# Cizí jazyky interaktivně v podmínkách Společného evropského referenčního rámce pro jazyky

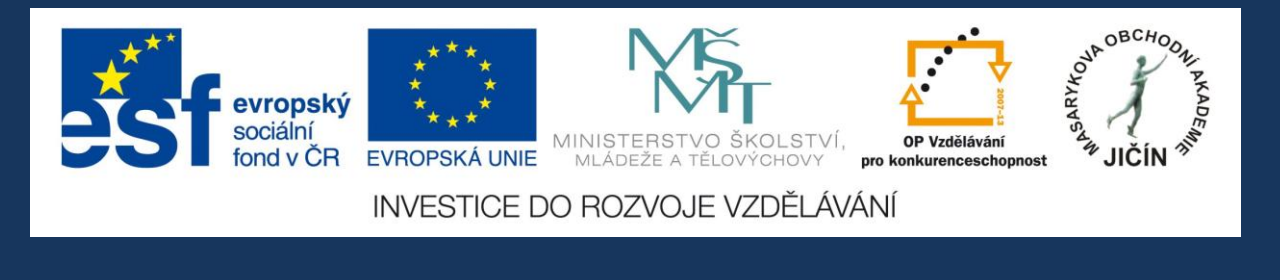

# Metodická příručka

# pro práci s interaktivními výukovými materiály francouzského, španělského a latinského jazyka s využitím programu ActivInspire

JazykyInteraktivne.cz

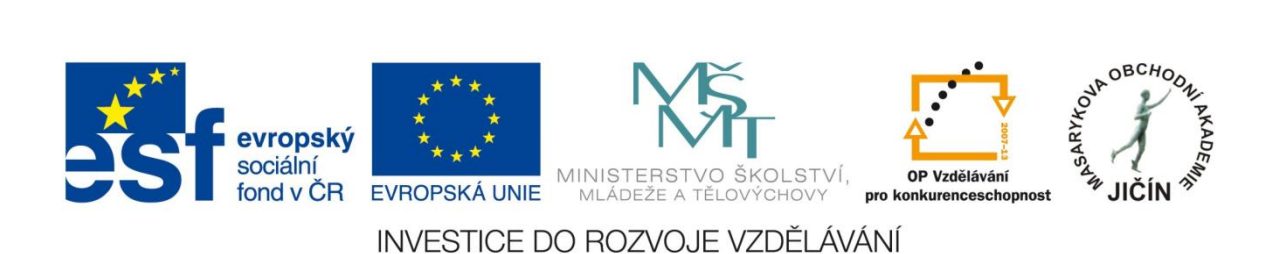

## O projektu

"Cizí jazyky interaktivně v podmínkách Společného evropského referenčního rámce pro jazyky" je projekt, který realizovala Masarykova obchodní akademie Jičín v rámci Operačního programu Vzdělávání pro konkurenceschopnost, který je spolufinancován Evropským sociálním fondem a státním rozpočtem České republiky, ve spolupráci s 26 partnerskými středními školami České republiky.

Bylo vytvořeno odborné partnerství - síť zapojených škol při vytváření a sdílení výukových prezentací. V rámci projektu se uskutečnila regionální školení a semináře tvůrců prezentací a členů odborných předmětových komisí, kteří hodnotili a schvalovali interaktivní výukové materiály dle stanovených kritérií. Partnerské školy byly vybaveny moderními informačními, komunikačními a interaktivními technologiemi, které využívají k zefektivnění a zkvalitnění výuky cizích jazyků.

V období od března 2010 do února 2013 vytvořilo více než 100 učitelů - tvůrců zúčastněných škol 3180 interaktivních výukových materiálů pro anglický, německý, ruský, francouzský, španělský a latinský jazyk. Výukové prezentace jsou volně dostupné ke stažení na webových stránkách www.jazykyinteraktivne.cz. Ke vstupu na webové stránky projektu slouží jednoduchá a bezplatná registrace. V současné době je na stránkách zaregistrováno více než 4000 uživatelů, většinou učitelů cizích jazyků středních škol.

Vytvořené výukové prezentace byly ověřovány v průběhu tříletého období realizace projektu při výuce cizích jazyků žáky pod vedením učitelů partnerských škol. Kladná zpětná vazba byla zaznamenána nejen z řad partnerský škol, ale i dalších středních škol České republiky a v dalších zemí Evropské unie. Projekt byl prezentován v rámci mezinárodního projektu partnerství škol ve Finsku a na Slovensku, na Pedagogické fakultě Univerzity Hradec Králové a na celostátní konferenci Počítač ve škole 2012 v Novém Městě na Moravě.

Interaktivní materiály vytvořeny v programu v programu ActivInspire společnosti Promethean. Aplikace ActivInspire je základem pro moderní výukové aktivity, je určena k použití ve třídě, takže učitelům umožňuje vést vyučovací hodinu prostřednictvím interaktivní tabule.

Vytvořené výukové materiály se zabývají tématy konverzačními, reáliemi zemí příslušných jazykových regionů, tématy odbornými, gramatickými, literárními i z oblasti umění, historie, hudby, filmu a další tematikou s využitím a prohloubením mezipředmětových vztahů. Výukové prezentace jsou zpracovány na různých stupních obtížnosti úrovní podle Společného evropského referenčního rámce pro jazyky, jsou v souladu se vzdělávacími programy zúčastněných středních škol.

Tato příručka pomůže uživatelům a zájemcům o využití projektových výukových materiálů vyhledávat požadované prezentace na webových stránkách, poskytuje praktický návod pro práci s aplikací ActivInspire a s vytvořenými výukovými materiály.

#### Vazba výukových materiálů na Společný evropský referenční rámec pro jazyky (SERRJ)

Společný evropský referenční rámec poskytuje obecný základ pro vypracovávání jazykových sylabů, směrnic pro vývoj kurikul, zkoušek, učebnic atd. v celé Evropě. V úplnosti popisuje, co se musí studenti naučit, aby užívali jazyka ke komunikaci, a jaké znalosti a dovednosti musí rozvíjet, aby byli schopni účinně jednat. Popis se rovněž týká kulturního kontextu, do něhož je jazyk zasazen. Rámec také definuje úrovně ovládání jazyka, které umožňují měřit pokrok studentů v každém stadiu učení se jazyku a v průběhu celého života studenta.

Interaktivní prezentace španělského a francouzského jazyka jsou vypracovány v následujících úrovních A1, A2, B1, B2. Ačkoliv SERRJ zahrnuje ještě úrovně C1 a C2, nebyly tyto dva stupně v projektu použity. Důvodem je fakt, že studenti, kteří na škole studují, se v prvním roce se španělským jazykem teprve seznamují, mají tedy úroveň A0-A1 - začátečníci. Postupem do druhého a třetího ročníku získávají studenti status mírně pokročilý, což odpovídá úrovni A2 - B1 dle SERRJ. Na konci čtvrtého ročníku by studenti měli dosáhnout na úroveň pokročilý B1 až B2 nebo také tzv. *samostatný uživatel.* 

Materiály s jinou úrovní SERRJ se od sebe diametrálně liší. Např. interaktivní materiál *Problémy ve společnosti – DROGY* a *Počasí.* Obě prezentace jsou konverzační a vyskytuje se v nich určitá specifická slovní zásoba pro dané téma. V prezentaci o drogách je ovšem použito mnohem více termínů, některé i odborné. Jsou zde uvedeny texty, které vyžadují větší slovní zásobu a znalost komplikovanějších gramatických jevů. V prezentaci *Počasí* má student možnost si dialog písemně připravit, navíc jsou v ní použity jednoduché věty a fráze, které jsou krátké, nekomplikované a snadno zapamatovatelné. Prezentace o drogách už vyžaduje dialog na určité úrovni s použitím poznámek, které si student sám vytvoří. Pracuje se s pracovním listem a je potřeba reagovat a používat fráze typu například: Můj názor na toto téma je ...., Promiňte, že Vás přerušuji, ale...., Nesouhlasím s tím, co říkáte.... apod.

Z hlediska množství v prezentacích převládají úrovně A2 a B1, protože jsou odrazovým můstkem ke zkoušce ze španělského a francouzského jazyka. Zvládnutí úrovně B1 se rovná zvládnutí maturitní zkoušky. Student tedy rozumí hlavním myšlenkám běžných témat, se kterými se pravidelně setkává v práci, ve volném čase atd. Umí si poradit s většinou situací, jež mohou nastat při cestování v oblasti, kde se tímto jazykem mluví. Umí napsat jednoduchý souvislý text. Dokáže popsat své zážitky a události, sny, naděje a cíle a umí stručně vysvětlit a odůvodnit své názory a plány.

#### Společný evropský referenční rámec pro jazyky

SERRJ popisuje, co se musí studenti naučit, aby užívali jazyka ke komunikaci, a jaké znalosti a dovednosti musí rozvíjet, aby mohli účinně jednat. Popis se rovněž týká kulturního kontextu, do něhož je jazyk zasazen. Rámec také definuje úrovně ovládání jazyka.

SERRJ rozděluje schopnost a dovednost v ovládání jazyka do základních úrovní.

#### Uživatel základů jazyka

**Úroveň A1** – Rozumí známým každodenním výrazům a zcela základním frázím, jejichž cílem je vyhovět konkrétním potřebám, a umí tyto výrazy a fráze používat. Umí představit sebe a ostatní a

klást jednoduché otázky, týkající se informací osobního rázu, např. o místě, kde žije, o lidech, které zná, a věcech, které vlastní, a na podobné otázky umí odpovídat.

**Úroveň A2** – Rozumí větám vztahujícím se k oblastem, které se ho/jí bezprostředně týkají (např. základní informace o něm/ní a jeho/její rodině, o nakupování). Dokáže komunikovat prostřednictvím jednoduchých úloh, jež vyžadují jednoduchou a přímou výměnu informací o známých skutečnostech. Umí jednoduchým způsobem popsat svou vlastní rodinu a záležitosti týkající se jeho/její potřeb.

#### Samostatný uživatel

**Úroveň B1** – Rozumí hlavním myšlenkám běžných témat, se kterými se pravidelně setkává v práci, ve volném čase atd. Umí si poradit s většinou situací, jež mohou nastat při cestování v oblasti, kde se tímto jazykem mluví. Umí napsat jednoduchý souvislý text. Dokáže popsat své zážitky a události, sny, naděje a cíle a umí stručně vysvětlit a odůvodnit své názory a plány.

**Úroveň B2** – Dokáže porozumět hlavním myšlenkám složitých textů týkajících se konkrétních a abstraktních témat. Dokáže se účastnit rozhovoru natolik plynule a spontánně, že může vést běžný rozhovor s rodilými mluvčími, aniž by to představovalo zvýšené úsilí pro kteréhokoliv účastníka. Umí napsat srozumitelné podrobné texty na širokou škálu témat a vysvětlit své stanovisko.

#### Zkušený uživatel

**Úroveň C1** – Rozumí širokému rejstříku náročných textů. Umí se plynule a pohotově vyjadřovat bez zjevného hledání výrazů. Umí jazyk užívat pružně a efektivně pro společenské, akademické a profesní účely. Umí vytvořit srozumitelné, dobře uspořádané texty na složitá témata.

**Úroveň C2** – Snadno rozumí téměř všemu, co si vyslechne nebo přečte. Dokáže shrnout informace z různých mluvených a psaných zdrojů a přitom dokáže přednést vysvětlení v logicky uspořádané podobě. Dokáže se spontánně, velmi plynule a přesně vyjadřovat a rozlišovat jemné významové odstíny dokonce i ve složitějších situacích.

#### "Společný evropský referenční rámec pro jazyky" a latinský jazyk

SERRJ zavádí jednotlivé úrovně znalosti cizího jazyka. V každé úrovni se znalosti a dovednosti uživatele cizího jazyka stupňují, přičemž se vychází z dovedností v oblasti mluvené konverzace, čtení, porozumění poslechu či mluvčímu daného jazyka a psaní textu, v úvahu se samozřejmě bere i rozsah slovní zásoby.

Latinský jazyk však vzhledem k SERRJ má svá specifika. Jedná se o mrtvý jazyk – aktivně se s ním již v žádném státě nemluví. Jako takový vyžaduje zcela jiný přístup než jazyky dosud živé. Výukové materiály z latinského jazyka nejsou tedy primárně určovány úrovní podle SERRJ, ale spíše podle délky studia latiny. Výukové materiály počítají s dvouletým kurzem latiny na středních školách, proto je určen pro začátečníky (což odpovídá zhruba úrovni A1), pro mírně pokročilé (úroveň A2 – B1) a pro pokročilé (úroveň B1 – B2).

Výukové materiály z latinského jazyka jsou primárně založeny na fixaci slovní zásoby a gramatických pravidel, vedou žáky především ke správnému porozumění textu a schopnosti text přeložit, nebo v něm vyhledat zadané informace. Přestože je latina mrtvým jazykem, materiály se soustředí i na

schopnost žáků se v tomto jazyce alespoň na základní úrovni vyjadřovat, proto jsou součástí materiálů i mluvní cvičení pro žáky.

Úroveň začátečníci je určena pro žáky, kteří studují latinský jazyk maximálně půl roku. Výukové materiály obsahují pouze základní gramatické jevy – skloňování substantiv 1. a 2. deklinace, základní časování sloves především ve třetích osobách, skloňování adjektiv 1. a 2. deklinace, základní pronomina a adverbia, tvoření jednoduchých vět a otázek (např. materiály 1. a 2. deklinace, Země a obyvatelé). Také slovní zásoba určená pro začátečníky využívá pouze základní okruhy a jednoduchá slova (např. materiály Římský dům, Lidské tělo).

Mírně pokročilí žáci studují latinu nejméně půl roku až dva roky. Materiály určené pro mírně pokročilé rozvíjejí základní gramatiku – všechny deklinace substantiv, adjektiv, pronomina, numeralia, prézentní kmen sloves, adverbia (např. materiály Verba – aktivum, pasivum, Adverbia, Adjektiva, Zájmena apod.). Také slovní zásoba se výrazně rozšiřuje (např. materiál Části roku). Pro žáky mírně pokročilé jsou již určeny i materiály zaměřené na reálie antiky, především římské. Tyto materiály mohou být v upravené podobě užity i pro začátečníky, pokud využijeme veškeré odkazy a texty, pak je lze použít i pro pokročilé (např. materiály Římské umění, Římská literatura, Dějiny římské říše apod.).

Materiály určené pro pokročilé jsou již náročné jak z hlediska gramatiky (perfektní a supinové kmeny sloves, konjunktivy, originální texty apod.), tak z hlediska slovní zásoby (např. materiály Daedalus a Ikarus, Theseus a Minotaurus apod.).

Latinský jazyk není součástí RVP pro gymnázia, přesto je sem vložen jako jeden z možných předmětů pro výuku. Gymnázia jej obvykle zařazují jako volitelný, Gymnázium v Jevíčku, kde byly výukové materiály pro latinský jazyk testovány, má latinu povinnou v jednom z oborů gymnaziálního vzdělávání ve třetím a čtvrtém ročníku – většinu materiálů je tedy možné ve výuce použít.

| MLÁDEŽE<br>A TĚLOVÝCHOVY                    |                                                                    |                                                   | 000                                                  | 14                                                 |                                              | and the state of the                                                |
|---------------------------------------------|--------------------------------------------------------------------|---------------------------------------------------|------------------------------------------------------|----------------------------------------------------|----------------------------------------------|---------------------------------------------------------------------|
| ¥ EN                                        | Ministerstvo                                                       | Vzdělávání                                        | Mládež                                               | Sport                                              | Speciální školství                           | Dotační programy                                                    |
| EU a zahraničí:                             | Právě se nacházíte:<br><u>Titulní stránka</u> » <u>EU a z</u><br>– | ahraničí » Jazykové vzděl                         | ávání » Mezinárodní projekt                          | L » Společný evropský re                           | ferenční rámec pro                           |                                                                     |
| Studium v zahraničí                         | Společný e                                                         | ronský refere                                     | nční rámec nr                                        | o jazvky                                           |                                              | VYHLEDAVANI                                                         |
| Uznávání kvalifikací a vzdělání v<br>EU     | Společný evropský                                                  | referenční rámec pos                              | kytuje obecný základ p                               | rovypracovávání jazy                               | kových sylabů,                               | <u>PŘIHLÁŠENÍ   RE(</u>                                             |
| EU                                          | směrnic pro vývoj l<br>naučit aby užívali                          | (urikul, zkoušek, učeb<br>iazyka ke komunikaci    | nic atd. v celé Evropě. '<br>a jaké znalosti a dove  | √ úplnosti popisuje, c<br>dnosti musí rozvíjet i s | o se musí studenti<br>aby byli schonni       | Alteretter                                                          |
| Mezinárodní smlouvy, organizace<br>a sankce | účinně jednat. Pop<br>úrovně ovládání jaz                          | is se rovněž týká kultι<br>γka, které umožňují m  | urního kontextu, do něh<br>něřít pokrok studentů v l | ož je jazyk zasazen.<br>«aždém stadiu učení        | Rámec také definuje<br>se jazyku a v průběhu | AKTUAIITY     3. 1. 2013 Pok                                        |
| Mezinárodní projekty                        | celého života stud                                                 | enta. 🔨 <u>Společný evr</u> o                     | opský referenční rámec                               | <u>pro jazyky</u> (2,34 MB)                        | ) - jak se učíme                             | průběžných a závi                                                   |
| Jazykové vzdělávání                         | jazykům, jak je vy<br>Olomouci, Křížkov                            | učujeme a jak v jazycí:<br>ského 12, 770 00 Olon  | ch hodnotíme, publikov:<br>nouc                      | alo vydavatelství Unive                            | erzity Palackého v                           | projekty aktivity Mi                                                |
| Čeština v zahraničí                         |                                                                    |                                                   |                                                      |                                                    |                                              | <ul> <li><u>21. 12. 2012 P</u></li> <li>Děvčata z pokoje</li> </ul> |
| Mezinárodní projekty                        | Upozorňujeme, že<br>referenčního rámci                             | na stránkách Rady Ev<br>9 (v angličtině a francou | rropy je k dispozici <u>Mar</u><br>uzštině).         | iual pro uživatele 🛛 S                             | polečného evropského                         | ■ <u>21.12.2012 M</u>                                               |

#### Společný evropský referenční rámec pro jazyky na stránkách MŠMT

http://www.msmt.cz/mezinarodni-vztahy/spolecny-evropsky-referencni-ramec-pro-jazyky

### Webové stránky projektu - www.JazykyInteraktivne.cz

| JAZYKYINTERAKTIVNE CZ                                                                                      | evropský<br>sociální<br>fond v ČR                                                                                                    | EVROPSKÁ UNIE<br>EVROPSKÁ UNIE<br>ESTICE DO ROZVOJE VZDĚLÁVÁNÍ                                                                                                    |
|----------------------------------------------------------------------------------------------------|----------------------------------------------------------------------------------------------------|----------------------------------------------------------------------------------------------------|
| ÚVODNÍ STRÁNKA<br>PŘEDMĚTY<br>PŘISPĚVATELÉ<br>O PROJEKTU<br>NÁPOVĚDA<br>PARTNEŘI<br>KONTAKTY<br>PŘIHLÁŠENÍ | SLOVO ÚVODEM<br>Cizí jazyky interaktivně v<br>podmínkách Společného<br>evropského referenčního rámce<br>pro jazyky<br>je projekt, který realizuje<br>Masarykova obchodní akademie<br>Jičín v rámci Operačního programu<br>Vzdělávání pro<br>konkurenceschopnost, který je<br>spoluťinancován Evropským<br>sociálním fondem a státním<br>rozpočtem České republiky.<br>Projekt je realizován ve spolupráci s<br>26 patneskými středními školami<br>České republiky.<br>Bylo vytvořeno odborné patnerství-<br>siť zapojených škol při vytváření a<br>sdílení výukových prezentací. V<br>rámci projektu probíhají regionální<br>školení a semináře tvůrců<br>prezentací a členů odborných<br>předmětových komisí.<br>V období od března 2010 do února<br>2013 vytvoň 106 učitelů - tvůrců | NEJNOVĚJŠÍ SOUBORY         ANGLICKÝ JAZYK       FRANCOUZSKÝ JAZYK         27.12.       Ne/formální dopis, e-mail       13.12.         NĚMECKÝ JAZYK       ŠPANĚLSKÝ JAZYK         19.12.       Vyjádření neporozumění       05.12.         Pl.12.       Vyjádření neporozumění       05.12.         RUSKÝ JAZYK       Image: Server Server Serve |

Úvodní strana webových stránek projektu.

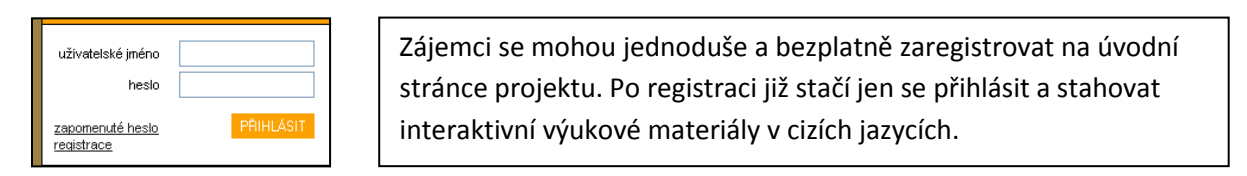

| JAZYKYINTERAKTIVNE.CZ                          | evropský<br>sociální<br>fond v ČR<br>INVESTICE DO ROZVOJE          | ERSTVO ŠKOLSTVÍ,<br>EZE A TĚLOVÝCHOVÝ<br>VZDĚLÁVÁNÍ |
|------------------------------------------------|--------------------------------------------------------------------|-----------------------------------------------------|
| OBCHOONI AKADEM                                | Jazykyinteraktivne.oz > předměty<br>ANGLICKÝ JAZYK<br>1696 souborů | FRANCOUZSKÝ JAZYK<br>213 souborů                    |
| ÚVODNÍ STRÁNKA<br>PŘEDMĚTY<br>PŘISPĚVATELÉ     | 953 souborů                                                        | <u>ŠPANĚLSKÝ JAZYK</u><br>30 souborů                |
| O PROJEKTU<br>NÁPOVĚDA<br>PARTNEŘI<br>KONTAKTY | 197 souborů                                                        | LATINSKÝ JAZYK<br>30 souborů                        |
| PŘIHLÁŠENÍ<br>uživatelské                      | © 2013 jazykyinteraktivne.cz   info@jazykyinteraktivne.cz          | € HUMLNET CHEATIVE                                  |

#### Vyhledávání na webových stránkách projektu

Po zvolení požadovaného jazyka se objeví nabídka pro vyhledávání prezentací podle autora, úrovně SERRJ a tematického zaměření.

| JAZYRYINTERAKTIVNE CZ                      | sociální<br>fond v ČR<br>INVESTICE DO ROZVO          | NISTERSTVO ŠKOLSTVÍ.<br>MLÁDEŽE A TĚLOVÝCHOVY<br>DJE VZDĚLÁVÁNÍ          |
|--------------------------------------------|------------------------------------------------------|--------------------------------------------------------------------------|
| OBCHOONI PKADEM                            | jazykyinteraktivne.cz > předměty > Francouzský jazyk | Autor: -všichni-<br>Úroveň: -všechny-<br>Téma: -všechny-<br>Řadit: název |
| ÚVODNÍ STRÁNKA<br>Předměty<br>Přispěvatelé | MATERIÁLY KE STAŽENÍ                                 | Proved                                                                   |

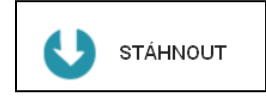

Výukový materiál stáhneme a uložíme do svého počítače. Abychom mohli se staženou prezentací pracovat, je nezbytná instalace aplikace ActivInspire, můžeme stáhnout na adrese společnosti Promethean:

#### http://support.prometheanplanet.com/server.php?show=nav.21793

#### Webové stránky poskytují u jednotlivých výukových materiálů následující informace:

- datum vytvoření
- název
- úroveň obtížnosti podle SERRJ
- tematické zaměření
- popis prezentace
- odkaz na soubor
- velikost souboru v MB
- počet stáhnutí souboru
- další materiály autora

| Datum             | Třída | Počet žáků |
|-------------------|-------|------------|
| Přidat novou hodi | nu    |            |
| Datum:            |       | 1          |
| Třída:            |       | Ī          |
| Počet žáků:       |       |            |

Tabulka je určena k záznamu ověřování, testování a statistice četnosti využití výukových materiálů pro realizátora projektu.

Popis dalších sekcí navigačního panelu webových stránek

| ÚVODNÍ STRÁNKA | úvodní strana webových stránek       |
|----------------|--------------------------------------|
| PŘEDMĚTY       | předměty s uvedením počtu prezentací |
| PŘISPĚVATELÉ   | seznam tvůrců výukových materiálů    |
| O PROJEKTU     | informace o projektu                 |
| NÁPOVĚDA       | návod k používání webových stránek   |
| PARTNEŘI       | seznam zúčastněných škol             |
| KONTAKTY       | kontakty na členy projektového týmu  |

| Nastavení uživa | telského účtu | Přihlašovací údaje    |          |
|-----------------|---------------|-----------------------|----------|
| Osobní údaje    |               | Přihlašovací jméno *: | uzivatel |
| Titul :         |               | Změna hesla           |          |
| Jméno *:        |               | Staré heslo:          |          |
| Příj mení *:    |               | Nové heslo:           |          |
| Škola *:        |               | Zopakovat nové heslo: |          |
| Kraj *:         | ×             |                       |          |
| Aprobace:       |               | * Povinné údaje.      |          |
| E-mail *:       |               | Uložit změny          |          |
| Telefon:        |               |                       |          |
| Rok narození:   |               |                       |          |

V sekci "nastavení" lze upravit osobní údaje uvedené při registraci a údaje přihlašovací, kromě zvoleného přihlašovacího jména. Pole označená hvězdičkou jsou povinná. V případě technických problému lze kontaktovat administrátora projektu, jehož adresa je uvedena v kontaktech.

Webové stránky budou i po ukončení projektu plně funkční, účastníci projektu budou své prezentace dle potřeby aktualizovat a doplňovat.

Prostřednictvím emailové adresy, uvedené na závěrečné straně výukových materiálů, lze kontaktovat i autory jednotlivých prezentací.

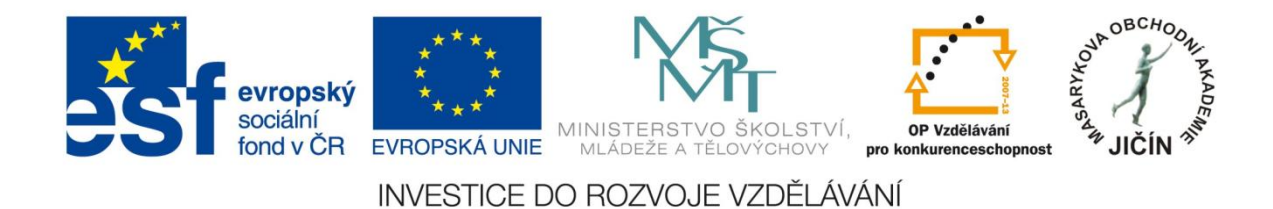

8

## O aplikaci ActivInspire

Aplikace ActivInspire je základem pro moderní výukové aktivity. Je určena k použití ve třídě, takže učitelům umožňuje vést hodinu prostřednictvím interaktivní tabule. Poskytuje možnost vytvořit nové hodiny plné rozmanitých a účinných aktivit a zaměřit se na hodnocení získaných znalostí u studentů, skupin i celé třídy.

Prostřednictvím výběru rozhraní odpovídajících věku poskytuje aplikace ActivInspire učitelům přístup k velkému množství výukových aktivit, nástrojů, obrázků, zvuků, šablon a k dalším prostředkům.

#### Popis panelu nástrojů

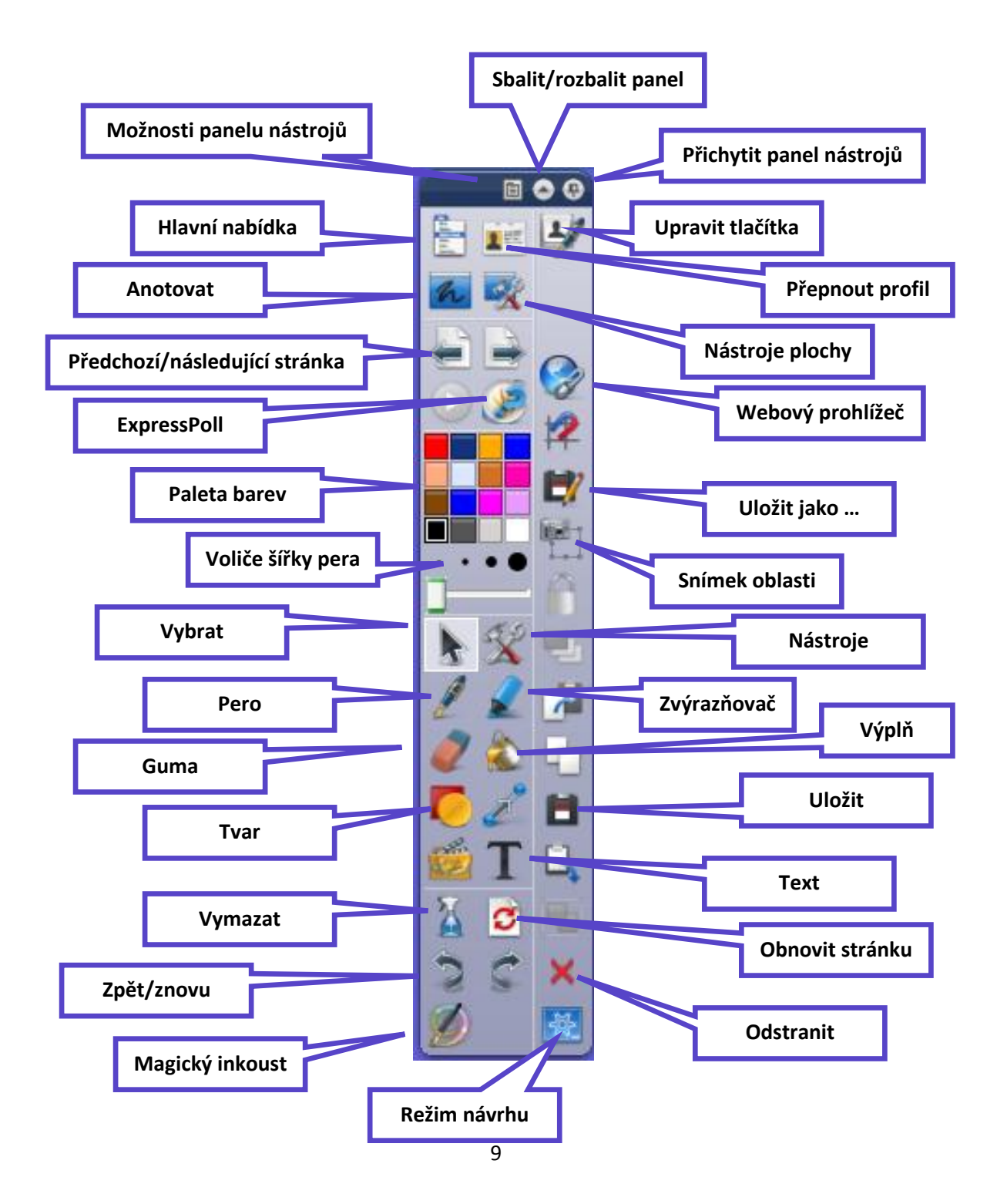

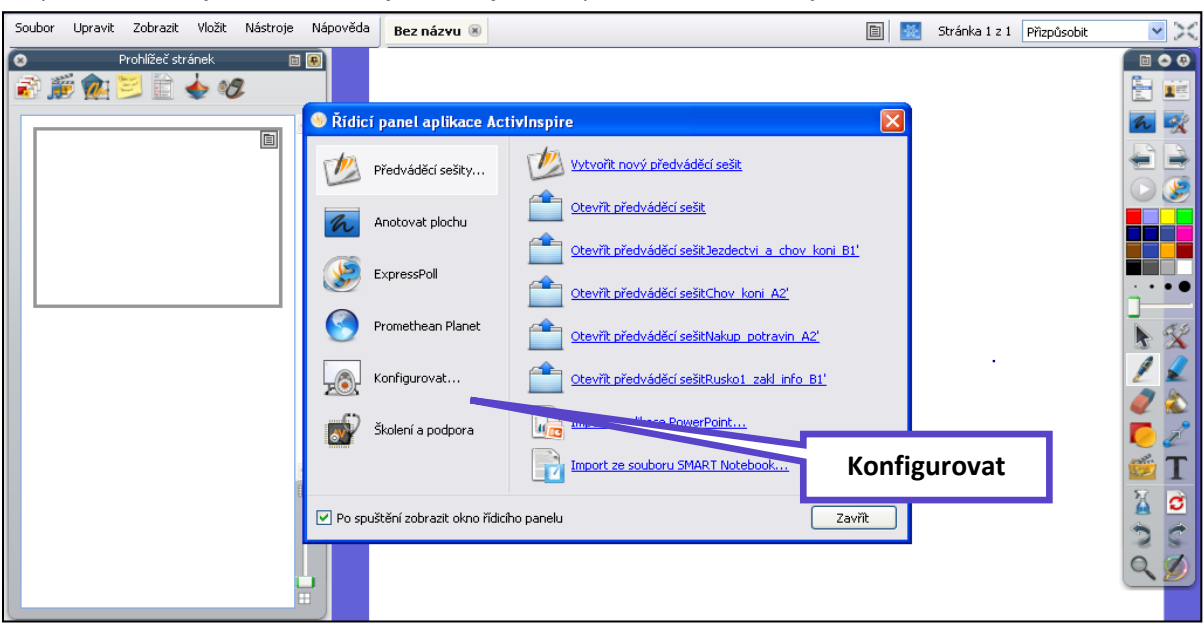

Do panelu nástrojů lze v řídícím panelu aplikace přidat i další nástroje, nebo méně užívané odebrat.

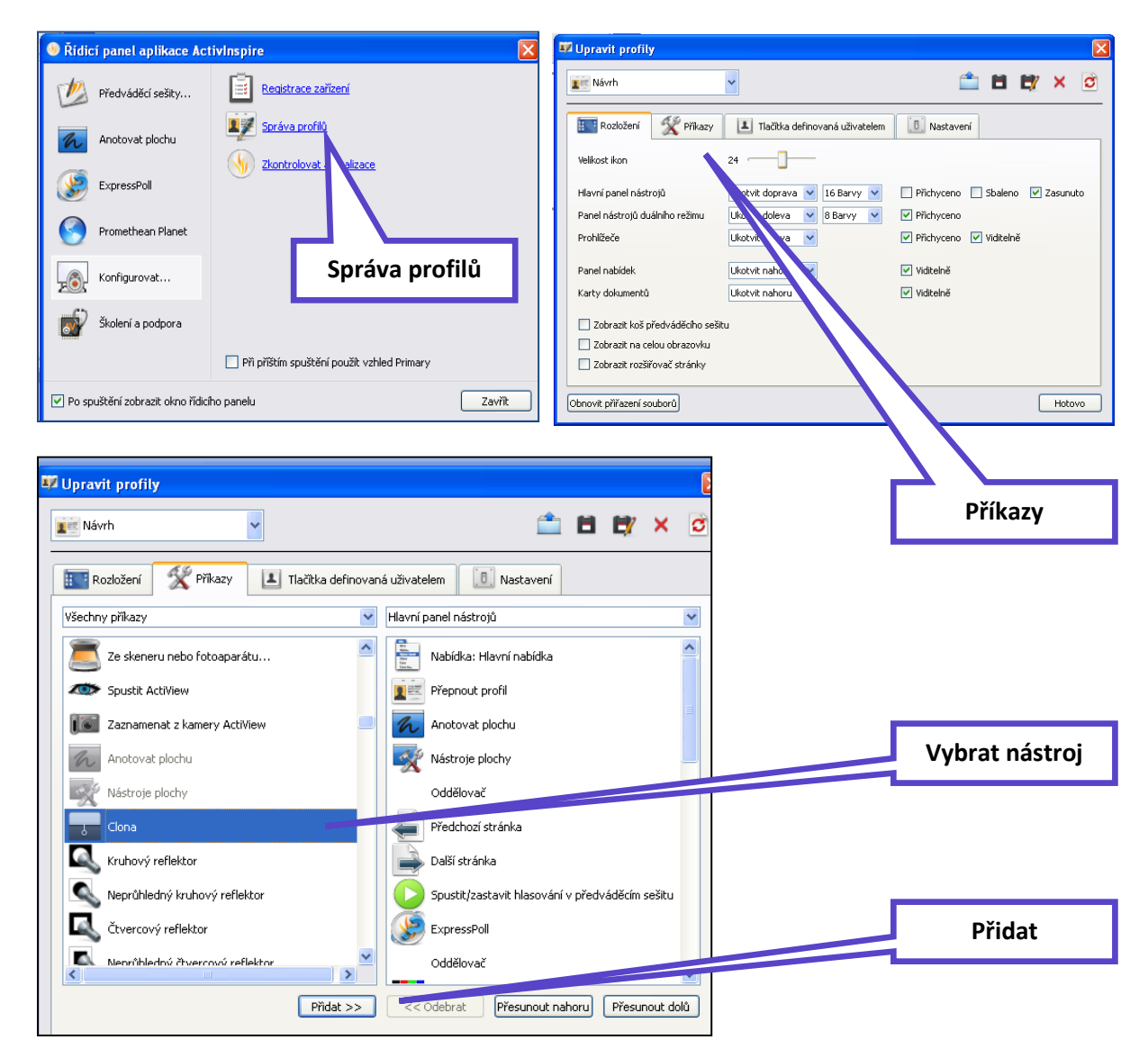

#### Funkce a nástroje aplikace ActivInspire

Všechny funkce, nástroje a další možnosti jsou přehledně a podrobně popsány v sekci "nápověda" aplikace: ActivInspirefile:///C:/Program%20Files/Activ%20Software/Inspire/help/cs/help\_cs.htm

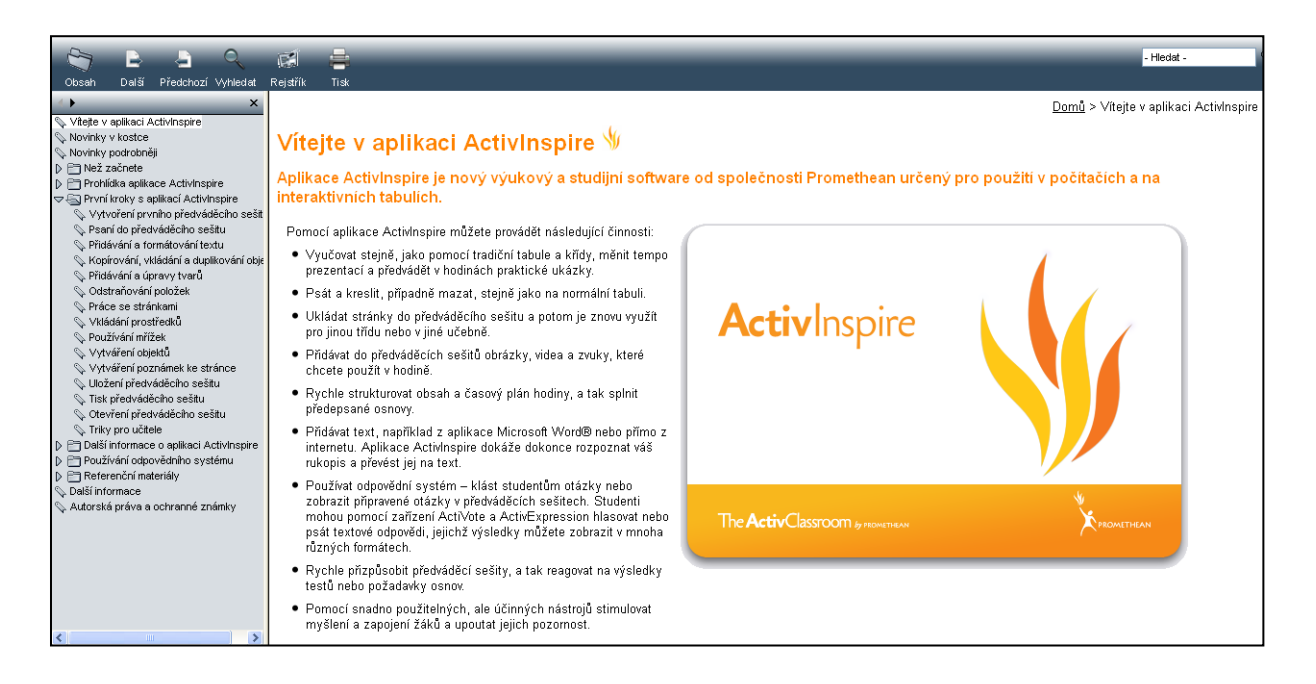

#### Prohlížeče

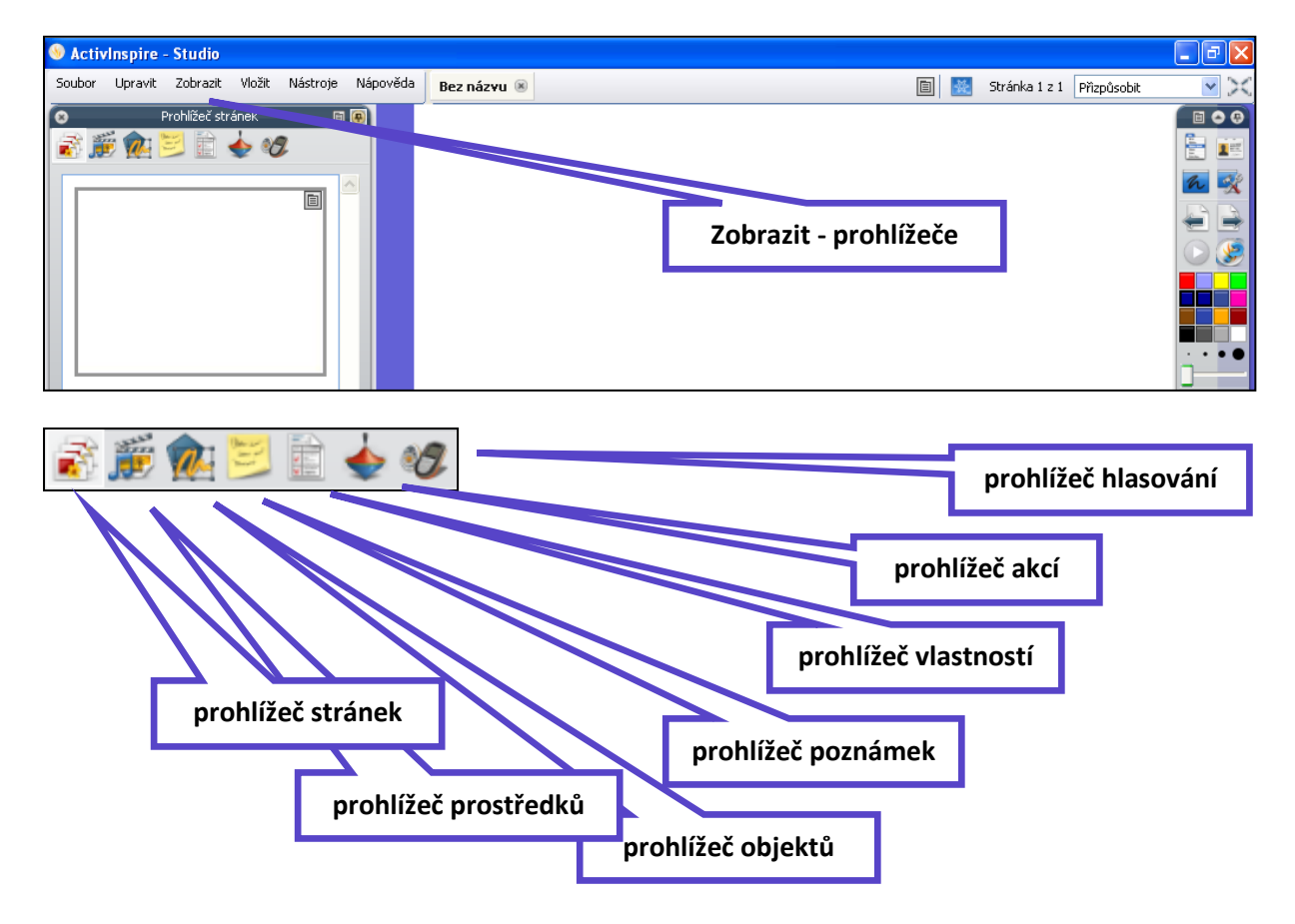

# Nástroje aplikace ActivInspire

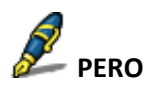

| Kde?                         | <ul> <li>Nástroje &gt; Pero</li> <li>Hlavní panel nástrojů</li> <li>Panel nástrojů duálního režimu</li> </ul>              |
|------------------------------|----------------------------------------------------------------------------------------------------|
| Klávesová zkratka?           | CTRL+Shift+P (Windows™ a Linux™)<br>Cmd+Shift+P(Mac <sup>®</sup> )                                                         |
| Jak?                         | Kreslete a pište pomalu, snažte se docílit nepřerušovaného tahu, abyste nevytvořili<br>množství malých anotací.            |
| Kde lze nástroj přizpůsobit? | Barvu a šířku lze nastavit v hlavním panelu nástrojů (ActivInspire Studio) nebo v<br>zásobníku per (ActivInspire Primary). |

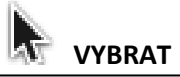

| Co?                | Výběr a úpravy různých položek v předváděcím sešitu.                                                                                 |
|--------------------|----------------------------------------------------------------------------------------------------|
| Kde?               | Nástroje > ∀ybrat<br>Hlavní panel nástrojů                                                                                           |
| Klávesová zkratka? | Esc (všechny platformy)                                                                                                    |
| Jak?               | Vyberte nástroj a potom klikněte na položku nebo přetáhněte kurzorem přes jednu<br>nebo více položek, a tak je vyberte jako skupinu. |

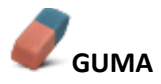

| Co?                | Trvale vymaže nebo rozdělí anotace vytvořené pomocí nástrojů Pero, Zvýrazňovač<br>nebo Magický inkoust.       |
|--------------------|----------------------------------------------------------------------------------------------------|
| Kde?               | <ul> <li>Nástroje &gt; Guma</li> <li>Hlavní panel nástrojů</li> <li>Panel nástrojů duálního režimu</li> </ul> |
| Klávesová zkratka? | CTRL+E (Windows™ a Linux™)<br>Cmd+E (Mac <sup>®</sup> )                                                       |
| Jak?               | Vyberte šířku nástroje a potom lehce vygumujte anotaci.                                                       |

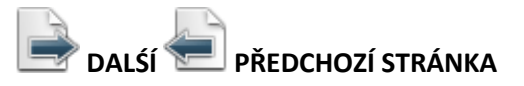

| Jak? | Opakovaným klikáním můžete po jedné stránce listovat předváděcím sešitem<br>dopředu nebo dozadu.                                                          |
|------|----------------------------------------------------------------------------------------------------|
|      | Pokud se nacházíte na poslední stránce předváděcího sešitu a kliknete na tlačítko<br><mark>Další stránka</mark> , vloží se prázdná <mark>stránka</mark> . |

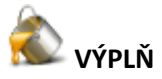

| Co?                | Slouží k vyplnění:<br>• Tvarů jednotnou nebo přechodovou barvou (barevný přechod můžete nastavit v prohlížeči<br>vlastnosti)<br>• Průniku tvarů různými barvami<br>• Stránek<br>Změní barvu ohraničení objektu. |
|--------------------|----------------------------------------------------------------------------------------------------|
| Kde?               | <ul> <li>Hlavní panel nástrojů</li> <li>Nástroje &gt; Výplň</li> <li>Panel nástrojů duálního režimu</li> </ul>                                                                                                  |
| Klávesová zkratka? | CTRL+F (Mindows™ a Linux™)<br>Cmd+F (Mac <sup>®</sup> )                                                                                                    |
| Jak?               | Klikněte na položku <mark>Výplň</mark> , změřite podle potřeby požadovanou barvu a potom klikněte na příslušný<br>objekt, stránku nebo ohraničení.                                                              |

# $\mathbf{T}_{\text{text}}$

| Co?                | Umožňuje přidávat nebo upravovat formátované textové objekty na stránky předváděcího sešitu.                                                                                                    |
|--------------------|----------------------------------------------------------------------------------------------------|
| Kde?               | Hlavní nabídka > Nástroje > <mark>Text</mark><br>Hlavní panel nástrojů                                                                                                    |
| Klávesová zkratka? | CTRL+T (Windows <sup>™</sup> a Linux <sup>™</sup> )<br>Cmd+T (Mac <sup>®</sup> )                                                                                                    |
| Jak?               | Vyberte nástroj Text a potom klikněte na stránku předváděcího sešitu, a tak vložte nový t <mark>exto</mark> vý objekt.<br>Případně klikněte na existující textový objekt a upravte jej.<br>V režimu úprav textu se v horní části obrazovky zobrazí panel nástrojů Formát, který obsahuje celou řadu<br>funkcí pro úpravy textu, včetně výběru písma, jeho velikosti, vlastností a symbolů. Chcete-li text z pole pro<br>úpravy textu vložit na stránku, klikněte mimo pole nebo vyberte jiný nástroj. |

# 

| Co?                | Nástroj <mark>Tvar</mark> poskytuje přístup k panelu nástrojů <mark>Tvar</mark> , který obsahuje řadu předem zadaných objektů <mark>tvar</mark> ů a<br>čar, jež lze přidat na stránku předváděcího sešitu.                                                                                                    |
|--------------------|----------------------------------------------------------------------------------------------------|
| Kde?               | <ul> <li>Hlavní panel nástrojů</li> <li>Hlavní nabídka &gt; Vložit &gt; Tvary</li> </ul>                                                                                                    |
| Klávesová zkratka? | CTRL+Shift+S (/Vindows™ a Linux™)                                                                                                    |
| Jak?               | Kliknutím na nástroj <mark>Tvar</mark> zobrazíte panel nástrojů <mark>Tvar</mark> . Na panelu nástrojů <mark>Tvar</mark> klikněte na konkrétní tvar<br>(nebo čáru), který chcete přidat na stránku. Přesuňte kurzor na místo na stránce, kde chcete nakreslit tvar.<br>Potom klikněte a přetáhněte kurzor napříč přes stránku, a tak na ni přidejte nový objekt <mark>tvaru</mark> požadované<br>velikosti. |

# OBNOVIT STRÁNKU

Obnoví aktuální stránku do stavu, v němž byla při posledním uložení.

V nových, dosud neuložených předváděcích sešitech vymaže aktuální stránku.

| 💟 zpět ຶ znovu     |                                                                                                    |
|--------------------|----------------------------------------------------------------------------------------------------|
| Co?                | Vrátí zpět nebo znovu provede poslední akci, například použití nástroje Výplň 찬.                                                               |
| Kde?               | <ul> <li>Upravit &gt; Zpět</li> <li>Upravit &gt; Znovu</li> <li>Hlavní panel nástrojů</li> </ul>                                               |
| Klávesová zkratka? | Zpět:<br>CTRL+Z (V/Indows™ a Linux™)<br>Cmd+Z (Mac <sup>®</sup> )<br>Znovu:<br>CTRL+Y (V/Indows™ a Linux™)<br>Cmd+Shift +Z (Mac <sup>®</sup> ) |
| Jak?               | Můžete kliknout opakovaně, a tak vrátit zpět nebo znovu provést tolik akcí, kolik potřebujete.                                                 |

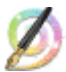

# 

| Co?                | Zneviditelní objekty (nebo jejich části) v horní vrstvě, aby bylo možné vidět objekty v nižších vrstvách.                                                   |
|--------------------|----------------------------------------------------------------------------------------------------|
| Kde?               | Nástroje > Magický inkoust                                                                                                    |
| Klávesová zkratka? | CTRL+Shift+M (\/Vindows <sup>™</sup> a Linux <sup>™</sup> )<br>Cmd+Shift+M (Mac <sup>®</sup> )                                                              |
| Jak?               | Magický inkoust se chová jako pero, pomocí nějž lze nakreslit průhlednou anotaci v horní vrstvě, a tak v<br>objektech horní vrstvy vytvořit průhledná okna. |

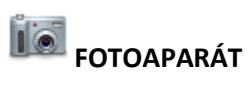

| Co?                | Pořízení snímku obrazovky – může se například jednat o obrázek webové stránky nebo předváděcího sešitu.                                                                                                    |                                                                                                    |  |  |  |
|--------------------|----------------------------------------------------------------------------------------------------|----------------------------------------------------------------------------------------------------|--|--|--|
| Kde?               | ● Nástroje > <mark>Fotoaparát</mark><br>● Nástroje plochy                                                                                                    |                                                                                                    |  |  |  |
| Klávesová zkratka? | Snímek oblasti (viz popis níže):<br>CTRL+Shift+K (Mindows™ a Linux™)<br>Cmd+Shift+K (Mac <sup>®</sup> )                                                                                                    |                                                                                                    |  |  |  |
| Jak?               | Zvolte typ snímku z rozbalovací nabídk                                                                                                    | y a potom v poli Snímek <mark>fotoaparát</mark> u vyberte cílové umístění snímku.                                                                                                    |  |  |  |
|                    | Snímek oblasti Zobrazí se zvýrazněné pole. Klikněte dovnitř pole a přetáhněte je na<br>požadované místo – pomocí úchytů můžete také změnit jeho rozměry. P<br>upřesnění všech nastavení použijte ovládací prvek Pozice v poli Snímel<br>fotoaparátu.                            |                                                                                                    |  |  |  |
|                    | Snímek oblasti mezi spojnicemi<br>bodů                                                                                                    | Klikněte a přetáhněte ukazatel, a tak nakreslete úsečky, kterými ohraničíte<br>zvýrazněnou oblast na ztmavené obrazovce. Oblast snímku nelze<br>přesunout ani upravit – pokud se vám snímek nepodaří, stačí pole Snímek<br>fotoaparátu zavřít a zkusit to znovu. Fotoaparát se aktivuje po dokončení<br>ohraničení. |  |  |  |
|                    | Snímek od ruky<br>Klikněte a přetáhněte ukazatel, a tak nakreslete volný tvar, kterým ohrar<br>zvýrazněnou oblast na ztmavené obrazovce. Oblast snímku nelze<br>přesunout ani upravit – pokud se vám snímek nepodaří, stačí pole Sníme<br>fotoaparátu zavřít a zkusit to znovu. |                                                                                                    |  |  |  |
|                    | Snímek okna Snímá dialogové pole nebo okno aplikace ActivInspire.                                                                                                    |                                                                                                    |  |  |  |
|                    | Snímek celé obrazovky Snímá celou obrazovku.                                                                                                    |                                                                                                    |  |  |  |
|                    | Zvoite umístění:                                                                                                    |                                                                                                    |  |  |  |
|                    | Aktuální stránka                                                                                                    |                                                                                                    |  |  |  |
|                    | Nová stránka Za aktuální stránku se vloží nová stránka.                                                                                                    |                                                                                                    |  |  |  |

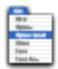

1

#### HLAVNÍ NABÍDKA

Zobrazí se hlavní nabídka. Ta umožňuje přístup ke stejným nabídkám jako panel nabídek.

#### PŘEPNOUT PROFIL

Zobrazí se živá plocha počítače jako pozadí předváděcího sešitu. Umožňuje anotovat pracovní plochu a interaktivně pracovat s dalšími aplikacemi.

#### ANOTOVAT PLOCHU

Zobrazí se živá plocha počítače jako pozadí předváděcího sešitu. Umožňuje anotovat pracovní plochu a interaktivně pracovat s dalšími aplikacemi.

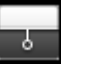

#### CLONA

Clonu si můžeme představit jako žaluzii nebo záslepku. Stránka předváděcího sešitu se skryje a pomocí kurzoru lze clona odhrnout. Tímto způsobem můžete postupně odhalit stránku přesunutím kurzoru z libovolné strany směrem do středu stránky. Pokud clonu aktivujete, budou ve výchozím nastavení zakryté všechny stránky předváděcího sešitu.

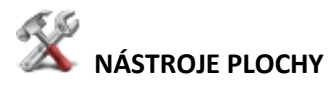

Aplikace ActivInspire se minimalizuje a zobrazí se nástroje plochy:

| Nástroj                          | Studio   | Primary   | Popis                                                                                            |
|----------------------------------|----------|-----------|--------------------------------------------------------------------------------------------------|
| Obnovit aplikaci<br>ActivInspire | 1        | <u>M</u>  | Aplikace ActivInspire se maximalizuje a <mark>nástroje</mark> plochy se<br>zavřou.               |
| ExpressPoll                      | <u>@</u> | <u></u>   | Umožňuje položit studentům rychlou otázku a ihned zobrazit<br>výsledky hlasování.                |
| Promethean<br>Planet             | 0        | ٢         | Ve webovém prohlížeči se otevřou webové stránky portálu<br>Promethean Planet.                    |
| Klávesnice na<br>obrazovce       |          | <b>89</b> | Během práce na tabuli umožňuje přidat strojový text do<br>předváděcího sešitu.                   |
| Fotoaparát                       | í.       | 6         | Umožňuje pořídit snímek obrazovky, například obrázek<br>webové stránky nebo předváděcího sešitu. |
| Rotující text                    | 7245     | () Cha    | Umožňuje vytvořit zprávy, které se trvale pohybují po<br>obrazovce.                              |

| Hodiny                 | ٩         | Ŝ        | Umožňuje zvolit mezi analogovými a digitálními hodinami.<br>Můžete nastavit jejich zobrazení a podle potřeby zvolit<br>odpočítávání nebo připočítávání času:               |
|------------------------|-----------|----------|----------------------------------------------------------------------------------------------------|
| Nahrávání<br>obrazovky | 1         | 3        | Umožňuje nahrát akce prováděné v předváděcím sešitu,<br>předváděcím sešitu plochy, na ploše nebo v jiné aplikaci,<br>uložit je do souboru a potom je přehrát jako animaci. |
| Nahrávání zvuku        | ٨         | <i>Q</i> | Pokud máte potřebné hardwarové vybavení, můžete nahrát<br>záznam zvuku.                                                                                                    |
| Kalkulačka             |           |          | Slouží k provádění matematických výpočtů na tabuli.                                                                                                    |
| Kostky                 | <b>39</b> | Ŷ        | Umožňuje hodit až pět kostek.                                                                                                    |

#### **ODPOVĚDNÍ SYSTÉM**

#### Spustit/zastavit hlasování v předváděcím sešitu

Zobrazí se pole Souhrn hlasování. Lze použít pouze v případě, že aktuální stránka obsahuje připravenou hlasovací otázku (zobrazí se zeleně).

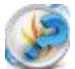

#### Express Poll

Umožňuje položit studentům rychlou otázku a ihned zobrazit výsledky hlasování

Rychlé otázky a ExpressPoll: Kdykoli během hodiny můžete svým studentům položit otázku

kliknutím na tlačítko **ExpressPoll** . Zobrazí se hlasovací kolo.

Po několika použitích vám bude zřejmý jeho název. Návrh hlasovacího kola pomáhá srozumitelně formulovat otázky, aby bylo studentům jasné, jakou odpověď od nich očekáváte.

#### Postup

| 1. U<br>2. P<br>n<br>3. K                  | Jmístěte pero na hlasovací kolo a zvýrazněte styl otázky.<br>řesuňte pero paprskovitě směrem ven, a tak zobrazíte<br>nožnosti právě zvýrazněného stylu.<br>íliknutím vyberte jednu z možností.               |                                                           |  |
|--------------------------------------------|----------------------------------------------------------------------------------------------------|-----------------------------------------------------------|--|
| Obrázek<br>Zvýrazně<br>čtyři mo<br>odpověd | vpravo zobrazuje hlasovací kolo pro zařízení ActiVote.<br>ný styl otázky je "Pravda/nepravda". Tento styl otázky má<br>ožnosti odpovědi. Zvolená možnost umožňuje zadat<br>i "Pravda", "Nepravda" a "Nevím". | YIN<br>VIN<br>VIN<br>VIN<br>VIN<br>VIN<br>VIN<br>VIN<br>V |  |

#### Tyto možné odpovědi vidíte v zobrazeném poli Souhrn hlasování.

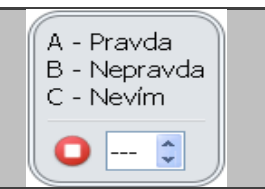

Vedle červeného tlačítka Zastavit hlasování můžete nastavit časový limit, a to zadáním číslic nebo pomocí šipek. Pokud je již v profilu nastaven časový limit pro nástroj ExpressPoll, spustí se odpočítávání ihned po zobrazení pole souhrnu. V případě použití časového limitu můžete také použít tlačítko Pozastavit hlasování, budete-li potřebovat přesněji řídit hlasovací relaci.

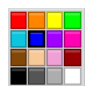

#### Paleta barev

V aplikaci ActivInspire Studio si můžete vybrat barvu textu, zvýrazňovače, čar, tvarů, výplně objektů a dalších položek. Pokud chcete vybrat barvu, která není součástí palety barev, klikněte pravým tlačítkem na barvu, kterou chcete změnit, a vyberte jinou barvu nebo si vytvořte barvu vlastní.

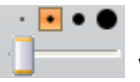

Voliče šířky

V aplikaci ActivInspire Studio můžete vybrat různé velikosti nástrojů Guma, Zvýrazňovač nebo Pero.

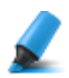

#### Zvýrazňovač

| Co?                | Zvýrazní oblast v předváděcím sešitu pomocí průsvitné barvy.                                                                                      |
|--------------------|----------------------------------------------------------------------------------------------------|
| Kde?               | <ul> <li>Nástroje &gt; Zvýrazňovač</li> <li>Hlavní panel nástrojů Panel nástrojů duálního režimu</li> <li>Zásobník per duálního režimu</li> </ul> |
| Klávesová zkratka? | CTRL+H (Windows <sup>™</sup> a Linux <sup>™</sup> )<br>Cmd+H (Mac <sup>°</sup> )                                                                  |
| Jak?               | Přetáhněte kurzor přes oblast, kterou chcete zvýraznit.                                                                                           |

| Propojka           |                                                                                                    |
|--------------------|----------------------------------------------------------------------------------------------------|
| Co?                | Kreslení propojek mezi objekty, například při vytváření<br>pojmových map. Spojovací čára se při přesunutí jednoho z<br>objektů automaticky přizpůsobí. |
| Kde?               | <ul> <li>Nástroje &gt; Propojka</li> <li>Hlavní panel nástrojů</li> <li>Panel nástrojů duálního režimu</li> </ul>                                      |
| Klávesová zkratka? | CTRL+Shift+C (Windows <sup>™</sup> a Linux <sup>™</sup> )<br>Cmd+Shift+C (Mac <sup>°</sup> )                                                           |
| Jak?               | Klikněte a přetažením spojte objekty.                                                                                                    |

#### Přidávání a odebírání odkazů na soubory a webové stránky

V předváděcích sešitech můžete k obohacení výuky, změně tempa hodiny nebo zaujetí pozornosti studentů používat odkazy na soubory nebo webové stránky.

Budete-li chtít otevřít soubor nebo přejít na webovou stránku, stačí kliknout ve vhodném okamžiku hodiny na připravený odkaz.

#### Vytvoření odkazu na soubor

Při vytváření odkazu na soubor máte následující možnosti nastavení vzhledu odkazu na stránce a umístění souboru:

| Možnost                                            | Akce                                                                                                    |
|----------------------------------------------------|----------------------------------------------------------------------------------------------------|
| Přidat odkaz jako                                  |                                                                                                    |
| Text                                               | Přidá odkaz jako textový řetězec.                                                                                                    |
| lkona obrázku                                      | Přidá na stránku odkaz v podobě ikony obrázku 📃.                                                                                                   |
| Objekt akce                                        | Přidá odkaz jako objekt akce.                                                                                                    |
| Existující objekt                                  | Přiřadí odkaz k existujícímu objektu na stránce.                                                                                                   |
| Zástupce                                           | Vloží zástupce (určeno pro multimediální soubory). Pokud chcete,<br>můžete změnit obrázek zástupce                                                 |
| Uložit jako                                        |                                                                                                    |
| Uložit soubor do externího umístění                | Uloží soubor mimo předváděcí sešit.                                                                                                    |
| Uložit soubor do předváděcího sešitu               | Zahrne soubor do předváděcího sešitu. V závislosti na velikosti a<br>typu souboru může dojít k výraznému zvětšení velikosti souboru<br>.flipchart. |
| Uložit soubor do předváděcího sešitu +<br>adresáře | Zahrne soubor do předváděcího sešitu i adresáře podle vaší volby.                                                                                  |
| Multimediální soubory                              | Následující možnosti se týkají pouze multimediálních souborů:                                                                                      |
| Automatické přehrávání                             | Po otevření předváděcího sešitu přehraje automaticky soubor.                                                                                       |
| Smyčka                                             | Přehraje soubor v nekonečné smyčce.                                                                                                    |
| Ovladač                                            | Zobrazí multimediální ovladač umožňující zastavit a spustit přehrávání.                                                                            |
| Zástupce                                           | Přidá odkaz jako obrázek zástupce. Můžete použít výchozí obrázek nebo vyhledat a vybrat obrázek vlastní.                                           |

| Soubor Upravit Zobrazit | Vložit | Nástroje Nápověda        | Bez názyu 🛞  |          | 1. Vložit      |
|-------------------------|--------|--------------------------|--------------|----------|----------------|
| 😵 Prohlížeč s           | 1      | Stránka                  | •            |          |                |
| 🗟 ّ 🕵 🐋 🗟               | 2      | Otázky                   | Ctrl+Q       |          | 2. Odkaz       |
|                         |        | Multimédia               | Ctrl+M       |          |                |
|                         | ð      | Odkaz                    | •            | Soubor.  | . Ctrl+L       |
|                         | 2      | Ze skeneru nebo fotoapar | átu          | Webové   | stránky        |
|                         | 1      | Spustit ActiView         |              | Vk. dani | é HTML         |
|                         | Τ      | Text                     | Ctrl+T       |          |                |
|                         | ٥      | Tvary                    | Ctrl+Shift+S |          |                |
|                         | π      | Rovnice                  |              |          | Soubor /       |
|                         | Ľ      | Propojky                 | Ctrl+Shift+C |          | Webové stránky |
|                         | 1215   | Časové razítko           |              |          |                |
|                         |        |                          |              | a        |                |

Následující postup popisuje, jak u existujícího objektu vytvořit odkaz na soubor, který po kliknutí na objekt otevře daný soubor.

- 1. V nabídce Vložit klikněte na položku **Odkaz > Soubor**. Zobrazí se dialogové okno Vybrat soubor.
- 2. Vyhledejte složku, která obsahuje soubor, na který chcete vložit odkaz.
- 3. Na soubor dvakrát klikněte nebo jej vyberte a klikněte na tlačítko **Otevřít**. Zobrazí se dialogové okno Vložit soubor.
- 4. Vyberte možnost Existující objekt, jak vidíte na obrázku.

| Zadejte cestu a náze             | ev souboru, na který c | hcete odkázat                          |                                       | ]                           |
|----------------------------------|------------------------|----------------------------------------|---------------------------------------|-----------------------------|
| 7ActivExpressions.p              | png                    |                                        |                                       |                             |
| Parametry příkazové              | ého řádku              |                                        |                                       |                             |
| ∟<br>∕_Přidat odkaz jako —       |                        |                                        |                                       | )                           |
| 🔿 Text                           | 🔘 Ikona obrá           | zku 🔿 Objekt akce                      | <ul> <li>Existující objekt</li> </ul> | 🔿 Zástupce                  |
|                                  |                        |                                        |                                       |                             |
| nite Xaczetka                    |                        |                                        |                                       |                             |
|                                  |                        | ,,, ,, , , , , , , , , , , , , , , , , | o., o.,                               |                             |
| Ulozit soubor do                 | externiho umisteni     | Ulozit soubor do predvadecit           | io sesitu 🔘 Ulozit soubor a adr       | esar do predvadeciho sesitu |
| Adresar                          |                        |                                        |                                       |                             |
|                                  |                        |                                        |                                       |                             |
| Multimédia                       |                        |                                        |                                       |                             |
| - Multimédia<br>Automatické přel | hrávání                | Smyčka                                 | Ovladač                               |                             |
| Multimédia<br>Automatické přel   | hrávání                | Smyčka                                 | Ovladač                               |                             |
| Multimédia                       | hrávání                | Smyčka                                 | Ovladač                               |                             |

#### Vytvoření odkazu na webovou stránku

Vytvoření odkazu na webovou stránku je velmi podobné vytvoření odkazu na soubor. Odkaz můžete přidat jako:

- Text
- Ikonu obrázku
- Objekt akce
- Existující objekt

Následující postup popisuje přidání odkazu jako ikony obrázku, na kterou kliknete a internetový prohlížeč vašeho operačního systému otevře vybranou adresu URL.

- 1. V nabídce Vložit klikněte na položku **Odkaz > Webové stránky**. Zobrazí se dialogové okno Vložit webovou stránku.
- 2. Zadejte adresu URL webové stránky, na kterou chcete vložit odkaz.
- 3. Vyberte možnost Ikona obrázku.
- 4. Klikněte na tlačítko **OK**.

| ou stránku 🛛 🛛 🔀                                                         |  |  |  |  |
|--------------------------------------------------------------------------|--|--|--|--|
| Zadejte webovou stránku, na kterou chcete odkázat, např. www.google.com. |  |  |  |  |
|                                                                          |  |  |  |  |
|                                                                          |  |  |  |  |
| 🔿 Ikona obrázku 🔿 Objekt akce 🛛 🔿 Existující objekt                      |  |  |  |  |
|                                                                          |  |  |  |  |
| OK <u>Z</u> rušit                                                        |  |  |  |  |
|                                                                          |  |  |  |  |

Aplikace ActivInspire nabízí další možnosti použití různých frukcí a nástrojů. Ovládání aplikace ke intuitivní, i bez návodu lze ovládnout základní funkce a nástroje.

Když si nevíme rady, můžeme jednoduše vyhledat v "Nápovědě" to, co potřebujeme:

| Ctosh Dalli Předchozí Vynledat                                                                                                    | cal 😑<br>Realth Tak                                                                                                    | - Hestel -<br>Dom∄ ≿ Vibele v anklaci Activinsnie                                                                   |                                                                              |  |
|----------------------------------------------------------------------------------------------------|----------------------------------------------------------------------------------------------------|----------------------------------------------------------------------------------------------------|------------------------------------------------------------------------------|--|
| Korovic y salace Ad-Interes     Korovic y salace     Korovic y solate     Korovic y solate     Korovic y sola | Vítejte v aplikaci<br>Aplikace Activinspire je i<br>použiti v počitačich a na<br>Porocci aplikace<br>Activinspire mižete<br>povladit našladujići<br>• vyvjorat stopit jako<br>promoci tradici i takola s<br>kifdy, mist tempo<br>prezentaci a pledvádit v<br>hodinski praktické            | ActivInspire V<br>nory vyukovy a studijni software od společnosti Promethean určený pro<br>Interaktivnich tabulich. | -Hledat-                                                                     |  |
|                                                                                                    | <ul> <li>Dista i kresiti, piľpadné<br/>mazat, stejné jako na<br/>normáni tabul.</li> <li>Ukládat stránky do<br/>předváděcho selitu a<br/>projinu tylku nebo v<br/>jiné učebné.</li> <li>Piľdávat do<br/>předváděcích selitů<br/>obrázky, vide a zruky,<br/>které chote použít v</li> </ul> | The Active Classroom generator                                                                                      | Obrázky na následující<br>stránce – obsah nápovědy<br>aplikace ActivInspire. |  |
| He:///C:/Program Files/ACTIV Software/Inspir                                                                                                    | e/help/cs/welcome_to_activinspire.htm                                                                                                    |                                                                                                    |                                                                              |  |

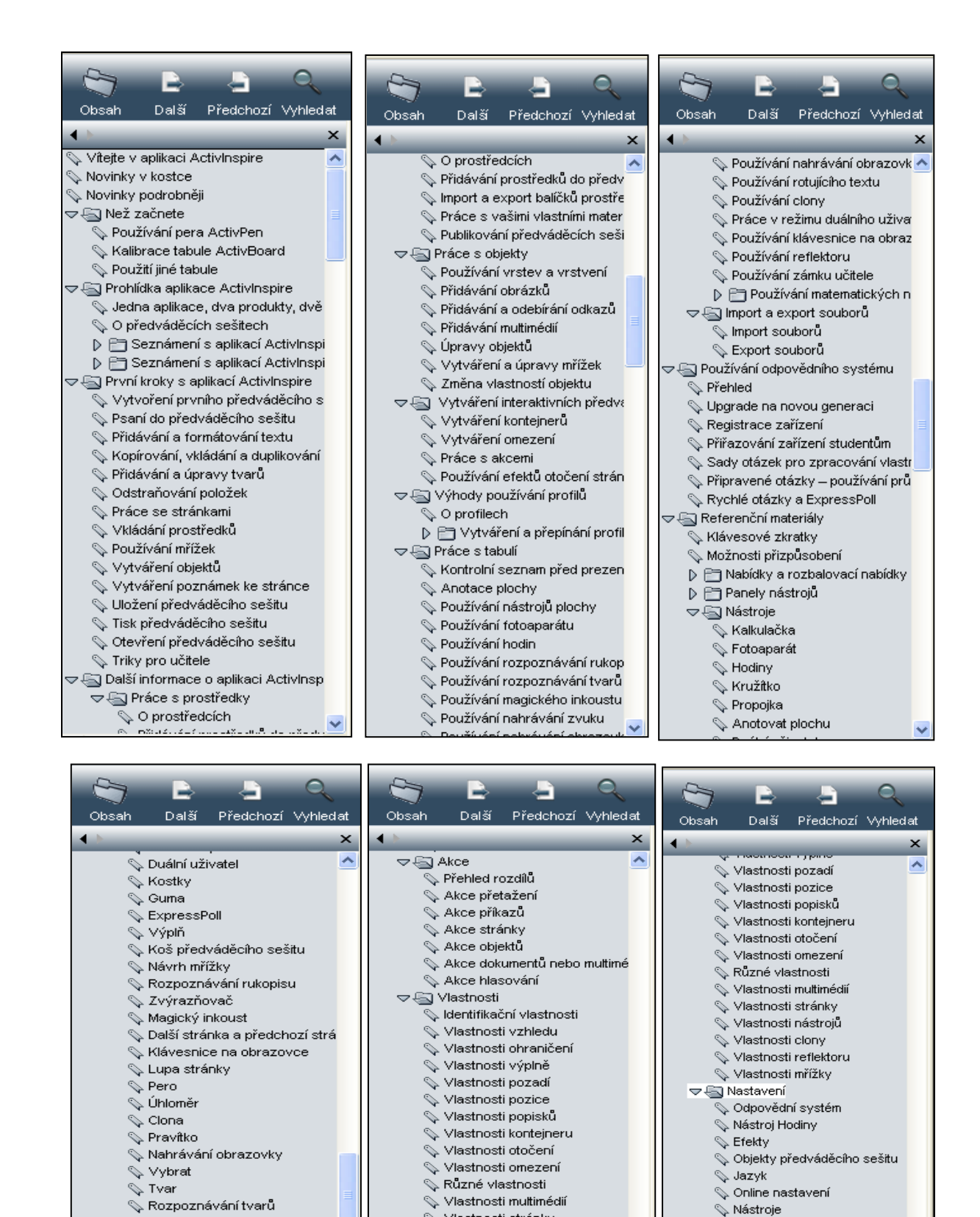

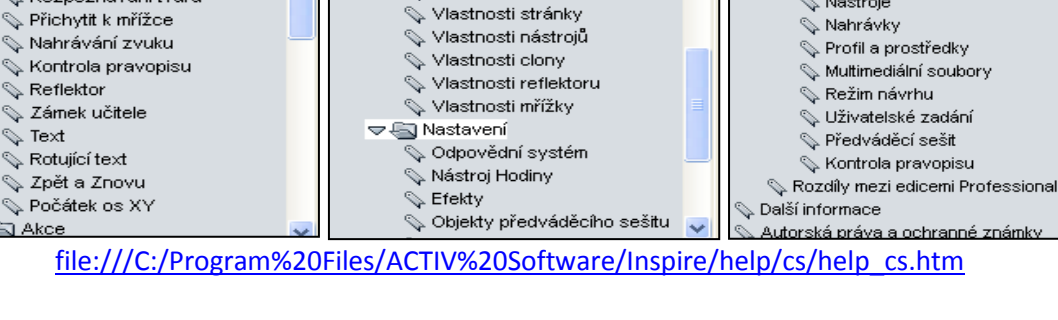

📎 Přichytit k mřížce

📎 Nahrávání zvuku

💊 Reflektor

📎 Text

🗢 🖳 Akce

💊 Zámek učitele

💊 Rotující text

📎 Zpět a Znovu

💊 Počátek os XY

## Využití interaktivních prezentací při výuce cizích jazyků

#### Interaktivní výukové materiály a jejich využití při výuce španělského jazyka

S mobilitou občanů v rámci Evropské Unie se zvýšila i poptávka po výuce cizích jazyků a s ní i nároky na kvalitu a způsob vyučovacích metod. Používání informačních technologií je v dnešní době přirozené, a proto vznikají kvalitní výukové materiály, které je možné použít nejen ve školství. Různé počítačové prezentace a edukativní materiály určené k výuce jazyků mohou být zaměřeny jak na aktivní tak i na pasivní dovednosti, na komunikaci, čtení s porozuměním, psaní, gramatiku a slovní zásobu.

Španělský jazyk patří k moderním cizím jazykům a v dnešní době je velice vyhledávaný a pro studenty atraktivní. Výukové materiály ze španělského jazyka, které byly vytvořeny pro projekt *Cizí jazyky interaktivně,* jsou zacíleny především na gramatiku, konverzaci a reálie a s nimi spojenou slovní zásobu. Celkem bylo vytvořeno 30 prací, které jsou variabilní nejen svým zaměřením, ale i svou úrovní dle SERRJ (Společný evropský referenční rámec pro jazyky). Pro projekt byly použity úrovně A1, A2, B1, B2. U studentů se používání interaktivní tabule s výukovými materiály ze španělského jazyka setkalo s velkým zájmem. Naučit se pracovat s interaktivními prezentacemi nebylo pro studenty nic obtížného a jako bonus se s každou novou prezentací naučili něco nového i o ovládání interaktivní tabule, sami tedy dovedou s prezentacemi pracovat a ovládat je.

#### Výukové materiály zaměřené na gramatiku:

Např. Minulý čas jednoduchý, Imperativ, Neurčitá a záporná zájmena, Osobní zájmena, Por x Para, Předpřítomný čas, Subjunktiv, atd.

Většina materiálů je koncipována tak, aby vyplnila jednu vyučovací hodinu (45 minut), mohou tedy být použity jako hlavní náplň jedné lekce a/ nebo jako doplňkový materiál, kdy je použita pouze vybraná část. Mnohé jsou vedeny stylem: úvod - seznámení s učivem/výklad - následné procvičení. Gramatika je všeobecně považována za nezajímavou a obtížnou, nicméně používáním interaktivních prezentací se hodina gramatiky může stát zábavnou a produktivní.

#### Výukové materiály zaměřené na konverzaci:

Např. Počasí, U lékaře, Problémy ve společnosti – DROGY, atd.

Výukové materiály zaměřené na konverzaci obsahují témata, která se týkají reálných situací, novodobých problémů a témat, která si studenti sami vybrali. Převážně se ale jedná o tematické celky potřebné k ústním zkouškám ze španělského jazyka, které jsou v souladu se školním sylabem. Konverzační interaktivní prezentace kladou důraz na práci ve dvojici. Většina z nich obsahuje pracovní listy, které slouží jako podnět k dialogu.

#### Výukové materiály zaměřené na reálie:

Např. Vánoce, Madrid a Barcelona, apod.

Výše zmíněné práce obsahují fotografie a obrázky, které lépe dokreslují dané téma. Informace použité v těchto prezentacích jsou z různých zdrojů – převážně z internetu a z učebnic španělštiny. Prezentace o dvou nejvýznamnějších městech Španělska obsahuje nejen geografické poznámky, ale

je doprovázena i hudební vložkou – odkaz na Youtube, kterou je možné spustit bez složitého hledání a zapisování - pouhým kliknutím. Slova písně ve španělštině mohou sledovat i studenti z listu, který

jim učitel před hodinou vytiskne. Studenti by v hodinách neměli být pasivní, to je hlavní cíl interaktivních prezentací – motivovat studenty a zaujmout jejich pozornost; sami tedy mohou vyplňovat úkoly ve výukových materiálech na tabuli, přetahovat objekty nebo slova na správné místo, dopisovat, škrtat, kroužkovat, mazat, hrát pexeso, otáčet strany, atd.

#### Výukové materiály zaměřené na slovní zásobu:

Slovní zásoba je pravděpodobně nejdůležitější složkou při výuce cizích jazyků, proto je i v prezentacích zakomponována převážně do konverzačních témat. Snahou interaktivních prezentací ve španělském jazyce bylo především naučit se nová slovíčka používat v praxi, proto není mnoho prací zaměřeno pouze na suchý výčet slovíček, ale na jejich použití ve frázích, větách a krátkých dialozích.

Jak bylo řečeno na začátku, interaktivní materiály nemusí být používány pouze ve školství, mnohé z nich jsou koncipovány tak, aby sloužily a byly využity i ve výuce dospělých. Je však zapotřebí mít k dispozici vhodný hardware a software.

Použité zdroje a odkazy, které byly při tvorbě materiálů použity, jsou uvedeny vždy na závěrečné straně prezentace. Aby byla dodržena autorská práva, obsahují všechny obrázky, fotografie, citace, články nebo texty zdroj s uvedením autora a licence.

#### Interaktivní tabule ve výuce francouzského jazyka

Interakce je především dialog mezi studentem a učitelem. Učitel ukazuje studentům cestu a studenti sami hledají správnou odpověď. V interaktivní hodině je nejdůležitější aktivita studentů a jejich snaha se něco nového naučit, což je podporováno monitorováním aktivit studentů a zpětnou vazbou ze strany učitele. Tabule umožňuje týmovou spolupráci, není tedy nástrojem ke zjišťování či testování znalostí studentů, ale motivačním nástrojem k řešení úkolů a otázek.

Interaktivní tabule ve výuce cizích jazyků, lze využít jak k výuce či procvičování gramatiky, tak k uvedení studentů do světa reálií daných zemí, jejich historie, vývoje a postavení ve světě. Na tabuli lze nejen psát a kreslit, ale tabule dokonce poslouží i jako prostředek k poslechu hudby, mluvených nahrávek, či hlasů zvířat, a jako video při produkci různých video sekvencí, filmů, dokumentů apod. K výuce reálií poslouží například slepé mapy z knihovny ActivInspire.

Interaktivní tabule je ve výuce cizích jazyků výborným motivačním prvkem. Přesto by mělo být množství informací přiměřené věku a možnostem studentů. K upoutání či představení tématu hodiny postačí 10 - 20 minut. Práce na interaktivní tabuli musí být přehledná, zejména kvůli orientaci studentů. Navíc záleží i na pedagogickém umění učitele - nápaditosti, tvořivosti a schopnosti rozpoznat potřeby studentů, aby do výuky zařadil takové situace, ke kterým mohou studenti dospět sami.

Učitel by neměl předkládat již hotová fakta a měl by dbát na to, aby do práce s interaktivní tabulí vtáhl celou třídu, v žádném případě se nesmí upnout na jedince či skupinku u tabule. Student musí

dostat prostor, aby danou situaci mohl vyřešit sám či za pomoci ostatních studentů, aby došlo k diskusi, která je základním článkem úspěšné aktivní výuky.

#### Ochrana autorských práv

Autorská práva jsou chráněna zákonem č 121/2000 Sb. O právu autorském, o právech souvisejících s právem autorským a o změně některých zákonů (autorský zákon, AZ). Při zpracování výukových materiálů je třeba držet se ustanovení tohoto zákona, jehož celé znění je možné najít na webových stránkách.

#### § 30 Volná užití

1) Za užití díla podle tohoto zákona se nepovažuje užití pro osobní potřebu fyzické osoby, jehož účelem není dosažení přímého nebo nepřímého hospodářského nebo obchodního prospěchu, nestanoví-li tento zákon jinak.

2) Do práva autorského tak nezasahuje ten, kdo pro svou osobní potřebu zhotoví záznam, rozmnoženinu nebo napodobeninu díla.

3) Nestanoví-li tento zákon jinak, užitím podle tohoto zákona je užití počítačového programu či elektronické databáze i pro osobní potřebu fyzické osoby či vlastní vnitřní potřebu právnické osoby nebo podnikající fyzické osoby včetně zhotovení rozmnoženiny takových děl i pro takovou potřebu; stejně je užitím podle tohoto zákona zhotovení rozmnoženiny či napodobeniny díla architektonického stavbou i pro osobní potřebu fyzické osoby či vlastní potřebu právnické osoby nebo podnikající fyzické osoby (§ 30a) a pořízení záznamu audiovizuálního díla při jeho provozování ze záznamu nebo jeho přenosu (§ 20) i pro osobní potřebu fyzické osoby.

4) Rozmnoženina nebo napodobenina díla výtvarného zhotovená pro osobní potřebu fyzické osoby podle odstavce 1 musí být jako taková vždy zřetelně označena.

5) Rozmnoženina nebo napodobenina díla výtvarného zhotovená pro osobní potřebu fyzické osoby podle odstavce 1 nesmí být použita k jinému než tam uvedenému účelu.

#### § 31 Citace

1) Do práva autorského nezasahuje ten, kdo

a) užije v odůvodněné míře výňatky ze zveřejněných děl jiných autorů ve svém díle,

b) užije výňatky z díla nebo drobná celá díla pro účely kritiky nebo recenze vztahující se k takovému dílu, vědecké či odborné tvorby a takové užití bude v souladu s poctivými zvyklostmi a v rozsahu vyžadovaném konkrétním účelem,

c) užije dílo při vyučování pro ilustrační účel nebo vědeckém výzkumu, jejichž účelem není dosažení přímého nebo nepřímého hospodářského nebo obchodního prospěchu, a nepřesáhne rozsah odpovídající sledovanému účelu; vždy je však nutno uvést, je-li to možné, jméno autora, nejde-li o dílo anonymní, nebo jméno osoby, pod jejímž jménem se dílo uvádí na veřejnost, a dále název díla a pramen.

2) Do práva autorského nezasahuje ani ten, kdo výňatky z díla nebo drobná celá díla citovaná podle odstavce 1 písm. a) nebo b) dále užije; ustanovení odstavce 1 části věty za středníkem platí obdobně.

#### Konkrétní zdroje, které je možno použít a za jakých podmínek

**1)** Knihovny ACTIVstudio – součást SW ACTIVstudio – bez nutnosti řešit autorský zákon, licence umožňující další volné šíření, byla zakoupena společně s SW. Na instalačním mediu jsou k dispozici i další jazykové mutace knihoven.

**2) Resources Packs** – zdrojové balíčky, určené zejména k tematickému rozšíření knihoven, volně ke stažení na <u>http://www.prometheanplanet.com/server.php?show=nav.1138</u> Nutná bezplatná registrace.

**3)** Vlastní materiály a materiály vyměněné s kolegy - vždy se jménem autora a jeho souhlasem s dalším šířením děl.

#### 4) Hypertextové odkazy (videa, hudba, flash,...)

#### 5) Výtvory tradiční lidové kultury

**6) Otevřené galerie** – Public Domain (PD) nebo Creative Commons (CC) – autor díla se rozhodl, že dovolí svoje dílo volně užívat, bez nároku na další ochranu (PD), nebo materiály lze použít za přesně stanovených podmínek (CC).

#### Využití interaktivních prezentací ve výuce latinského jazyka

Interaktivní výukové prezentace (výukové materiály) jsou jistě velkou pomocí při výuce cizích jazyků. Výukové materiály v latinském jazyce jsou nejčastěji zaměřeny na fixaci a opakování probraného učiva, je vhodné je tedy využívat téměř v každé hodině, alespoň části některých materiálů.

Výukové materiály zaměřené na gramatiku jsou koncipovány následovně:

V úvodu je základní shrnutí gramatických pravidel – tuto část je možné využít samostatně bez zbytku výukového materiálu ve výkladových hodinách, kdy je žákům předkládán výklad nové gramatiky, nebo může sloužit jako opakování gramatiky před procvičováním daného jevu, vhodné je použít tyto stránky i při závěrečném opakování na konci pololetí či školního roku.

Po gramatickém úvodu obvykle následuje procvičení vybraného gramatického jevu na řadě interaktivních cvičení – např. žáci doplňují správné odpovědi, hledají chyby ve větách, opravují nalezené chyby, doplňují vhodné koncovky, skládají jednoduché věty apod. Vhodným doplněním je také zařazení soutěží družstev do výukových materiálů, při nichž je žákům dovoleno spolupracovat a lépe, a rychleji si tak fixovat správné tvary. Součástí procvičení gramatiky jsou i on-line cvičení na internetu (využita je především stránka <u>www.latina.zdarma.cz</u>).

Během procvičování gramatiky jsou žáci ve výukových materiálech vedeni i k aktivnímu používání latiny – zařazeny jsou úkoly, v nichž žáci sami tvoří věty doplňováním slov do vět, nebo úkoly, ve kterých sami tvoří věty za pomoci obrázků. Pokročilejší žáci také tvoří kompletní příběhy za pomoci úvodních vět, popisují obrázky sami nebo za pomoci otázek, vyprávějí báje apod.

#### Výukové materiály zaměřené na reálie z období antiky (důraz je kladen na starověký Řím):

Výukové materiály zaměřené na reálie se věnují různým oblastem. První oblast tvoří antická mytologie. Souhrnný materiál Antická mytologie se zabývá vznikem božstev a soustředí se především na okřídlená rčení a fráze, které nám z antické mytologie zůstaly zachovány dodnes. Žáci se seznamují s významem jednotlivých frází i s jejich původem. Materiál Ize použít i k rozšíření výuky v literatuře či dějepisu. Další materiály z oblasti mytologie se věnují dvěma známým bájím a jsou zaměřeny především na prohloubení slovní zásoby a schopnosti komunikovat v latině.

Další oblastí reálií je římská literatura a umění. Materiály z oblasti literatury jsou určeny pokročilejším žákům, neboť obsahují originální texty z latinských literárních památek. Materiál věnovaný římskému umění je obohacen četnými internetovými odkazy – součástí jsou videosekvence s rekonstrukcí antických staveb či videa ze současných římských památek. Práce s těmito materiály je různorodá, lze je používat pouze po částech, jako doplnění výuky a její ozvláštnění, nebo vcelku jako samostatně probírané téma.

Samostatnou oblastí reálií jsou dějiny římské říše. Výukové materiály věnující se tomuto tématu jsou pouze informativní, nezabíhají do přílišných detailů, soustředí se pouze na základní a klíčové události, zmiňují podstatná data a významné osobnosti římských dějin.

Poslední oblast se zaměřuje na běžný život v antickém Římě, věnuje se římskému bydlení a římskému kalendáři. Součástí těchto materiálů jsou časté odkazy na internet, žáci si opakují i poznatky z jiných cizích jazyků a kultur.

#### Výukové materiály konverzační:

Vzhledem k charakteru latinského jazyka není oblast konverzační příliš preferována, proto je jí věnováno minimum materiálů. Schopnost komunikovat v latině je rozvíjena i pomocí materiálů zaměřených na gramatiku či reálie, přesto tato dovednost zůstává v pozadí. V latině je kladen důraz především na schopnost porozumění textu a dovednosti překladatelské.

Výukové materiály jsou ve výuce přínosem. Žáci rádi pracují s materiálem a interaktivní tabulí, pohybují se po třídě, mnohem efektivněji probíhá fixace učiva – všechno doplňují všichni žáci, kontrolují ostatní a hledají si vzájemně chyby. Při práci ve skupinách se navíc rozvíjí i řada klíčových kompetencí žáků. Součástí mnoha materiálů jsou i samostatné práce pro žáky, které mohou být zadány dopředu, a ve třídě s tabulí už probíhá pouze kontrola. Nespornou výhodou výukových materiálů je i možnost využít pouze některé ze stránek, popřípadě vytvořit rychle opakovací materiál sesbíráním jednotlivých stránek z různých materiálů.

Testováním jednotlivých výukových materiálů z latinského jazyka se ukázalo, že časová náročnost je vyšší, než se původně předpokládalo. Doplnění výukového materiálu zabere obvykle celou vyučovací hodinu, nikoliv pouze její část. Proto je vhodné zařazovat je skutečně jako hodiny opakovací, popřípadě využívat při každé hodině pouze některé stránky a tím hlouběji opakovat a fixovat učivo.

Všechny materiály jsou opatřeny na jednotlivých stránkách podrobnými metodickými poznámkami, podle nichž učitel postupuje při práci s materiálem. Někde jsou uvedeny variantní možnosti přístupu ke stránce, či možnost některé materiály vynechat, některá cvičení vypustit. Součástí poznámek je i přibližná časová dotace. V poznámkách je ve výukových materiálech z latinského jazyka uvedeno také, s jakou znalostí gramatických jevů se v materiálu již počítá, vzhledem k tomu, že v latině není zcela dobře možné určit úroveň dle SERRJ. S některými materiály (např. Antická mytologie, Živá latina apod.) lze pracovat i v jiných předmětech, např. v literatuře, dějepise či dalších cizích jazycích.

Tvorba výukových materiálů z latinského jazyka byla přizpůsobena školnímu vzdělávacímu programu Gymnázia v Jevíčku a také informační zdroje vycházely především z potřeb tohoto gymnázia. Proto se páteřním zdrojem stala učebnice Hanse Orberga Lingua Latina per se illustrata, Pars I., Familia Romana (Dania, Grenaa 2007), která na uvedeném gymnáziu slouží k výuce. Jí byla pak přizpůsobena i témata z oblasti reálií a oblasti konverzační.

Dalším klíčovým zdrojem byl internet, v materiálech je využita řada odkazů na on-line cvičení (<u>www.latina.zdarma.cz</u>), na videa (<u>www.youtube.cz</u>), často jsou do materiálů vloženy obrázky pod licencemi CC či PD (commons.wikimedia.org), přičemž licence i autorská práva zůstala dle autorského zákona zachována.

# Ukázky využití výukových materiálů v hodinách španělského, francouzského a latinského jazyka, popis vybraných stránek a použitých nástrojů a funkcí

#### Titulní strany výukových materiálů

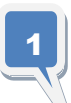

**Str. 1 - první titulní strana** předváděcího sešitu je jednotná pro všechny výukové materiály v rámci projektu Cizí jazyky interaktivně. Interaktivní tabule se ovládá **perem** pomocí **panelu nástrojů** (obr. 4).

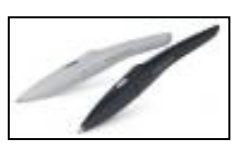

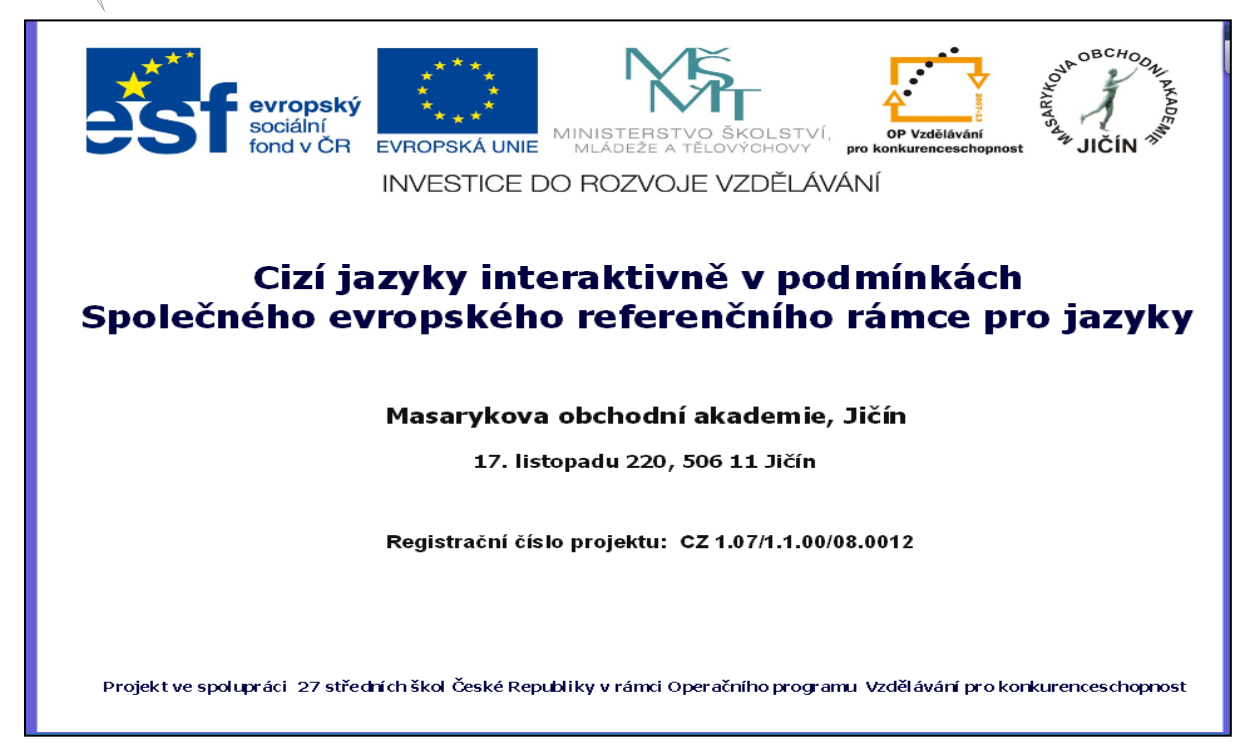

2

**Str. 2 - druhá titulní strana** prezentace obsahuje: předmět, název, autora, školu, úroveň podle SERRJ, datum vytvoření, typ vyučovací hodiny a anotaci.

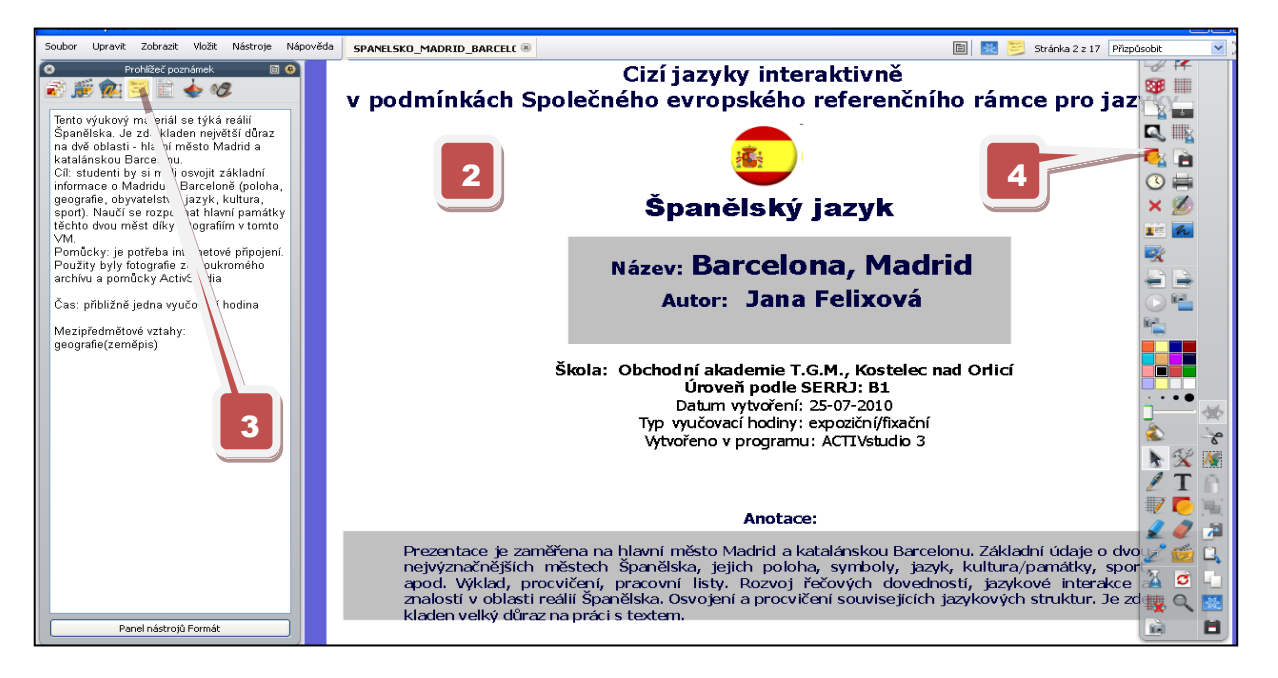

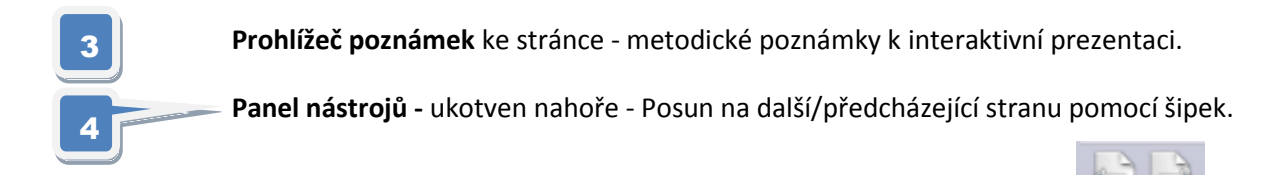

#### Interaktivní výukový materiál zaměřený na španělské reálie

Str. 3 - Úvodní strana prezentace základní údaje 5 0 9 3 # 1 Cf España 6 panělsko WIKI . Španělsko, ofciálně Španělské králov Reino de Espeña Repre d'Essenva cky Esp ame) je stat ležici na 6. Na zánadé hraniči o a Franci a na jihu s Gi i. Součásti Španělska je i ka Liva, které je zcela obklegero úze Oberth Intel de Telde G718 m n. 1 Internetový odkaz na stránku Wikipedie - Španělsko Aktivované webové stránky 6

Str. 4 a 5 - geografie Španělska interaktivně - strany před a po přetažení objektů.

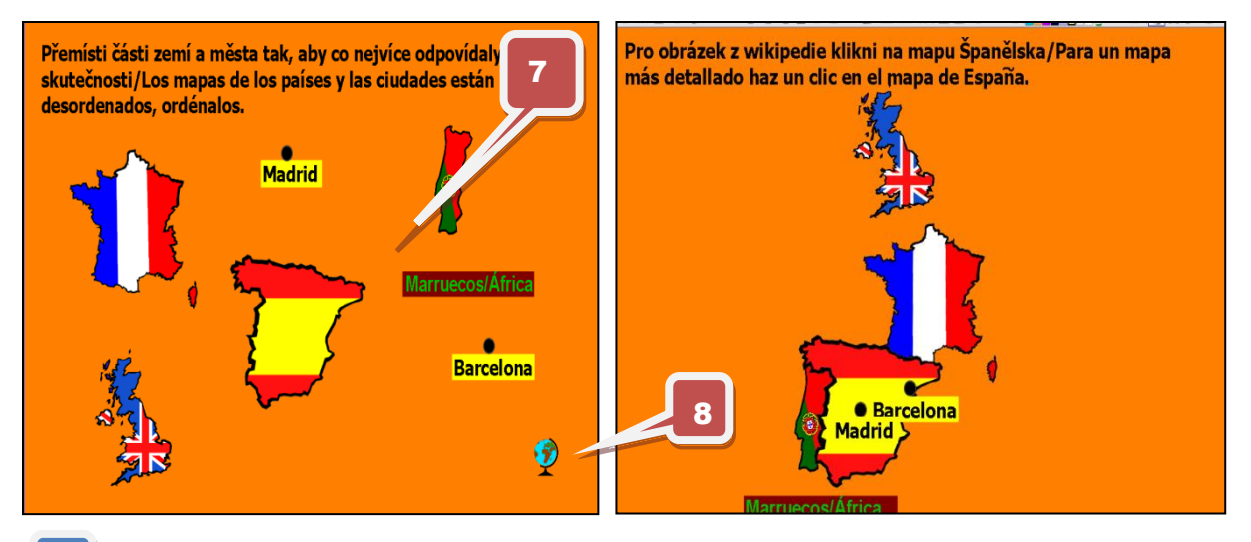

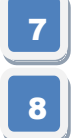

Funkce šipka slouží k přetažení objektů na správné místo a složení "minimapy"

Odkaz na stránku se správnou odpovědí

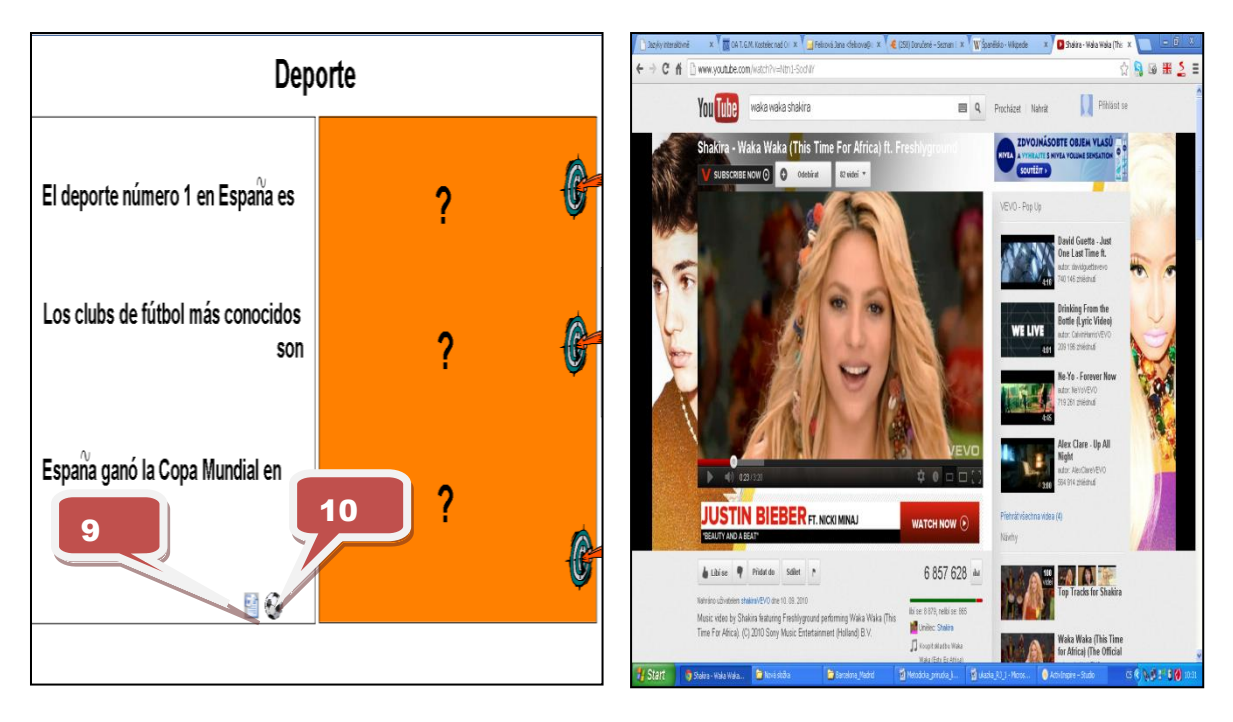

9

10

Odkaz na soubor programu Word - text/pracovní list který lze vytisknout

Odkaz na zvukový soubor - otevře se internetová stránka YouTube s vybranou

skladbou

| Barcelona 11                                          |           |
|-------------------------------------------------------|-----------|
| Es una ciudad de España. Pertenece a la Comunidad     |           |
| Autónoma de, de la que es su capital                  | 0 🎯 🎽     |
|                                                       |           |
| Se ubica a las orillas del mar unos 120               |           |
| km al sur de la cadena montanosa de los de            |           |
| la frontera con en una llanura limitada por el        | <b></b> A |
| mar al este, la Sierra de Collserola al oeste, el río | N 🛠 🗉     |
| Llobregat al sur el río Besós al norte.               | 12 2 🛤    |
|                                                       | 2 🐍 💼     |
| Con una población de más de 1.600.000 habitantes      | C 2 8     |
| es la segunda ciudad española más poblada en          | 🧀 T 🗅     |
| España. Ha sido escenario de diversos eventos         | SEI 1     |
| mundiales como por ejemplo los                        | 🎽 🖸 🖷     |
| verano de                                             | SCX       |
|                                                       | Ø 🛃       |

11

Funkce pero umožní zapsat správná slova do textu

Str. 10 a 11 před a po použití magického inkoustu

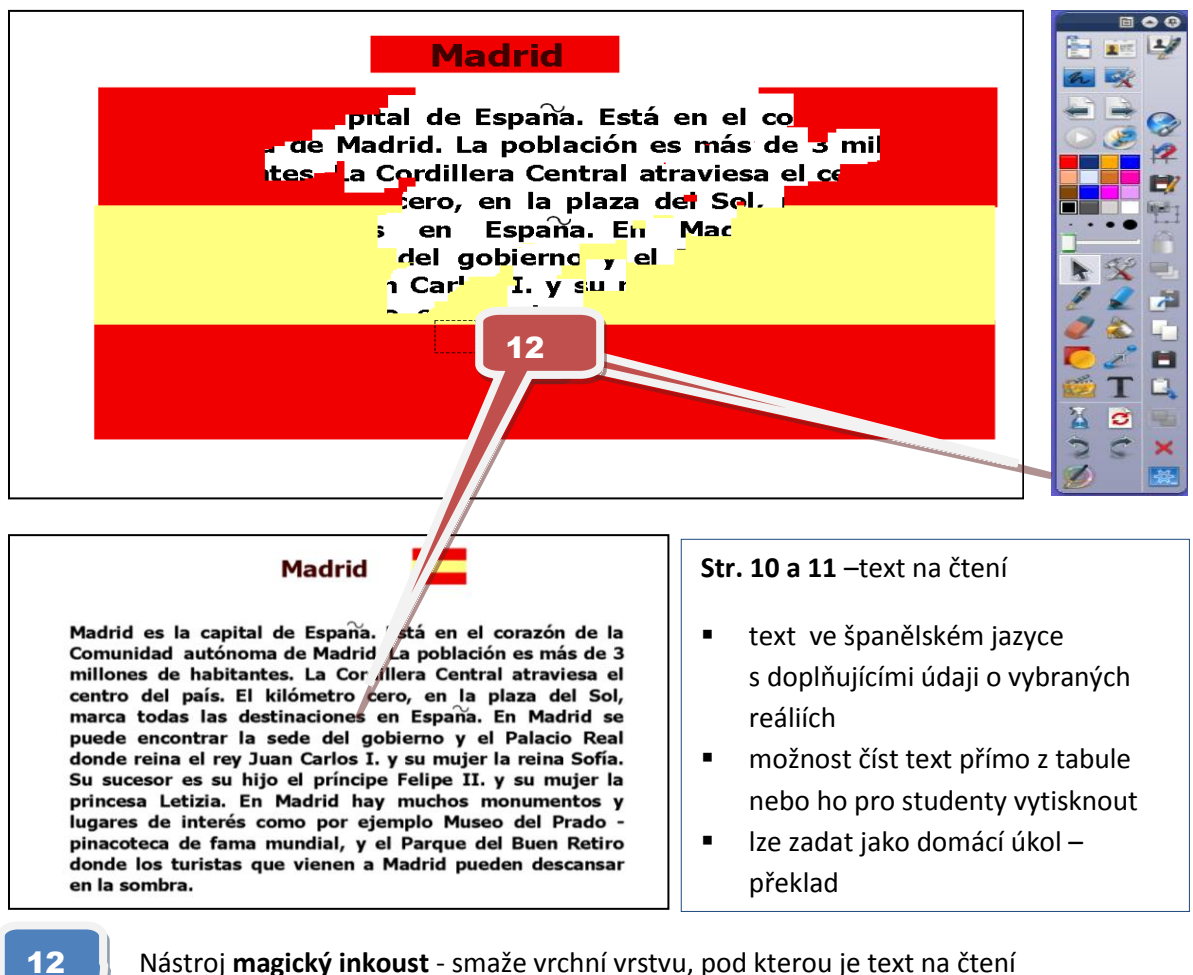

Nástroj magický inkoust - smaže vrchní vrstvu, pod kterou je text na čtení

Madrid Barcelona 3 0

Str. 12 a 13 - Obrázková část materiálu

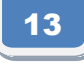

Prezentace obsahuje fotky/obrázky k lepšímu zapamatování tématu. Fotografie byly vloženy přes funkci fotoaparát

Str. 14 a 15 - Vlajky hlavního města Madridu a autonomní oblasti Katalánsko

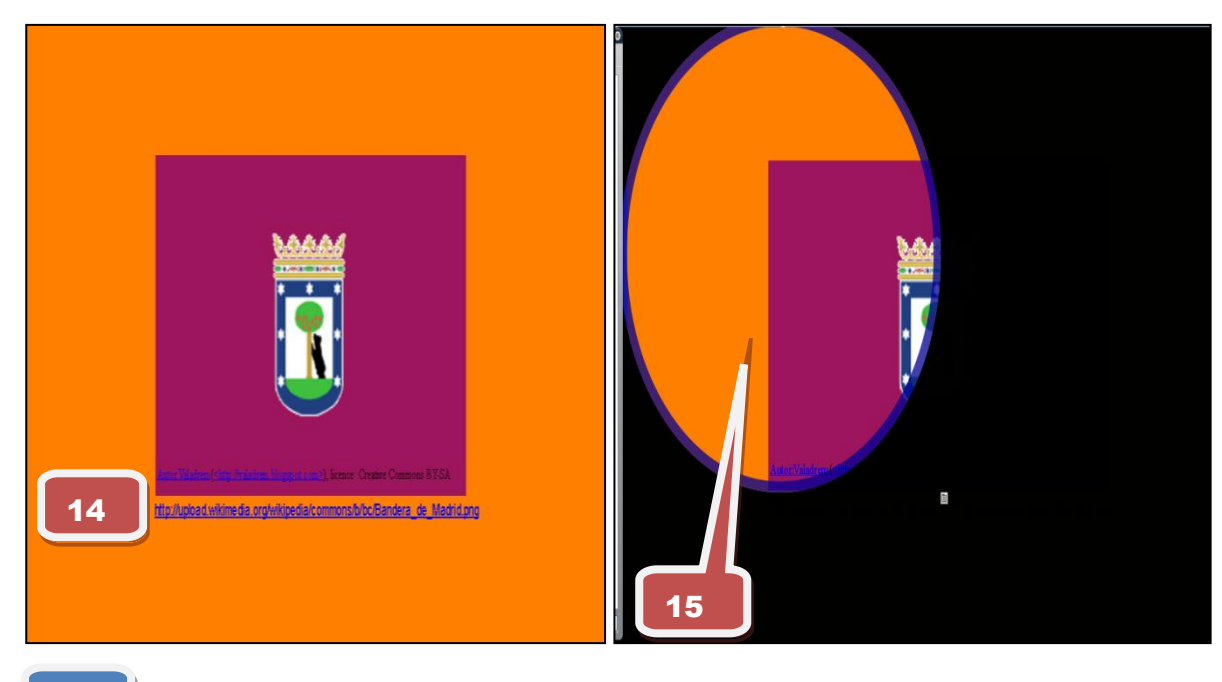

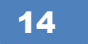

15

Každý obrázek/fotografie obsahuje zdroj původu, autora a licenci

Funkce **kruhový reflektor** umožní postupné odkrývání obrázků/textů

Metodické poznámky k dané stránce předváděcího sešitu:

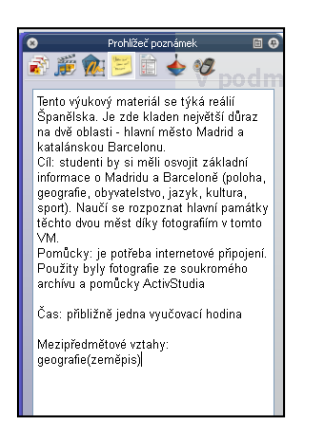

- zobrazí se aktivací ikony (žlutý čtverec)
- pomáhají vyučujícímu při práci s výukovým materiálem a ovládání nástrojů použitých v prezentaci
- mohou obsahovat řešení, doporučení a jiné další užitečné poznámky a informace
- podrobný návod k jednotlivým nástrojům viz Nápověda

#### Str. 16 - Opakování/Procvičování reálií

| <ul> <li>Prohlížeč poznámek.</li> <li>Prohlížeč poznámek.</li> <li>Prohlížeč poznámek.</li> </ul> |                                                                                |              |
|---------------------------------------------------------------------------------------------------|--------------------------------------------------------------------------------|--------------|
| Tento pracovní list lze vytisknout a<br>studenti se mohou ve dvojicích vyzkoušet.                 | Poklepáním na odkaz otevřeš pracovní list k Maturitě ze<br>španělského jazyka: |              |
| Čas: 3 min<br>Úroveň: B1                                                                          |                                                                                | 🤷 🔒<br>🕓 🚔   |
|                                                                                                   |                                                                                | × 💋<br>1 🖸 🕰 |
|                                                                                                   |                                                                                |              |
|                                                                                                   |                                                                                |              |
|                                                                                                   | 3Z Espana docx                                                                 | *            |
|                                                                                                   |                                                                                | ▶ 🛠 🕷        |
|                                                                                                   |                                                                                |              |
|                                                                                                   |                                                                                |              |
|                                                                                                   |                                                                                |              |
| Panel nástrojů Formát                                                                             |                                                                                |              |

16 Panel nástrojů nabízí možnost měření času - funkce hodiny

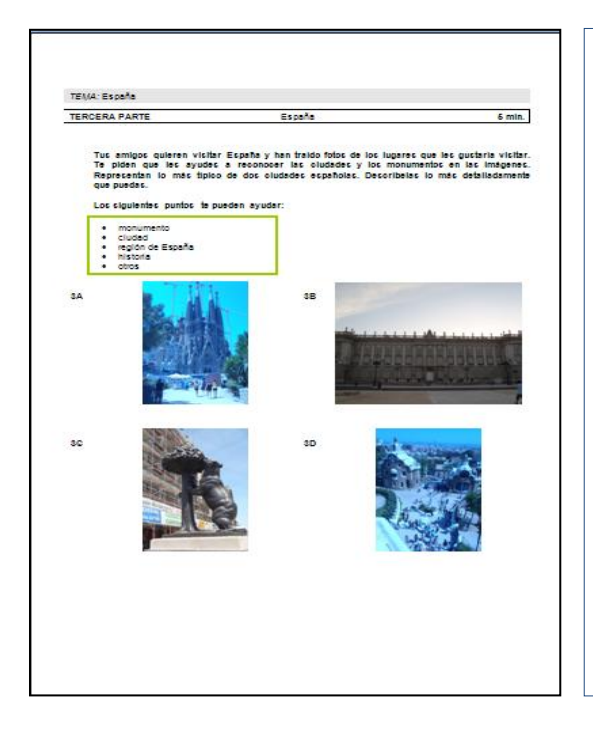

str. 16 - Pracovní list

- dokument Word (možnost tisku)
- výukový materiál odpovídá úrovni B1
   Společenského evropského referenčního rámce pro jazyky, lze ho tedy využít i jako přípravu k maturitě
- podpora práce ve dvojicích
- obdoba maturitního testovacího listu

#### Str. 17 - Závěrečná strana

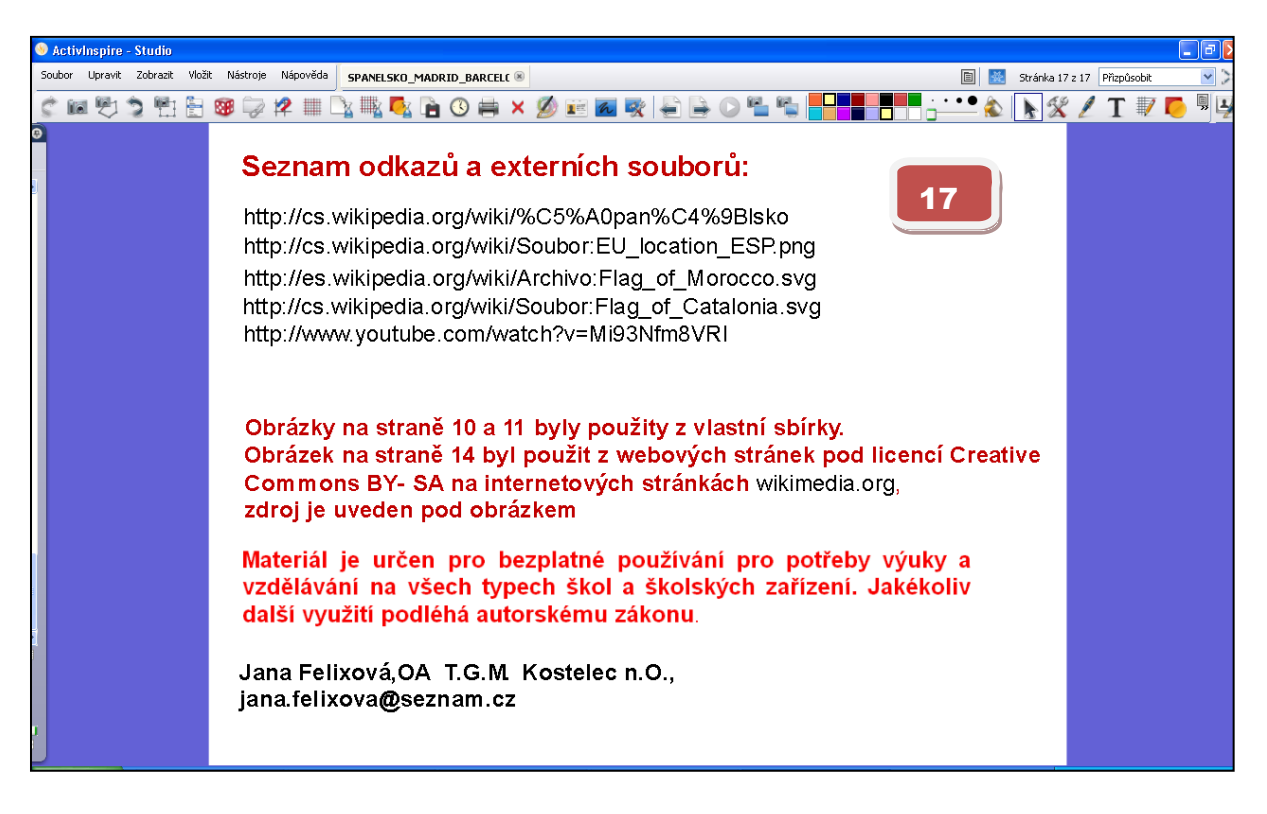

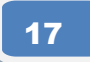

**Z**ávěrečná strana s uvedením zdrojů a odkazů, mezipředmětových vztahů, práv a kontaktu na tvůrce prezentace

http://www.jazykyinteraktivne.cz/predmety/spanelsky-jazyk/2815-madrid-barcelona/?grade=0

Interaktivní výukový materiál španělského jazyka zaměřený na slovní zásobu

Lidské tělo, B1

Anotace (str. 2 - úvodní strana prezentace)

Základní slovní zásoba týkající se lidského těla a jeho částí. Rozvoj řečových dovedností, jazykové interakce a znalostí v oblasti tématického okruhu lidské tělo. Výukový materiál je zaměřen především na procvičení a upevnění slovní zásoby a slovních spojení týkajících se tohoto tématu.

Str. 3 - Tematický celek "Lidské tělo" rozdělen na podrobnější části (Např. hlava, ruce a nohy, atd.)

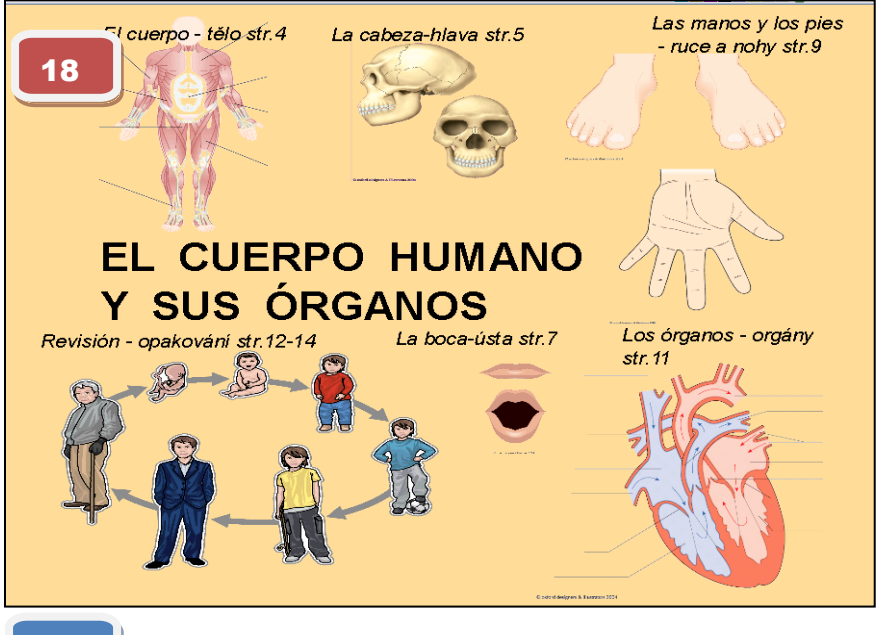

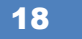

Rozcestník - aktivací objektů obrázků dojde k přechodu na příslušnou stránku

Str. 4 - Procvičení slovní zásoby "Tělo"

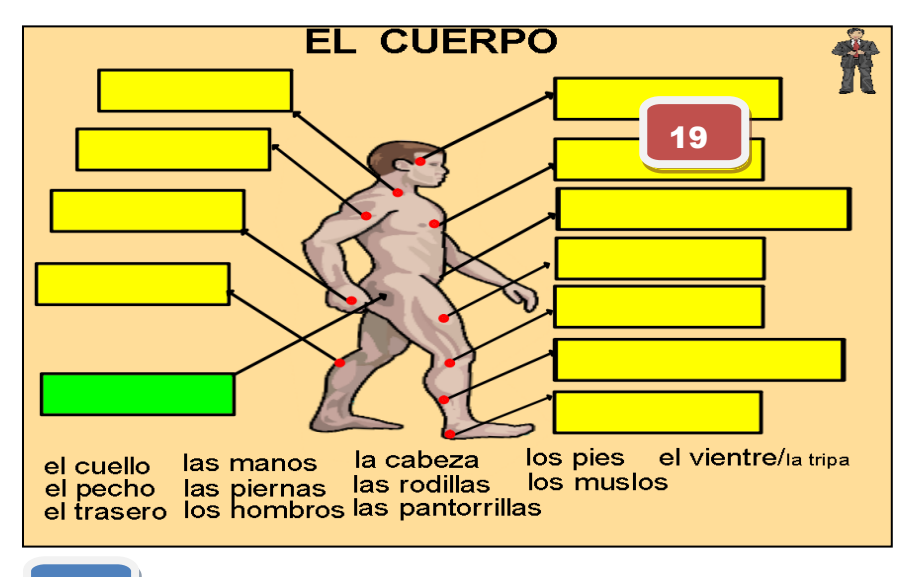

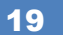

Funkce kontejnery - správné výrazy zůstanou v rámečku, špatné se vrátí

#### Str. 5 - Části hlavy - úkol

Str. 6 - Části hlavy - správné odpovědi

la frente

la mejilla

LA CABEZA

- el pelo

la oreja

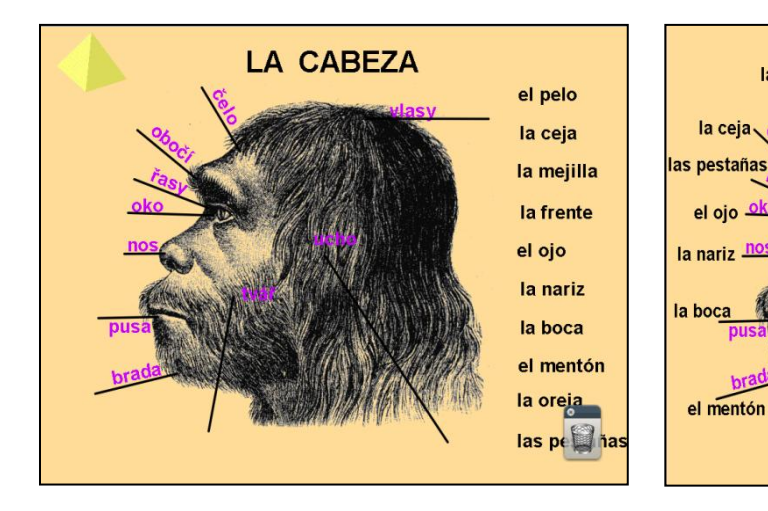

Str. 11 - Seznámení se s novou slovní zásobou

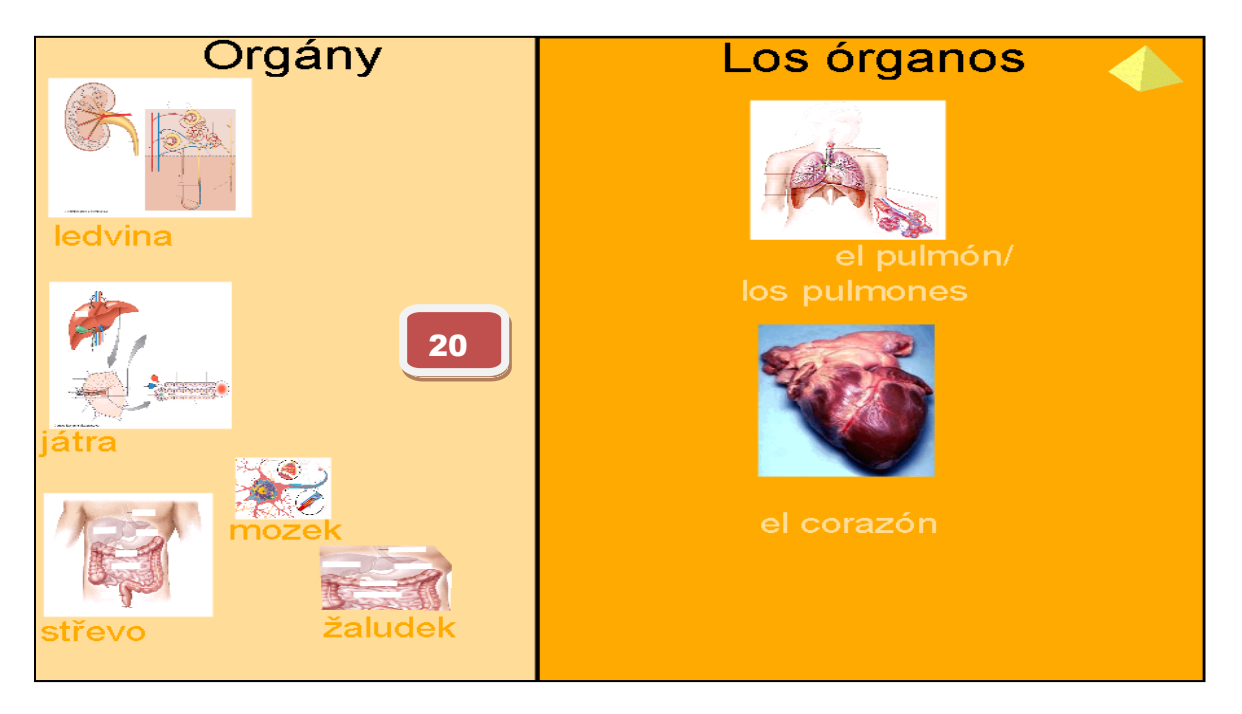

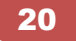

Magický tunel - přetažením slovíček zleva doprava lze získat španělský překlad slovíček

Str. 12, 13, 14 - Procvičení nově nabytých znalostí

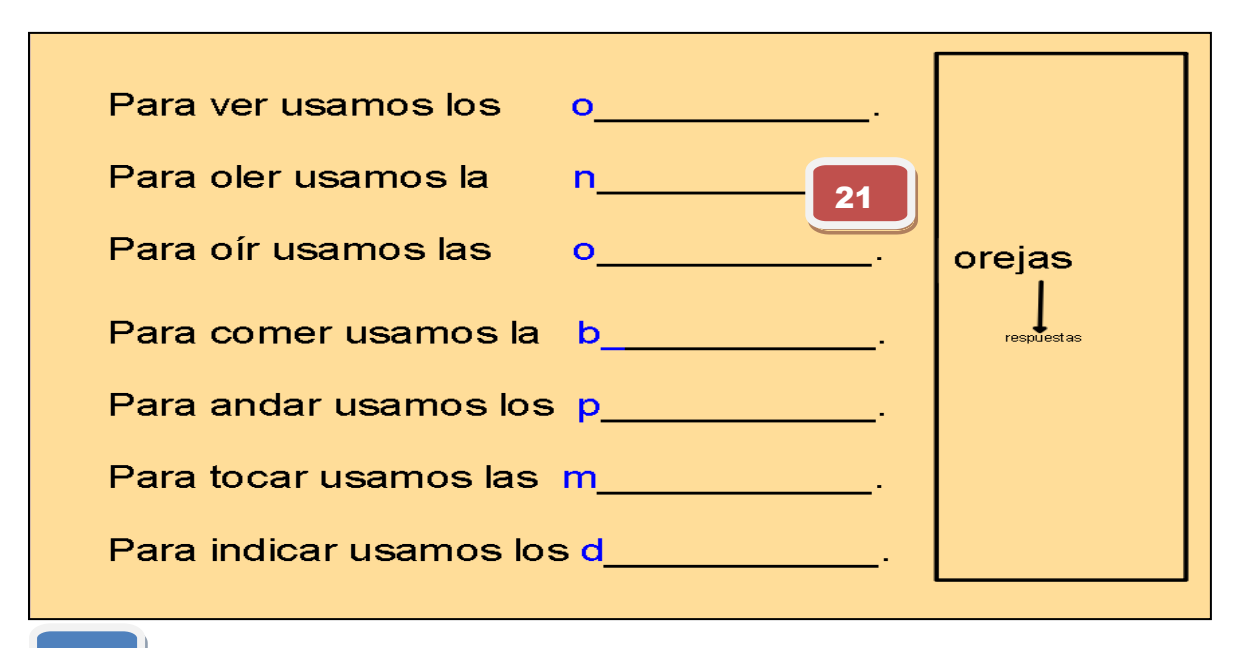

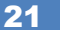

Lupa - tažením šipky dolů se zobrazují správné odpovědi

Str. 13

22

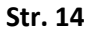

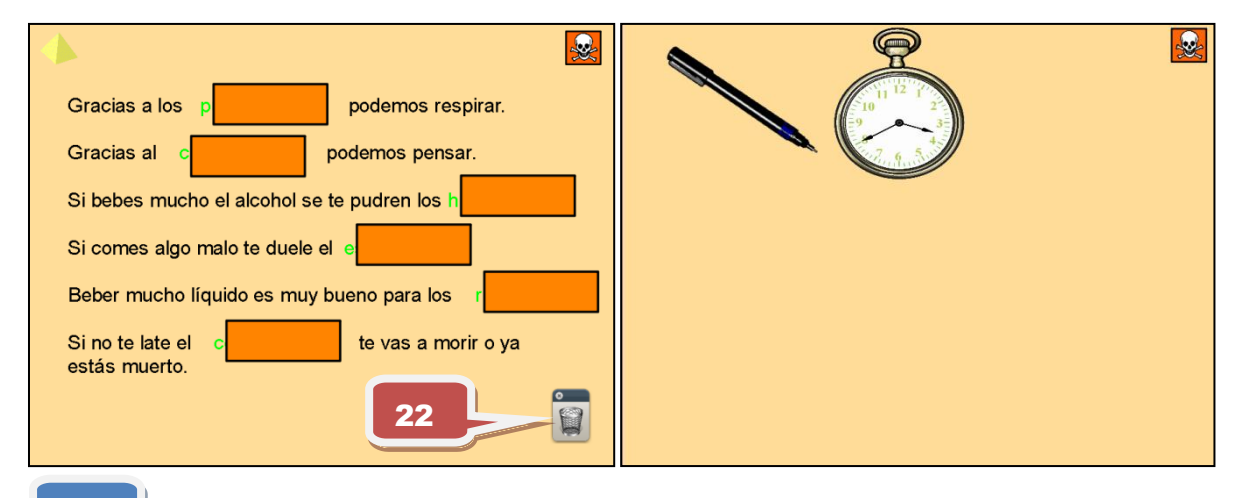

Koš předváděcího sešitu – nepotřebné objekty nebo slova lze hodit do koše

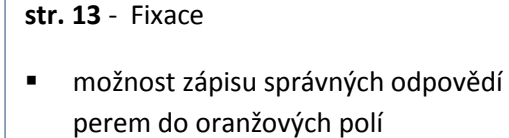

- nápověda počáteční písmeno
- správné odpovědi jsou po obdélníčky, které je možno pouze odtáhnout nebo vhodit do koše

#### str. 14 - Prověření znalostí

- studenti mají možnost si ověřit, kolik slovíček si zapamatovali
- zadání je v poznámce
- možnost měření času se zvukovým signálem nebo zapnutím clony při vypršení časového limitu

http://www.jazykyinteraktivne.cz/predmety/spanelsky-jazyk/5511-lidske-telo\_4/?grade=0'

#### Interaktivní výukový materiál francouzského jazyka s konverzační tematikou

Můj dům, A1

Tato prezentace slouží hlavně jako seznámení se slovní zásobou z oblasti můj dům. Práce je rozdělena do několika částí a to po místnostech. Každá místnost obsahuje typickou slovní zásobu, která je vždy prezentována doplňováním slov nebo přiřazováním pojmů k obrázkům. Můžeme zde nalézt také seznam domácích prací.

#### Str. 4 - Rozcestník

Obrázek s názvem místnosti - po kliknutí na obrázek se dostaneme do dané místnosti.

Důraz je kladen na slovní zásobu.

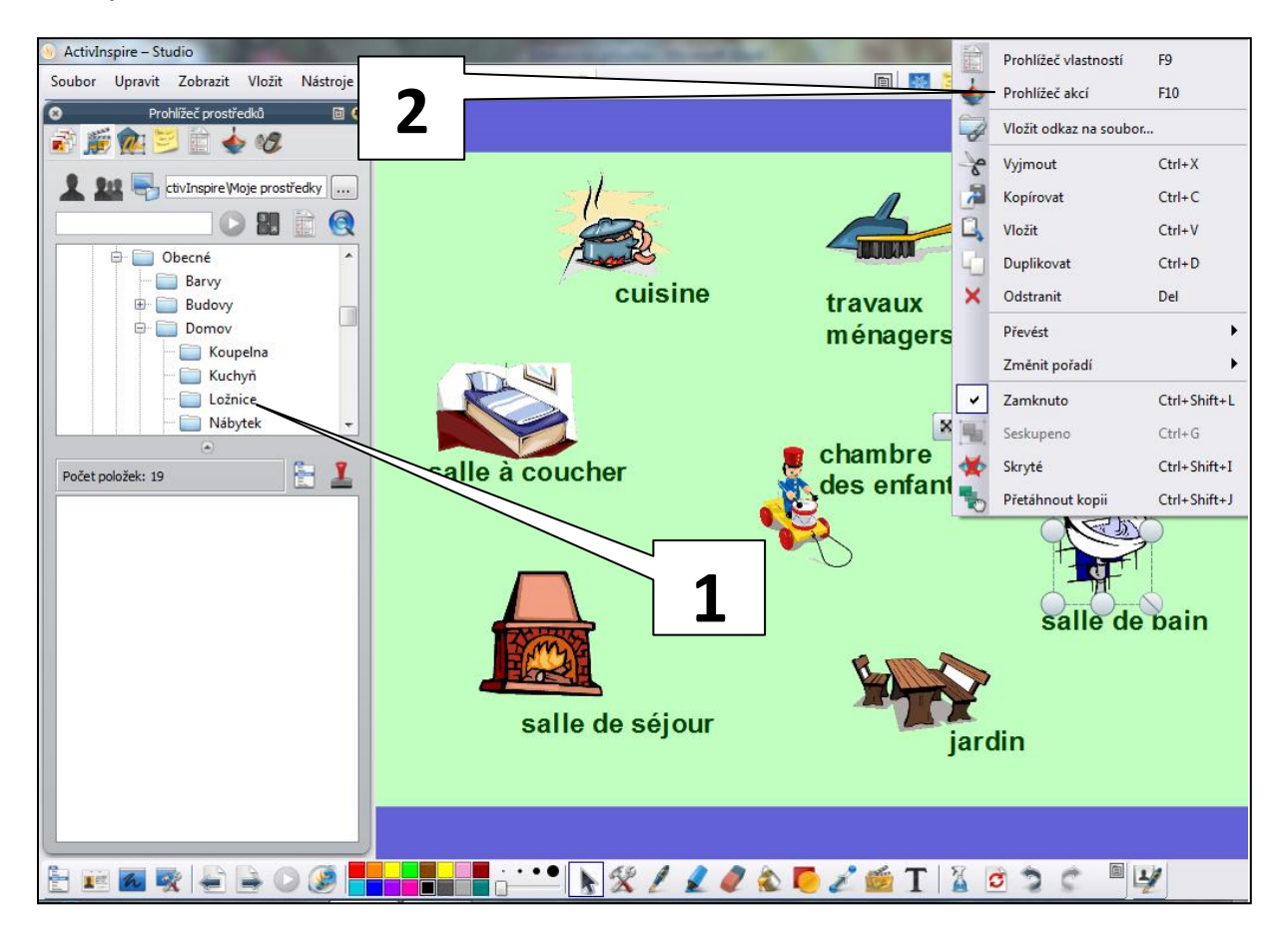

- 1 Výběr obrázku
- 2 Prohlížeč akcí jiná stránka: přechod na příslušnou stránku =" vstup do místnosti"

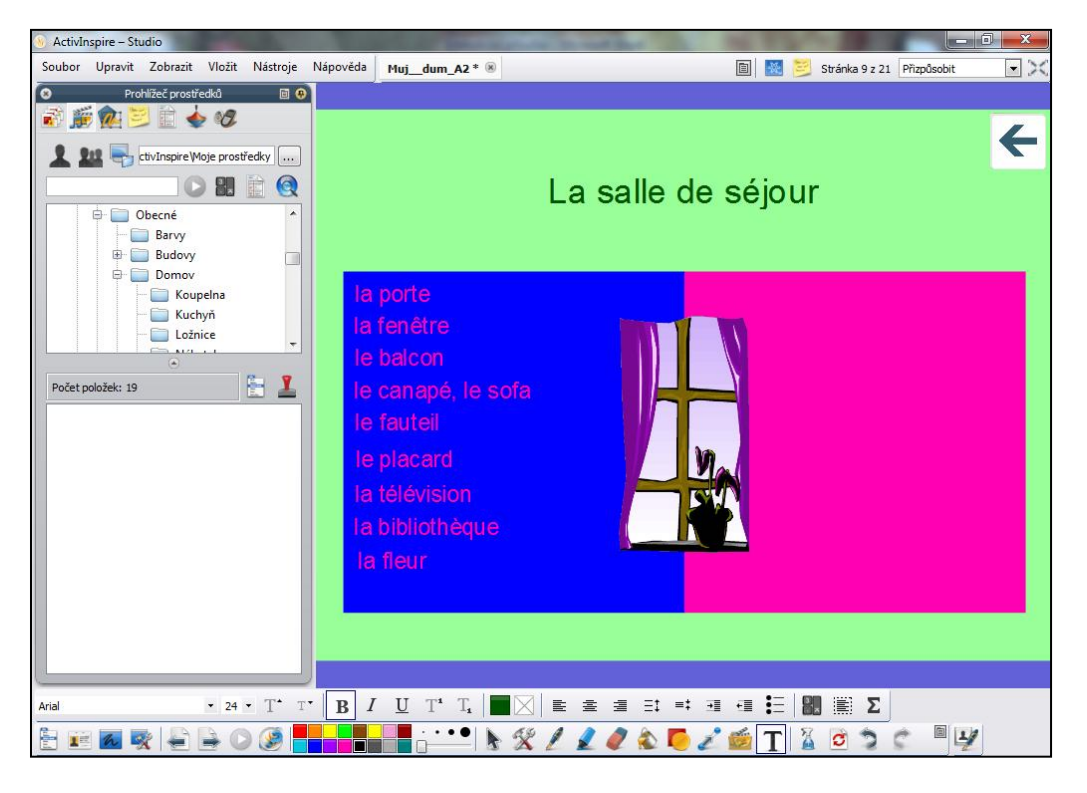

Str. 9 - Slovní zásoba, vybavení obývacího pokoje

Stránka po přetažení slov z levého sloupce na pravou stranu - základem je barva písma a umístění objektů do správných vrstev.

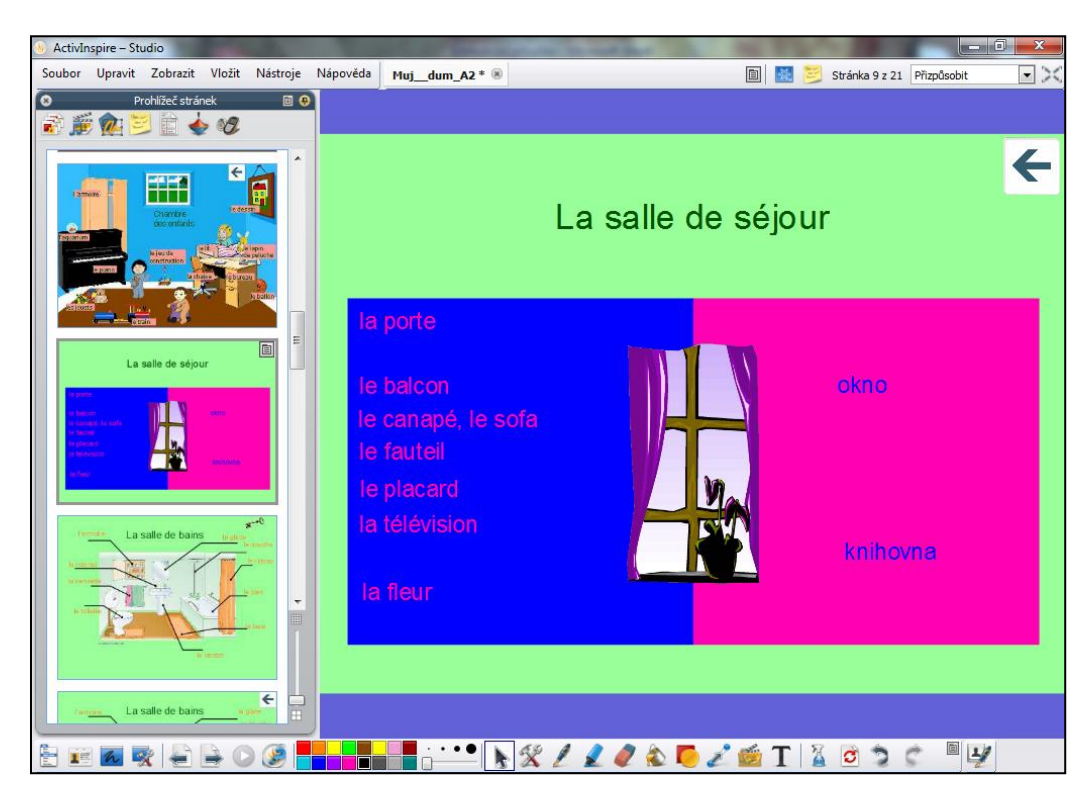

http://www.jazykyinteraktivne.cz/predmety/francouzsky-jazyk/5070-muj-dum\_1/stahnout/?grade=2

#### Interaktivní výukový materiál francouzského jazyka s tematikou českých reálií

Praha - zajímavá místa, B1

Tato interaktivní prezentace je zaměřena na zajímavá místa v Praze. Vybrala jsem 8 míst - památek, která jsou nejpřitažlivější pro turisty. Prezentace začíná interaktivním plánkem Prahy, prostřednictvím kterého se dostane na fotografie a informace o jednotlivých památkách. V druhé části prezentace jsem zařadila různá cvičení na poznávání památek a ověření informací získaných v této prezentaci.

#### Str. 21 - postupné odkrývání obrázků pomocí čtverečků

Pod modrými čtverečky se ukrývá fotografie jedné pražské památky. Úkolem studentů je postupným odkrýváním čtverečků, co nejdříve poznat, o jakou památku se jedná a její správné pojmenování.

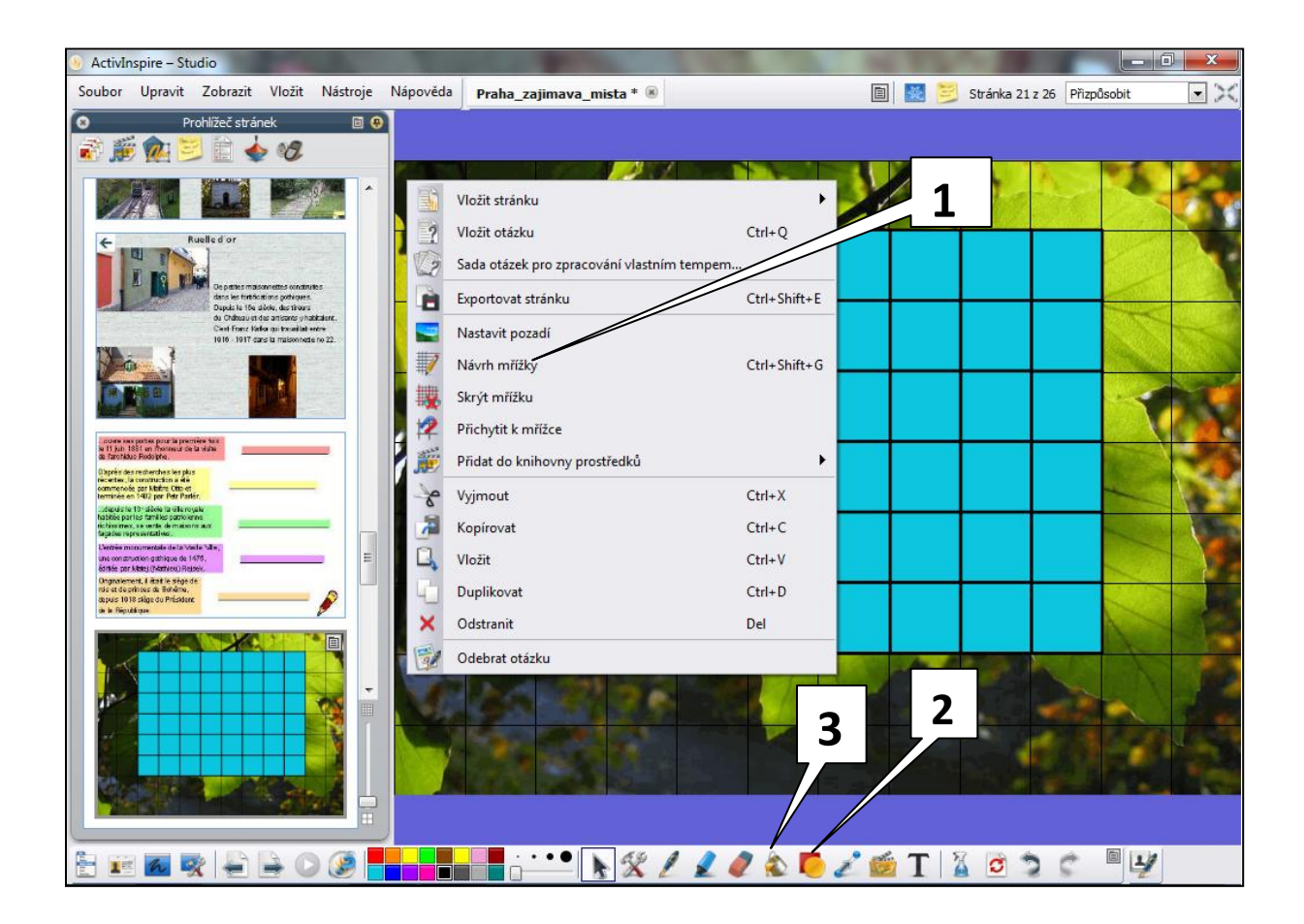

Vytvoření překrývajících čtverečků a akce mizení čtverečků

- 1 Vložení a návrh mřížky, přizpůsobení velikosti oken
- 2 Výběr tvaru
- 3 Výběr výplně, barvy

#### Str. 22 Odkrývání obrázku

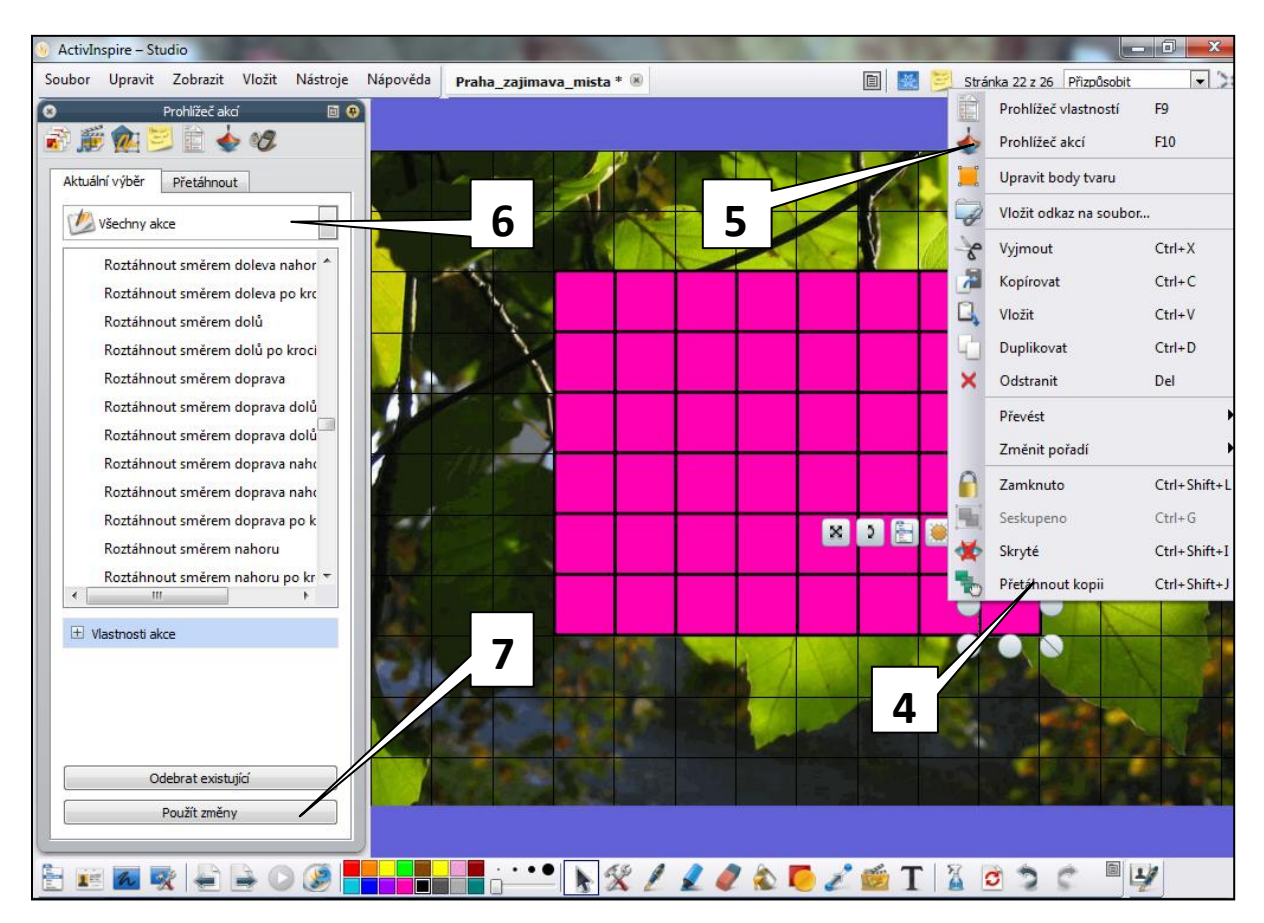

Vyfotit nebo zkopírovat obrázek - Mřížka (viditelně, povolit přichycení, +/- upravit velikost čtverečků.

4 - Vytvoření velkého počtu čtverečků pomocí funkce "Přetáhnout kopii".

5, 6, 7 - Pomocí tvarů vytvořit čtvereček - akce - skryté - vlastnosti - cíl - ok - použít změny. Čtvereček se po kliknutí objevuje a mizí.

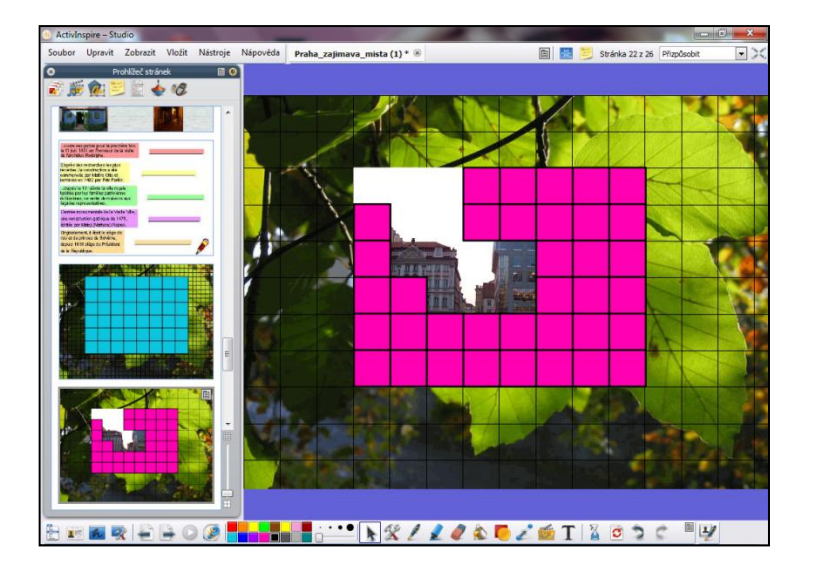

| Upravit Zobrazit Vložit N     | lástroje Nápověda Pral | na_zajimava_mista * 🛞 | 🔟 🔣 芝 Stránka 23 z 26 🏾 Přizpůs |
|-------------------------------|------------------------|-----------------------|---------------------------------|
| Prohlížeč akcí                | Anotovat plochu        | Ctrl+Shift+A          |                                 |
| 🗑 🏩 🗾 📄 🔶 😻 📘                 | Nástroje plochy        | F6                    |                                 |
| ální výběr Přetáhnout         | 🕖 Duální uživatel      | F4                    |                                 |
|                               | ExpressPoll            | F3                    |                                 |
| g vsecnny akce                | / Pero                 | Ctrl+Shift+P          | 1                               |
| Roztáhnout směrem doleva n    | Zvýrazňovač            | Ctrl+H                | _                               |
| Roztáhnout směrem doleva p    | Guma                   | Ctrl+F                |                                 |
| Roztáhnout směrem dolů        | Vinlä                  | Ctulu E               |                                 |
| Roztahnout smerem dolu po     | Manialai in harrat     | Chill Childs M        |                                 |
| Roztáhnout směrem doprava     |                        | Ctri+Shift+W          |                                 |
| Roztáhnout směrem doprava     | Rozpoznávání rukopisu  | Ctrl+Shift+H          |                                 |
| Roztáhnout směrem doprava     | Rozpoznání tvaru       |                       |                                 |
| Roztáhnout směrem doprava     | 8 Clona                | Ctrl+R                |                                 |
| Roztáhnout směrem doprava     | Reflektor              | •                     |                                 |
| Roztáhnout směrem nahoru 👔    | Fotoaparát             | •                     |                                 |
| Roztáhnout směrem nahoru (    | Matematické nástroje   | •                     |                                 |
| Roztáhnout směrem ze středu   | Další nástroje…        | •                     |                                 |
| Roztáhnout směrem ze středu p |                        |                       | 7                               |
| Sbaleni panelu nastroju       |                        | 2                     |                                 |
| Skođá                         |                        |                       |                                 |
| p Skryte                      |                        |                       |                                 |
| Odebrat existující            |                        |                       |                                 |
| Použít změny                  | QUARENT DELLA TO       |                       |                                 |
|                               |                        |                       |                                 |

#### Str. 23 Odkrývání obrázku pomocí magického inkoustu

1 - Zapnutí funkce magického inkoustu 2 - Nastavení velikosti hrotu

Str. 24 Odkrývání obrázku pomocí reflektoru, lze vybrat tvar a nastavit i velikost průhledu

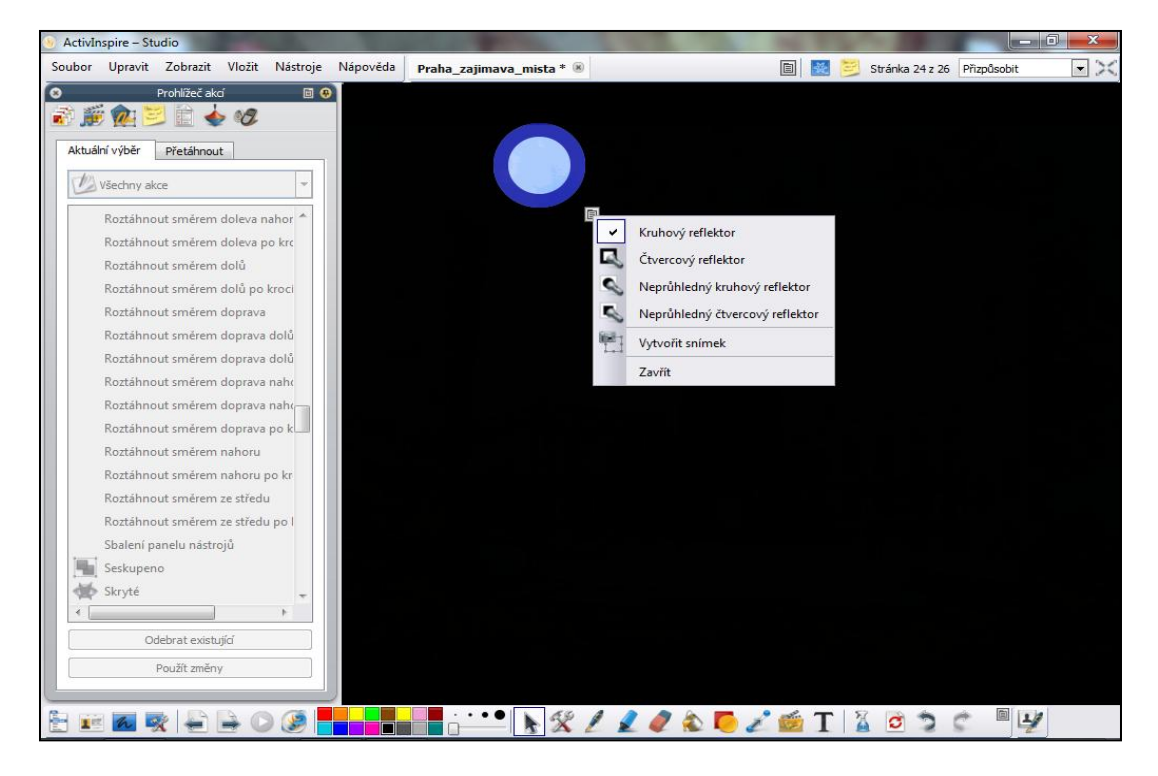

http://www.jazykyinteraktivne.cz/predmety/francouzsky-jazyk/26678-praha-zajimavamista 1/stahnout/?grade=2

#### Interaktivní výukový materiál francouzského jazyka s gramatickou tematikou

#### Blízká budoucnost, A1

Tato interaktivní prezentace je zaměřena na procvičování blízké budoucnosti. Na začátku je několik cvičení na zopakování pomocného slovesa "jít", které je nutné k vytvoření tohoto času ovládat. Dále jsou uvedena cvičení přímo na tvoření vět s blízkou budoucností nebo na přetransformování vět z času přítomného do budoucího. Je zde kladen také důraz na zvratná slovesa. Na konci prezentace se nachází stránka s odkazy na cvičení na internetu.

#### Str. 8 Tvoření vět v budoucím čase z daných infinitivů

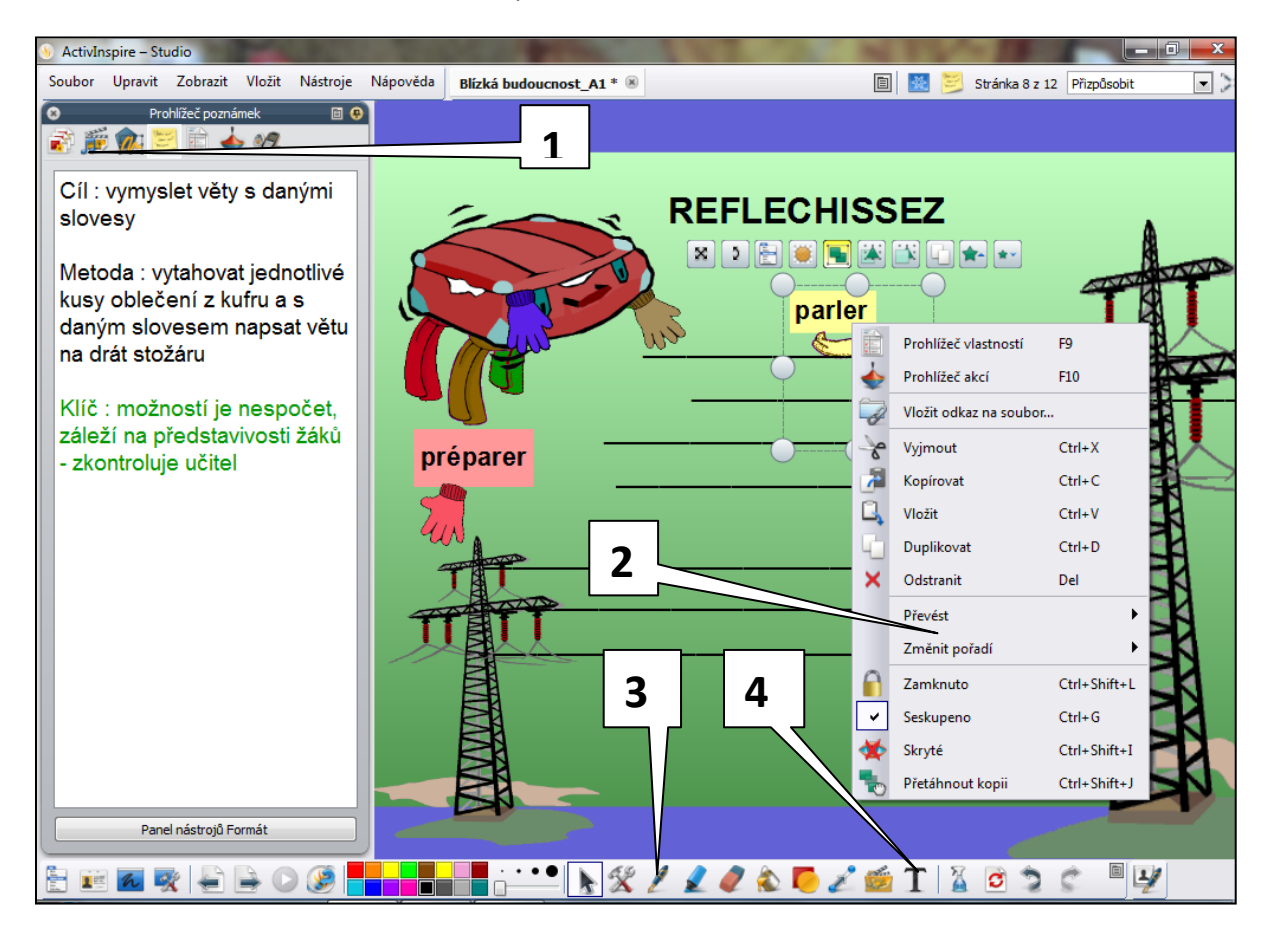

- 1 Výběr obrázků: stožáry, kufr, oblečení,...
- 2 Přiřadit do správné vrstvy
- 3 Použít pero na napsání vět
- 4 Použít text pro napsání vět

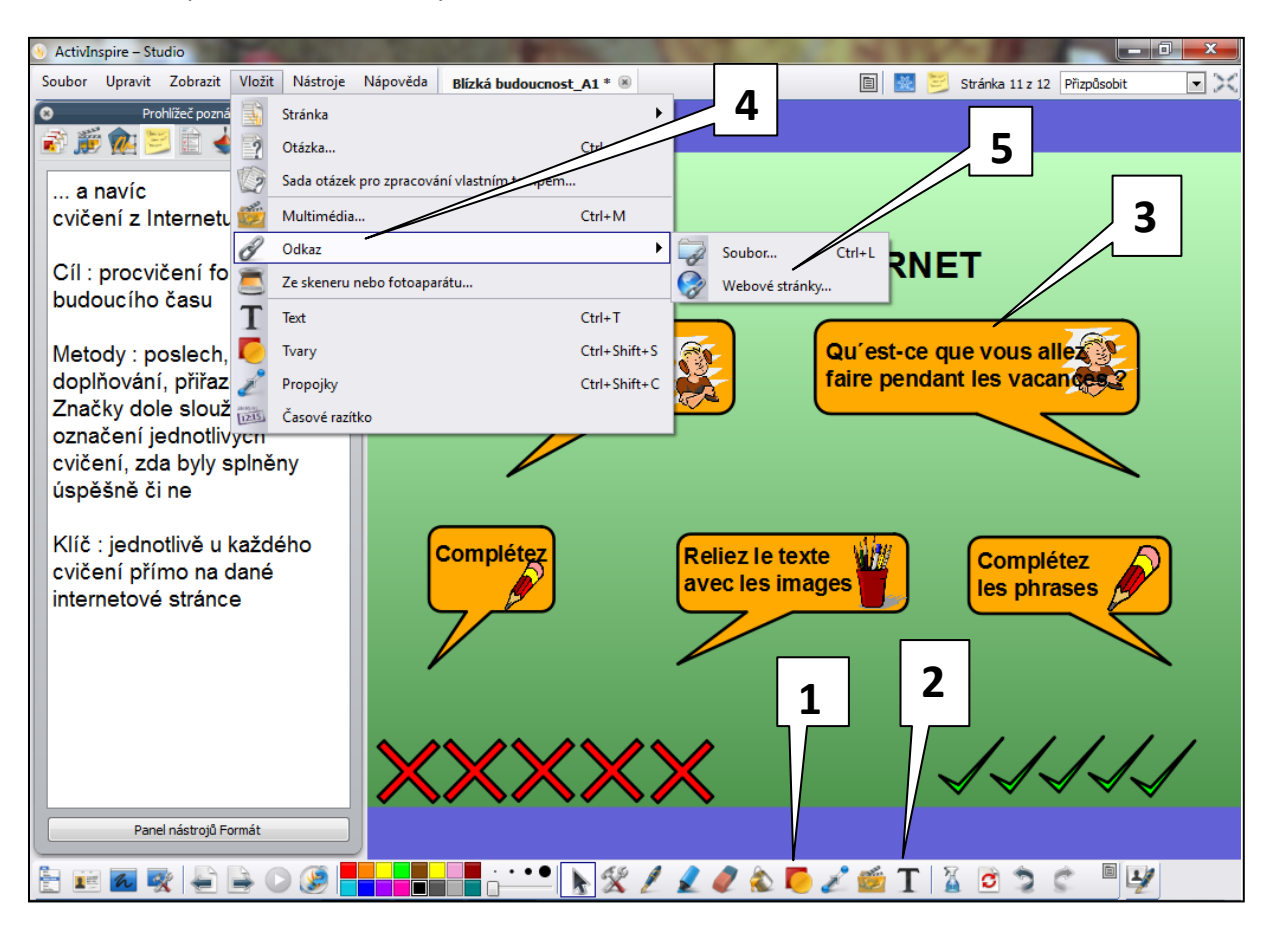

#### Str. 11 Odkazy na "on line" aktivoty na Internetu

- 1 Vytvoření požadovaného tvaru pomocí funkce Tvary
- 2 Vytvoření požadovaného textu pomocí písma
- 3 Zkompletování "bublinky" včetně vložení výstižného obrázku podle dané aktivity
- 4 Zvolení funkce Vložit odkaz

5 - Vložit odkaz na webové stránky, kam se zkopíruje přesná adresa webové stránky, na kterou chceme přejít

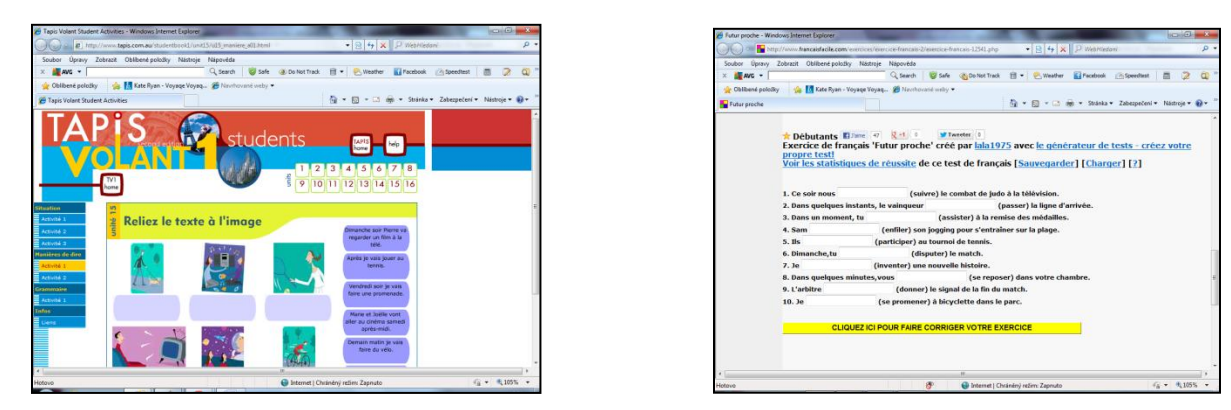

http://www.jazykyinteraktivne.cz/predmety/francouzsky-jazyk/12068-blizkabudoucnost/stahnout/?grade=2

#### Interaktivní výukový materiál francouzského jazyka s lexikální tematikou

#### Rostliny a zvířata, A1

Tato interaktivní prezentace je zaměřena na slovní zásobu z oblasti rostlin a zvířat. Je rozdělena na dvě části, přičemž první část je spíše expoziční a druhá procvičovací. První část se dále dělí na podoblasti jako domov, farma, ZOO a ptáci, dále pak rostliny a stromy. V druhé části jsou cvičení nebo spíše hry na prověření získané slovní zásoby. Na konci prezentace je také cvičení na zvuky, které jednotlivá zvířata vydávají.

**Str. 10 Piškvorky**. Použití funkce Akce, jiná stránka. Aktivita zaměřená na slovní zásobu. Po kliknutí na vybrané políčko se zobrazí obrázek zvířete a úkolem studentů je, pojmenovat toto zvíře. Po úspěšném vyřešení úkolu si umístí svou značku na uhodnuté políčko. Vyhrává ta skupina nebo ten student, kterému se podaří umístit 3 své značky vodorovně, svisle nebo diagonálně. Tato aktivita může být ve dvojicích nebo ve skupinách.

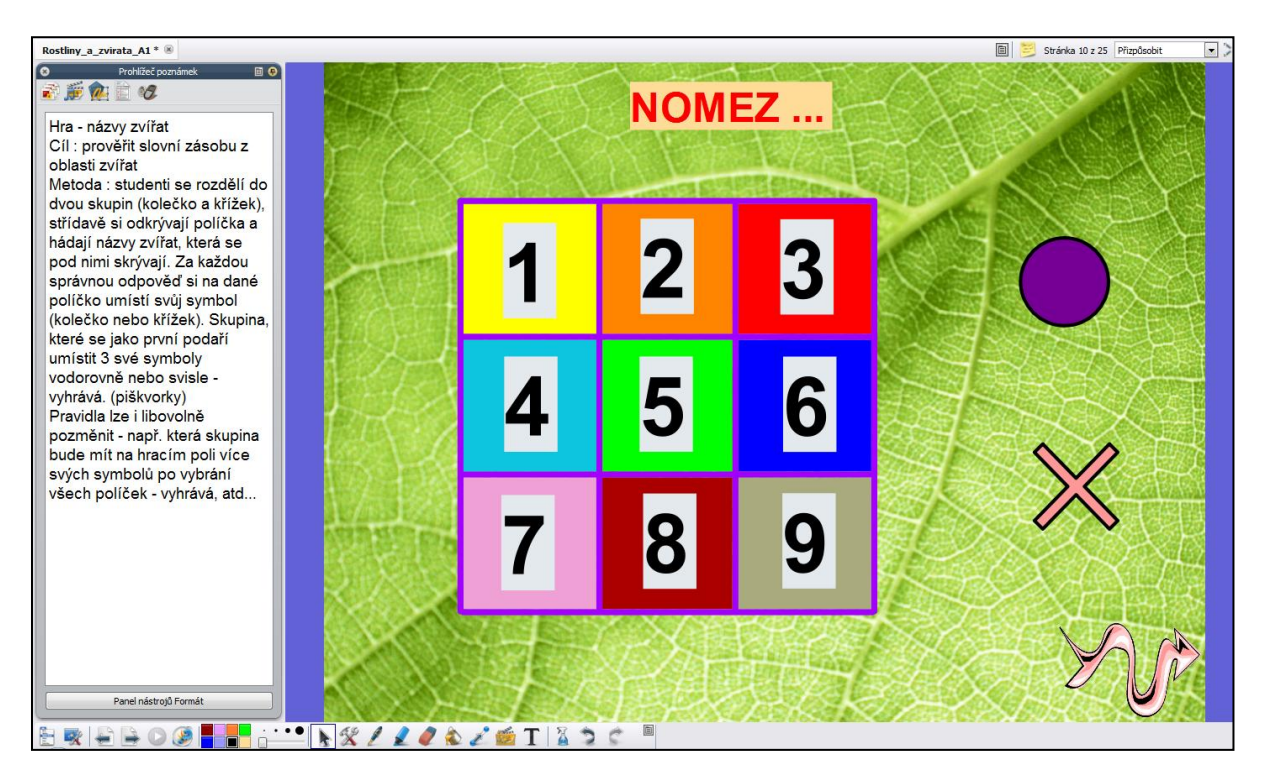

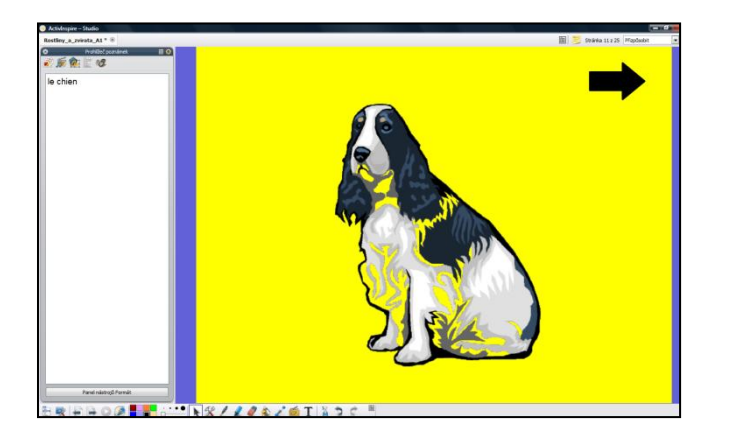

Str. 11 Po kliknutí na políčko číslo 1

V poznámce vyučující nalezne správné pojmenování.

Šipka v pravém horním rohu nás vrátí zpět na str. 10 - herní plán.

**Str. 21 Slovní zásoba**. Studenti správně pojmenují zvíře na obrázku a název napíšou na linku vedle obrázku.

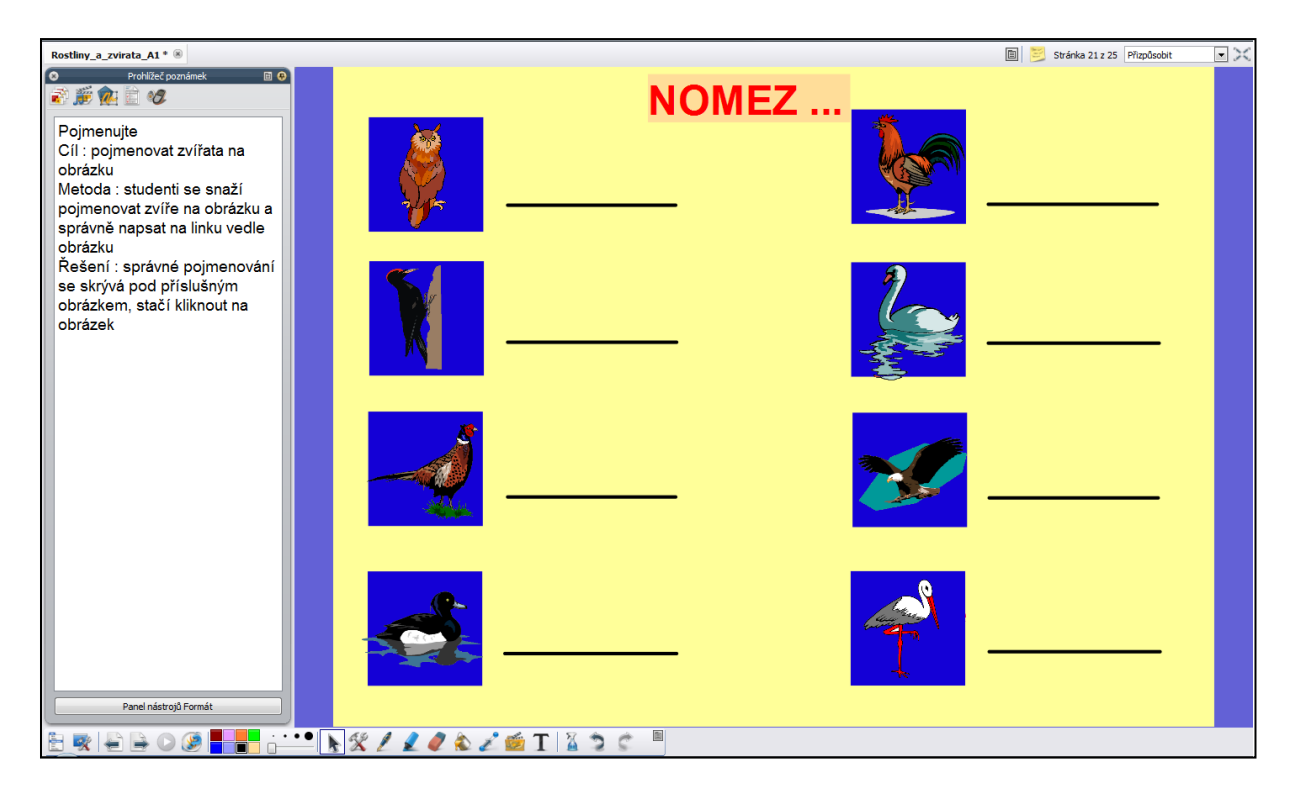

Str. 21 po kliknutí na obrázek - slouží jako kontrola pravopisu

| Rostliny_a_zvirata_A1 * ®                                                                                                    |               |             | 🗐 🗾 Stránka 21 z 25 Přizpůsobit | $\cdot$ |
|----------------------------------------------------------------------------------------------------|---------------|-------------|---------------------------------|---------|
| ProHitizé poznámek ©<br>Pojmenujte<br>Cíl : pojmenovat zvířata na<br>obrázku<br>Metoda : studenti se snaží<br>pojmenovat zvíře na obrázku a<br>správně napsat na linku vedle | hibou         | NOMEZ       |                                 |         |
| obrázku<br>Řešení : správné pojmenování<br>se skrývá pod příslušným<br>obrázkem, stačí kliknout na<br>obrázek                                                                | pic           |             |                                 |         |
|                                                                                                    |               |             |                                 |         |
| Panel nástrojů Formát                                                                                                    |               |             |                                 |         |
|                                                                                                    | 🔥 🕱 L 👤 🥥 🖄 者 | 💯 T 🖀 🤉 C 🖷 |                                 |         |

#### Str. 22 Pexeso

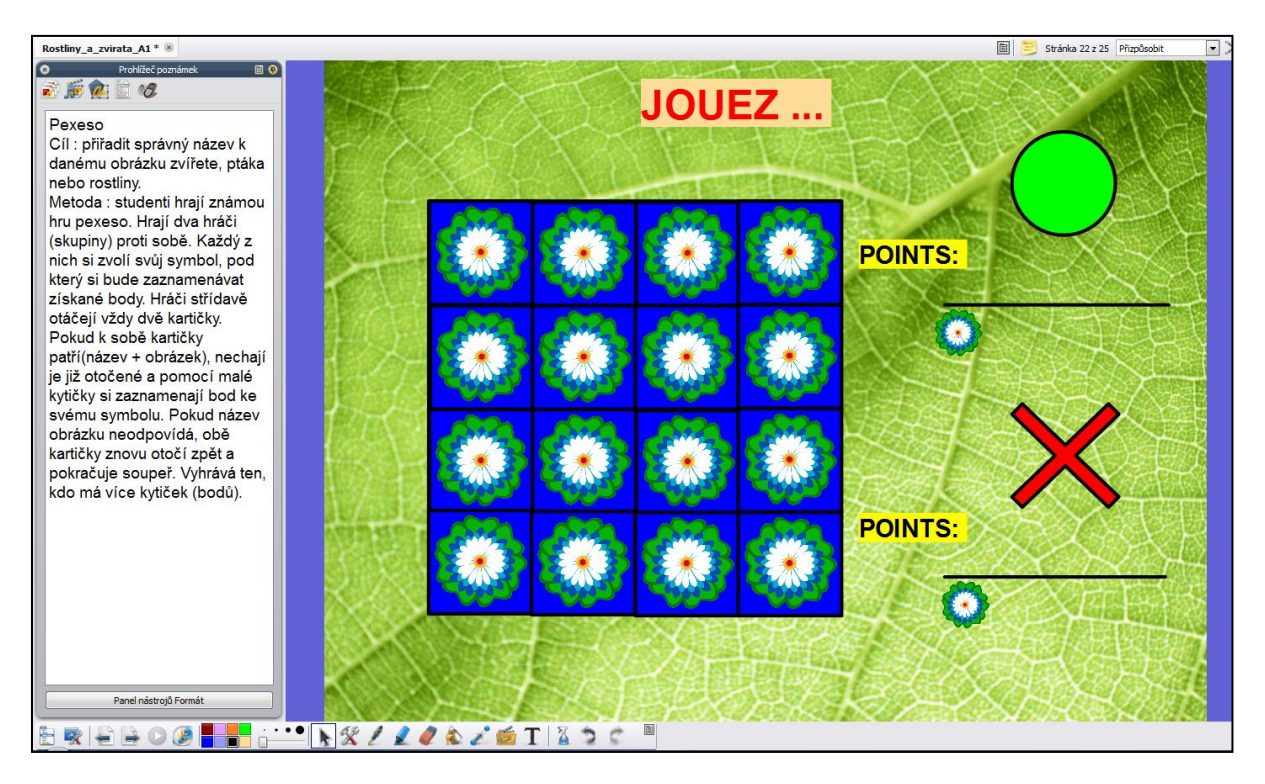

1/ Vyfotit nebo zkopírovat obrázky - mřížka (viditelně, povolit přichycení, +/- upravit velikost čtverečků.

2/ Pomocí tvarů vytvořit čtvereček - akce - skryté - vlastnosti - cíl - ok - použít změny. Čtvereček se po kliknutí objevuje a mizí.

3/ Vytvoření velkého počtu čtverečků pomocí funkce "Přetáhnout kopii"

4/ Přetahat čtverečky na obrázky, aby byly zakryté a ULOŽIT.

5/ Vždy po odkrytí dvou kartiček - obnovit stránku (akce - přetáhnout - obnovit stránku - přetáhnout symbol na stránku)

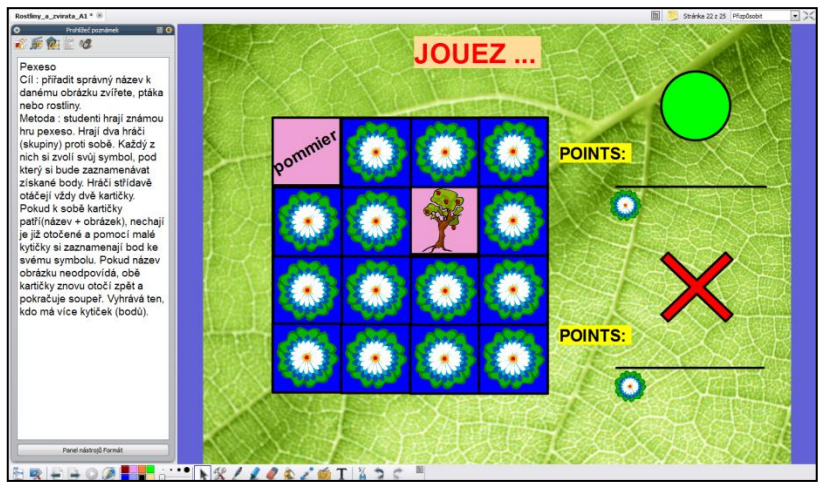

http://www.jazykyinteraktivne.cz/predmety/francouzsky-jazyk/6120-rostliny-azvirata/stahnout/?grade=2

Interaktivní výukový materiál latinského jazyka zaměřený na antické reálie

Bible - Nový zákon, 2. ročník (B2)

Anotace (str. 2 - úvodní strana prezentace)

Bible - Nový zákon - studenti se ve výukovém materiálu seznámí s členěním Nového zákona, s atributy evangelistů a některých apoštolů, dozvědí se o životě svatého Petra a Pavla a především si formou interaktivních cvičení pročtou některé z biblických textů - z evangelií, epištol a zjevení Janova. Materiál také směřuje k rozšíření slovní zásoby v této oblasti.

#### Str. 3 - úvodní strana vlastní prezentace - Bible - Nový zákon

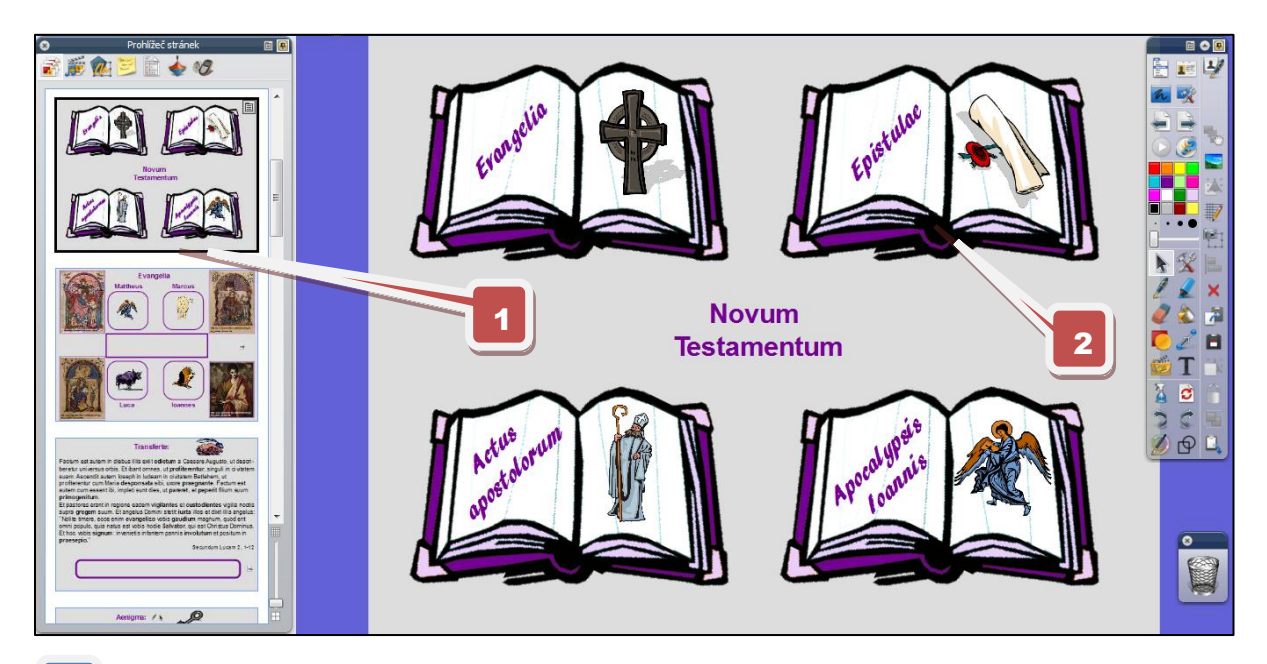

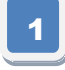

2

#### Prohlížeč stránek

**Stránka předváděcího sešitu. Jiná stránka, rozcestník** - jednotlivé knihy obsahují odkaz na další stránky materiálu, v případě, že se na ně klikne perem, objeví se stránka materiálu, která se věnuje konkrétní kapitole.

Str. 4 - Symboly evangelistů - včetně rozkrytí všech funkcí.

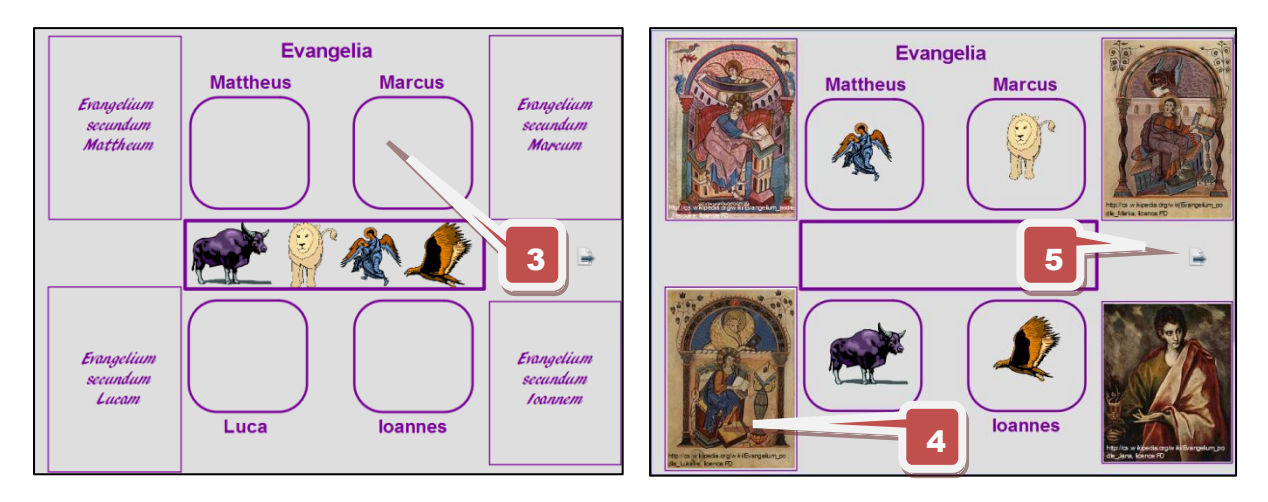

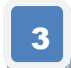

Jednotlivé obdélníky fungují jako kontejnery, kam se přiřazují symboly evangelistů, chybně přiřazené se vrátí zpět.

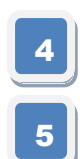

Pro odkrytí obrázků evangelistů je použita funkce skryté (obrázky se odkryjí po kliknutí perem na jména evangelistů).

Odkaz na další stránku.

#### Str. 5, 8 - Práce s textem - doplňování slov do textu, překlad

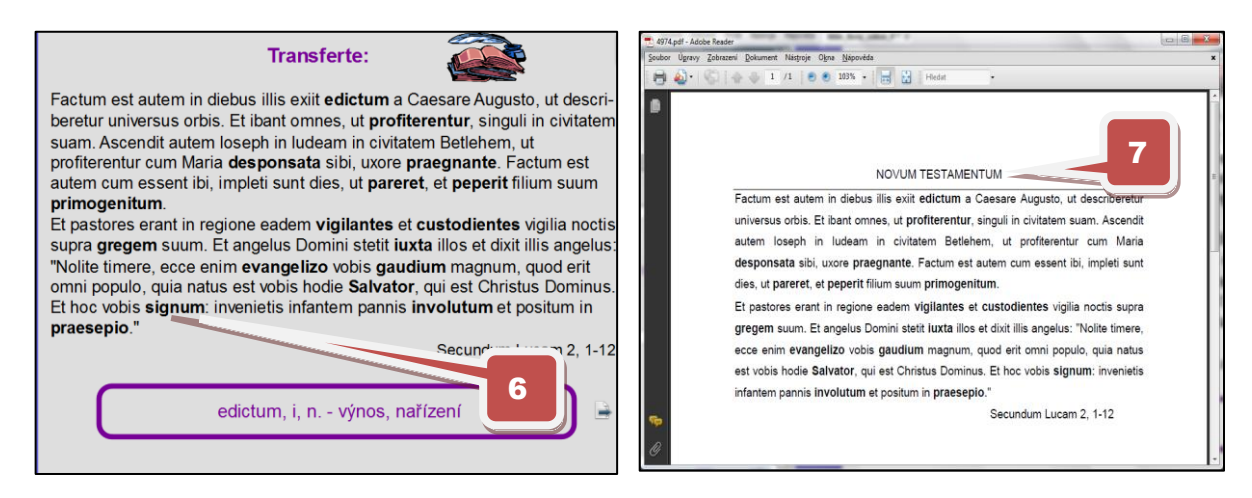

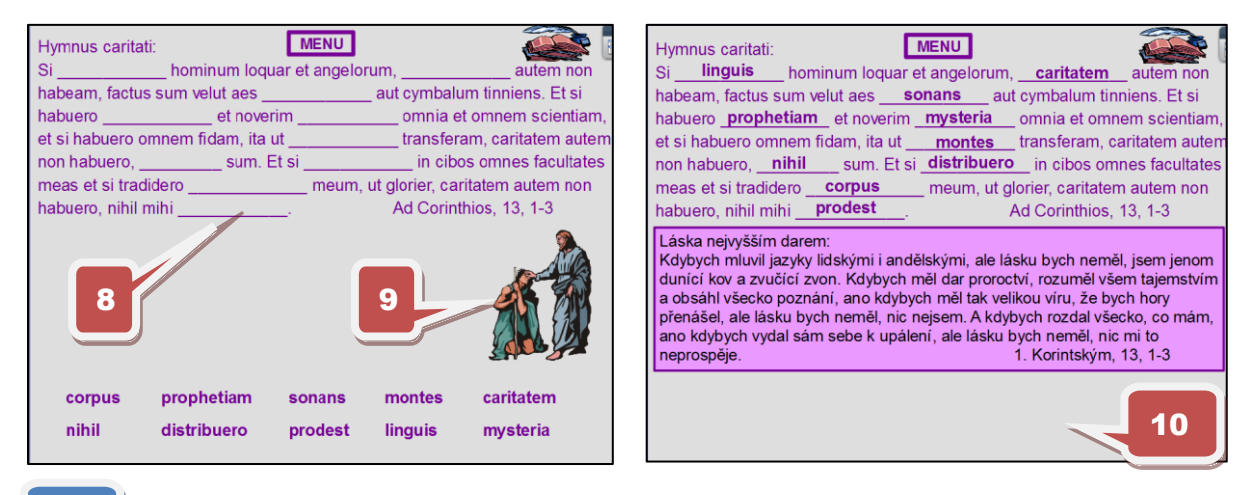

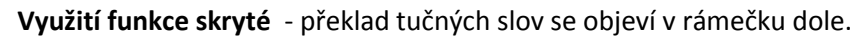

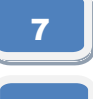

6

Vnoření dokumentu - pod ikonou knih je vnořen dokument v PDF.

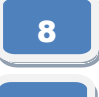

Kontejner - chybně přiřazená slova se vrací zpět dolů na stránku.

Q

Text mimo stránku - vytažením obrázku doleva se objeví český překlad.

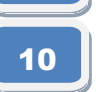

Doplněná strana.

#### Str. 9 - reálie o svatém Petrovi

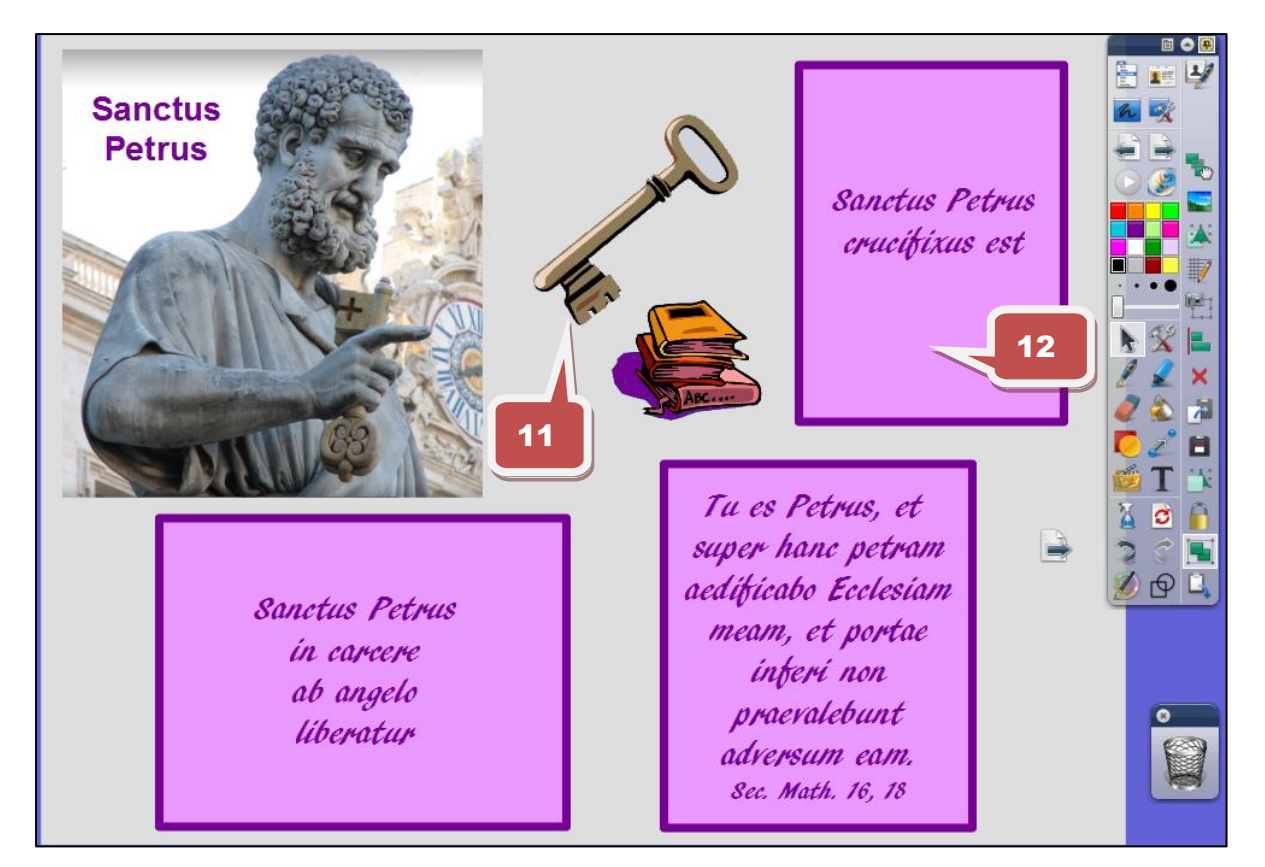

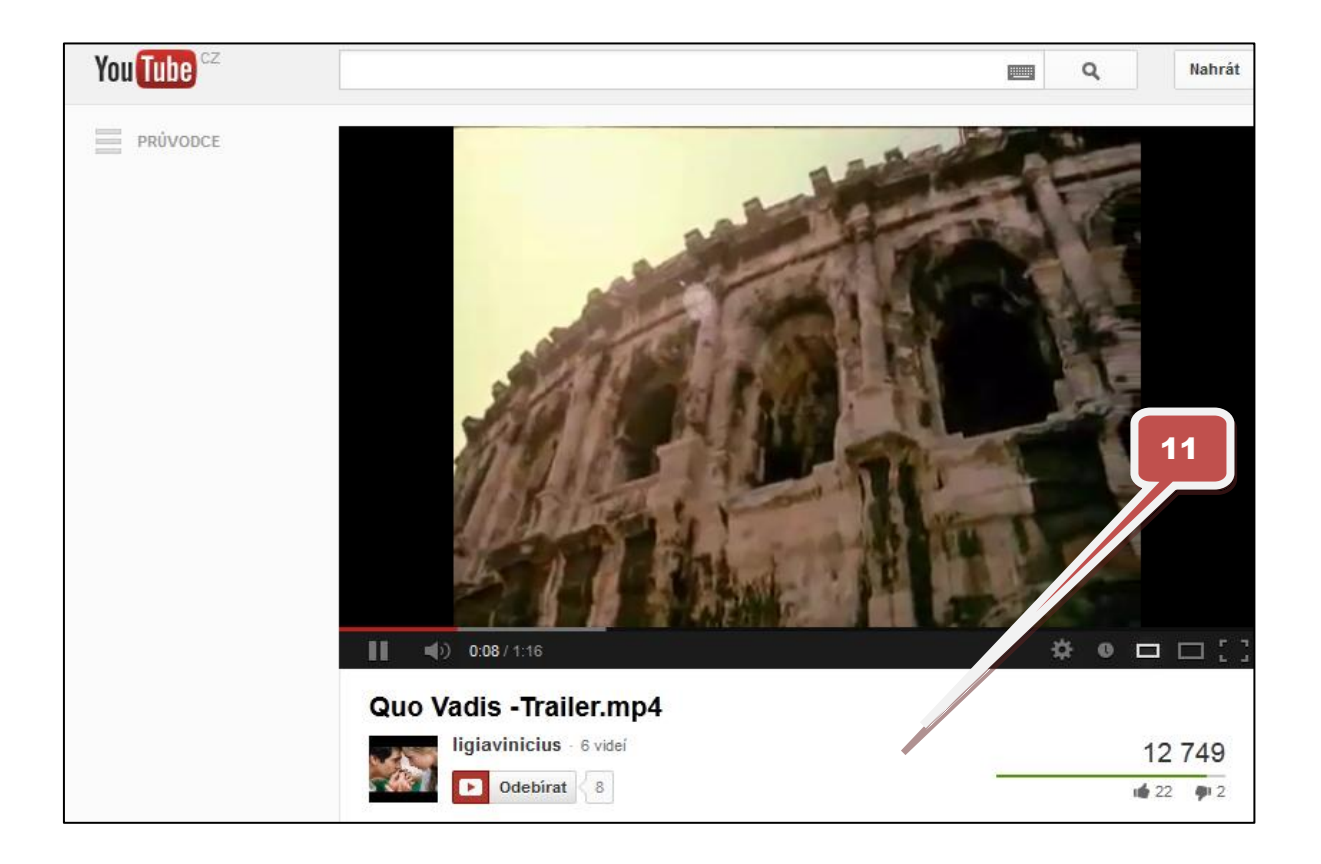

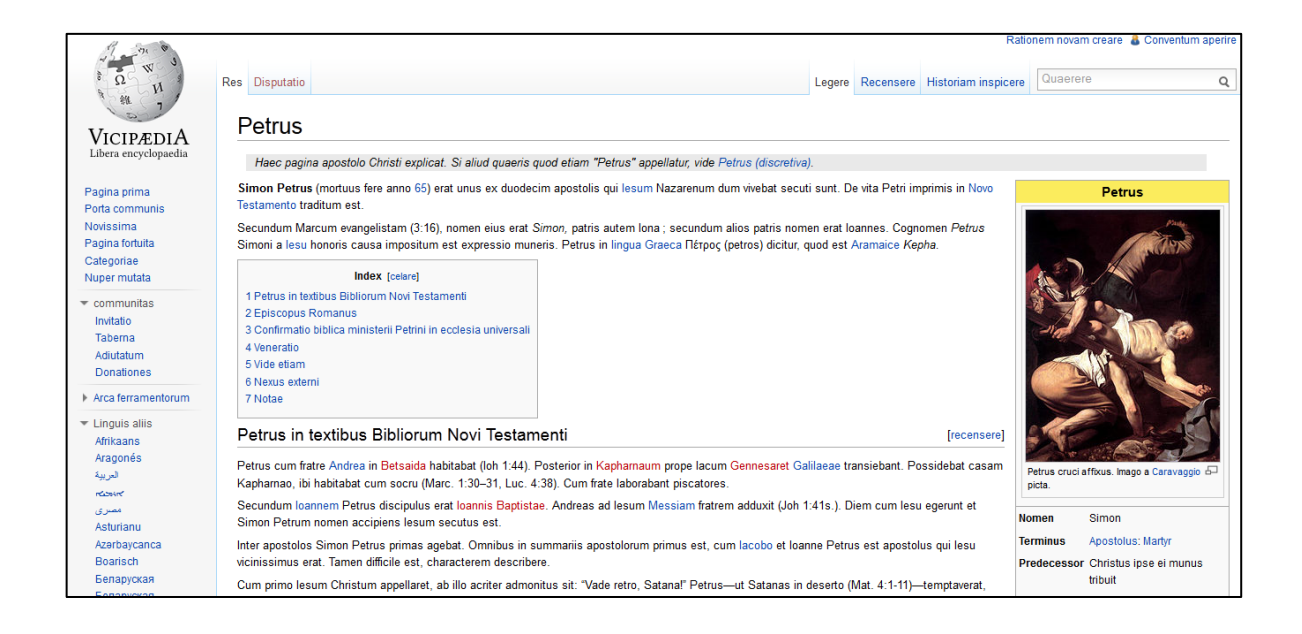

**11 Odkazy na internet**: <u>http://www.youtube.com/watch?v=7mTooxg1ILY</u> - video na YouTube, text o svatém Petrovi v latině na Wikipedii: <u>http://la.wikipedia.org/wiki/Petrus</u>

Funkce skryté - odkryjí se obrázky, které demonstrují nadepsaný text.

12

Str. 14 - závěrečná strana s uvedením zdrojů a odkazů, mezipředmětových vztahů, práv, kontaktu

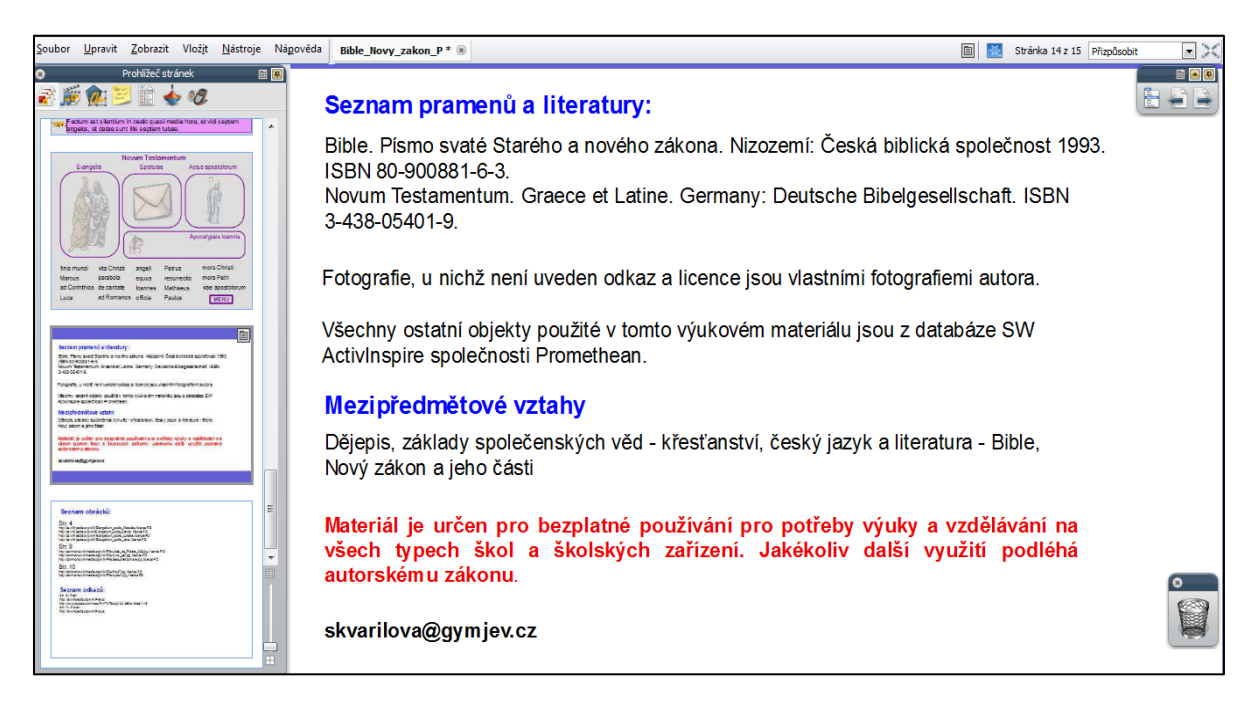

http://www.jazykyinteraktivne.cz/predmety/latinsky-jazyk/23742-bible-novyzakon/stahnout/?grade=0

#### Interaktivní výukový materiál latinského jazyka s gramatickou tematikou

Konjunktiv prézentu a imperfekta, 2. ročník (B1)

Anotace (str. 2 - úvodní strana prezentace)

Konjunktiv prézenta a imperfekta - materiál obsahuje základní poučení o tvoření konjunktivu prézenta a imperfekta a také o užití těchto konjunktivů ve větách hlavních a vedlejších. Na řadě interaktivních a on-line cvičeních si studenti fixují tvoření a užití obou konjunktivů, doplňují správné tvary, transformují věty do různých časů.

Str. 3 - výklad tvoření konjunktivů

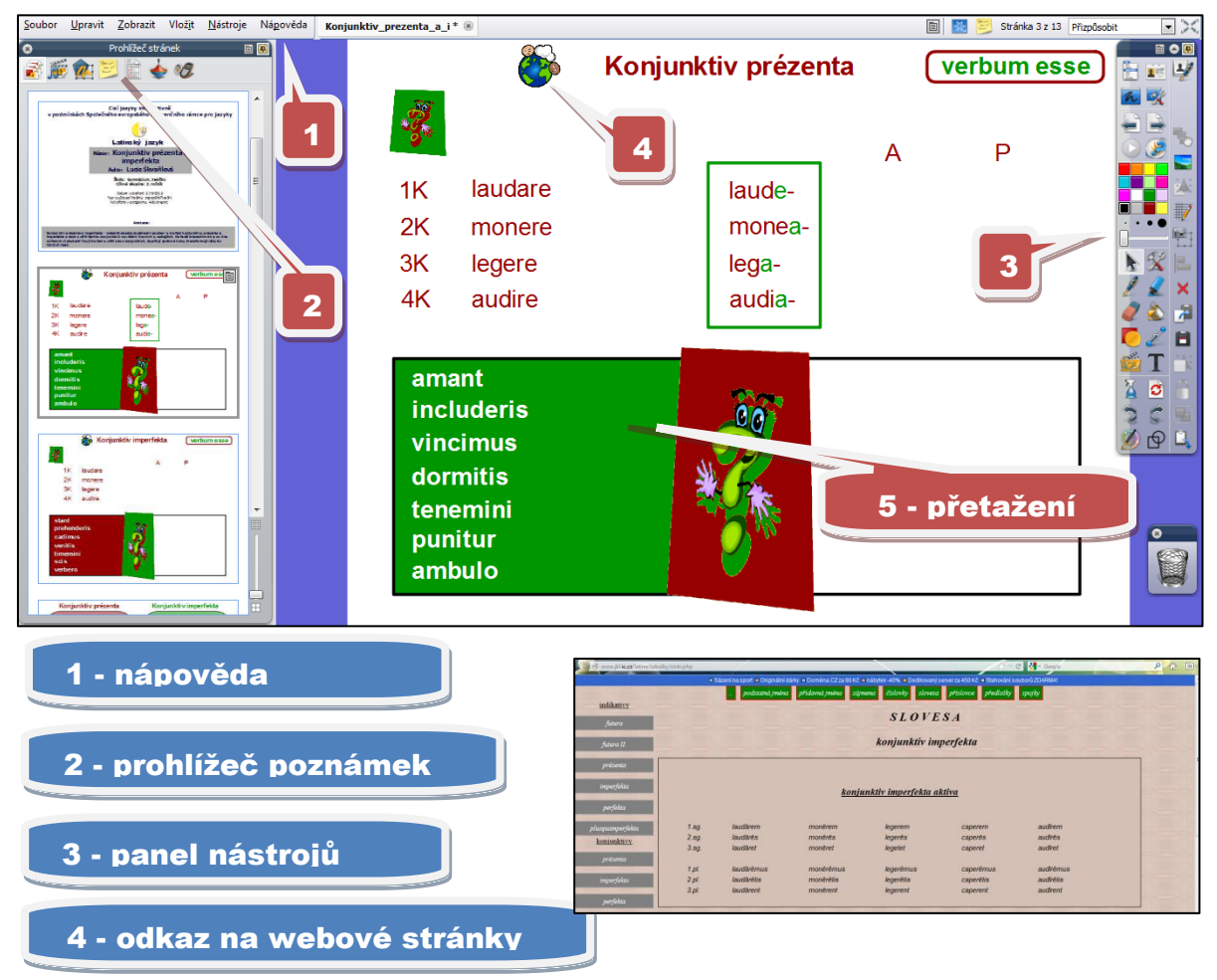

http://www.jkl.ic.cz/latina/tabulky/sloki.php

Metodické poznámky k dané stránce předváděcího sešitu:

#### 

Tvoření kj. prézenta: kliknutím na malý otaznik se zobrazí postup tvoření kj. prézenta, kliknutím na infinitivy jednotlivých sloves se zobrazí kmeny - studenti v porovnání s kj. kmenem domyslí pravidlo pro tvoření kj. prézenta, kliknutím na kmeny sloves se zobrazí další postup tvoření, kliknutím na A/P se zobrazí koncovky aktiva a pasíva. Verbum esse - kliknutím se zobrazí skloňování slovesa být v kj. prézenta.

- zobrazí se aktivací ikony (obr. 2)
- pomáhají vyučujícímu při práci s výukovým materiálem a ovládání nástrojů použitých v prezentaci
- mohou obsahovat řešení, doporučení a jiné užitečné poznámky a informace, metodický návod
- podrobný návod k jednotlivým nástrojům viz Nápověda (obr. 1)

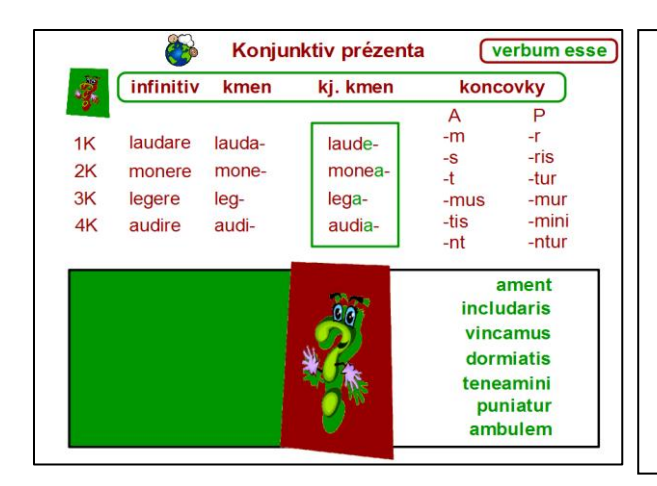

 stránka po aktivaci skrytých objektů funkce skryté
 vo spodpí části stránky (obr. 5) voužito

 ve spodní části stránky (obr. 5) využito dvou polí různé barvy - přetažením slov do obdélníku odlišné barvy se zobrazí řešení (tvary konjunktivu)

Str. 5 – rozlišení konjunktivů - kontejnery

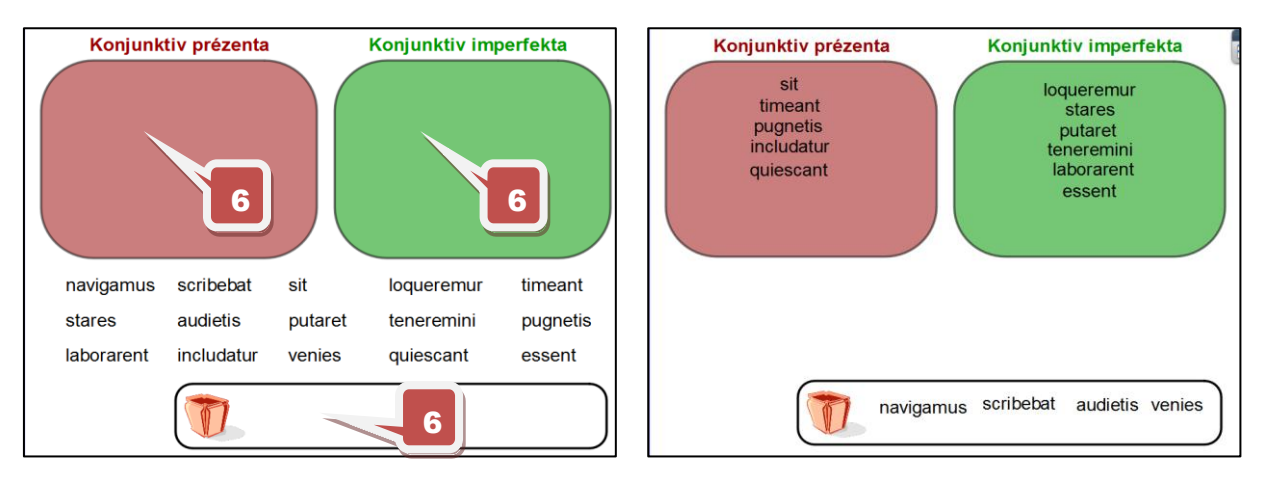

Stránka před řešením.

6

Vyřešená stránka.

Kontejnery - slova se přiřazují do obdélníků, chybně zařazená se vrátí zpět.

Str. 6 - Výkladová stránka - porovnání užití konjunktivů

Stránka před aktivací skrytých objektů - funkce skryté.

| Konjunktiv prézenta | Konjunktiv imperfekta | 7 |
|---------------------|-----------------------|---|
|                     |                       |   |
| L                   |                       |   |
| 3                   | 3                     |   |
|                     |                       |   |

Stránka po aktivaci skrytých objektů (aktivace se provádí pomocí čísel - obr. 7).

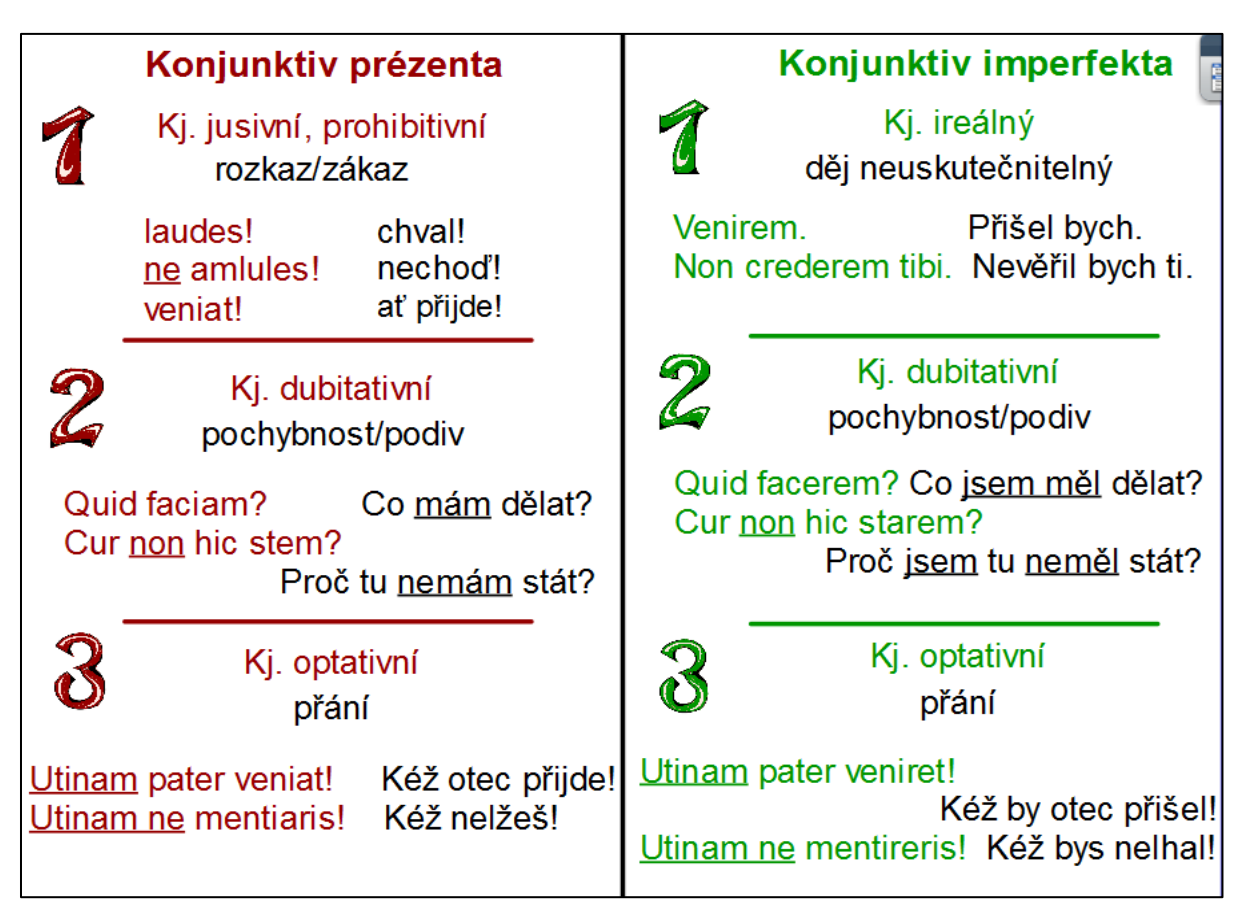

#### Str. 8 - procvičení konjunktivů

- po aktivaci nástroje pero (obr. 8) se zapisují správné odpovědi na řádek (obr. 10)
- kontrola proběhne aktivací nástroje magický inkoust (obr. 9), kterým se zapsané odpovědi smažou a objeví se správné řešení
- funkce skryté aktivují se skrytá řešení v jiném čase
- k nástroji výběr se lze vrátit aktivací jeho ikony (obr. 12)

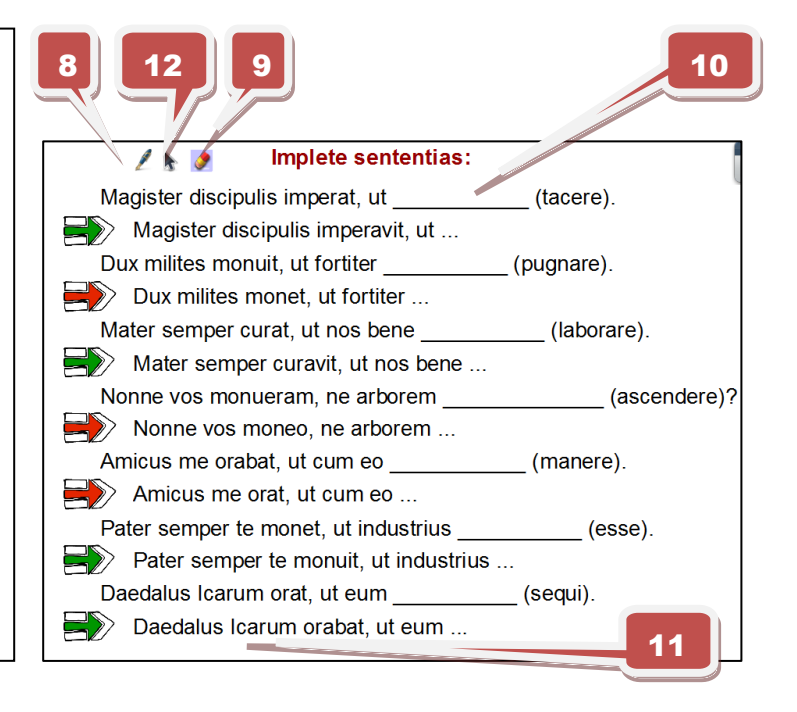

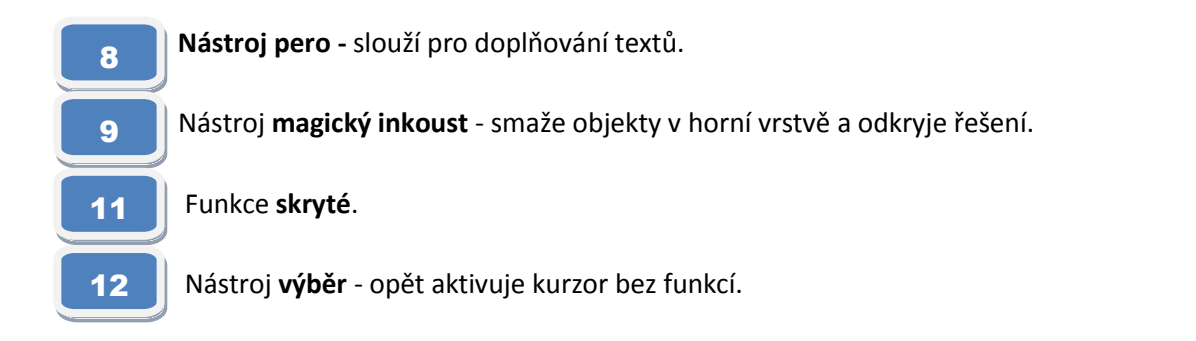

Výběr stránky s využitím nástrojů a funkcí.

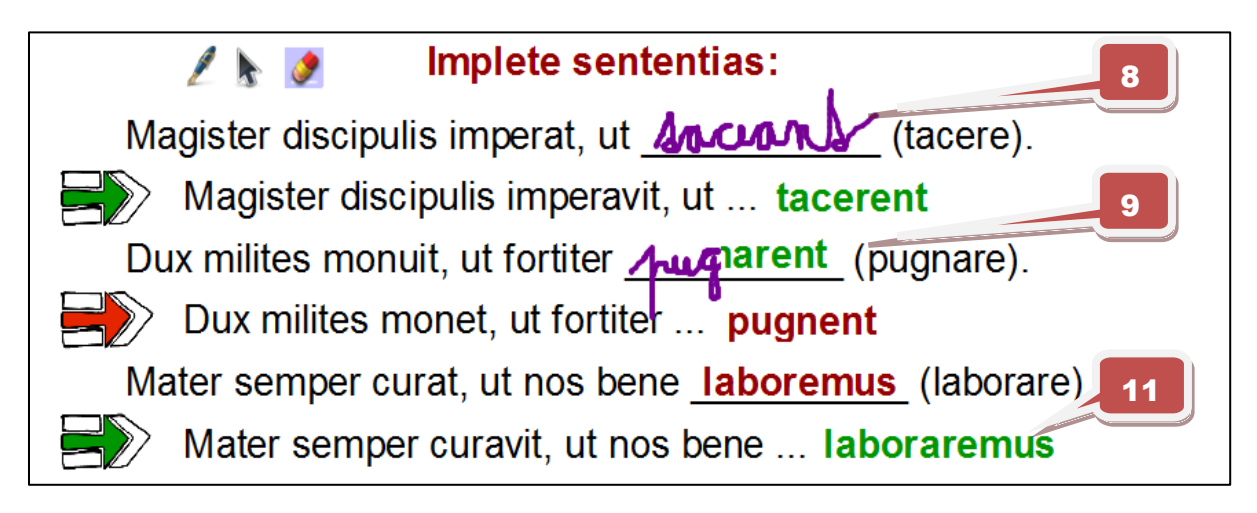

# Str. 9 - procvičení gramatického jevu

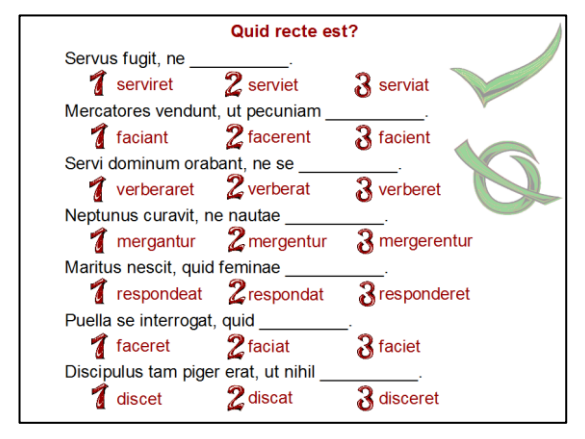

Stránka před aktivací funkce skryté.

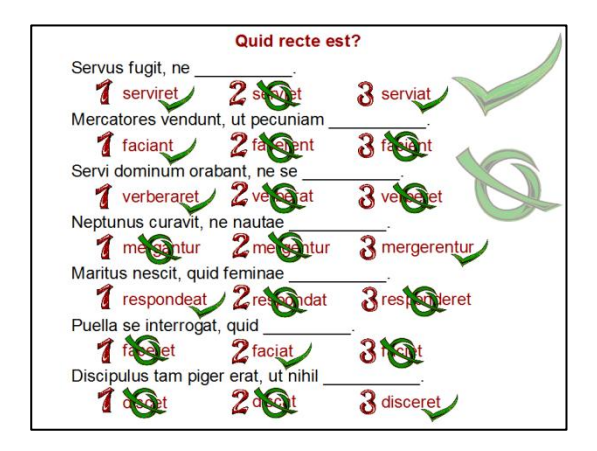

Stránka po aktivaci skrytých objektů.

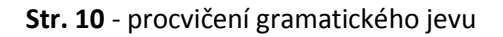

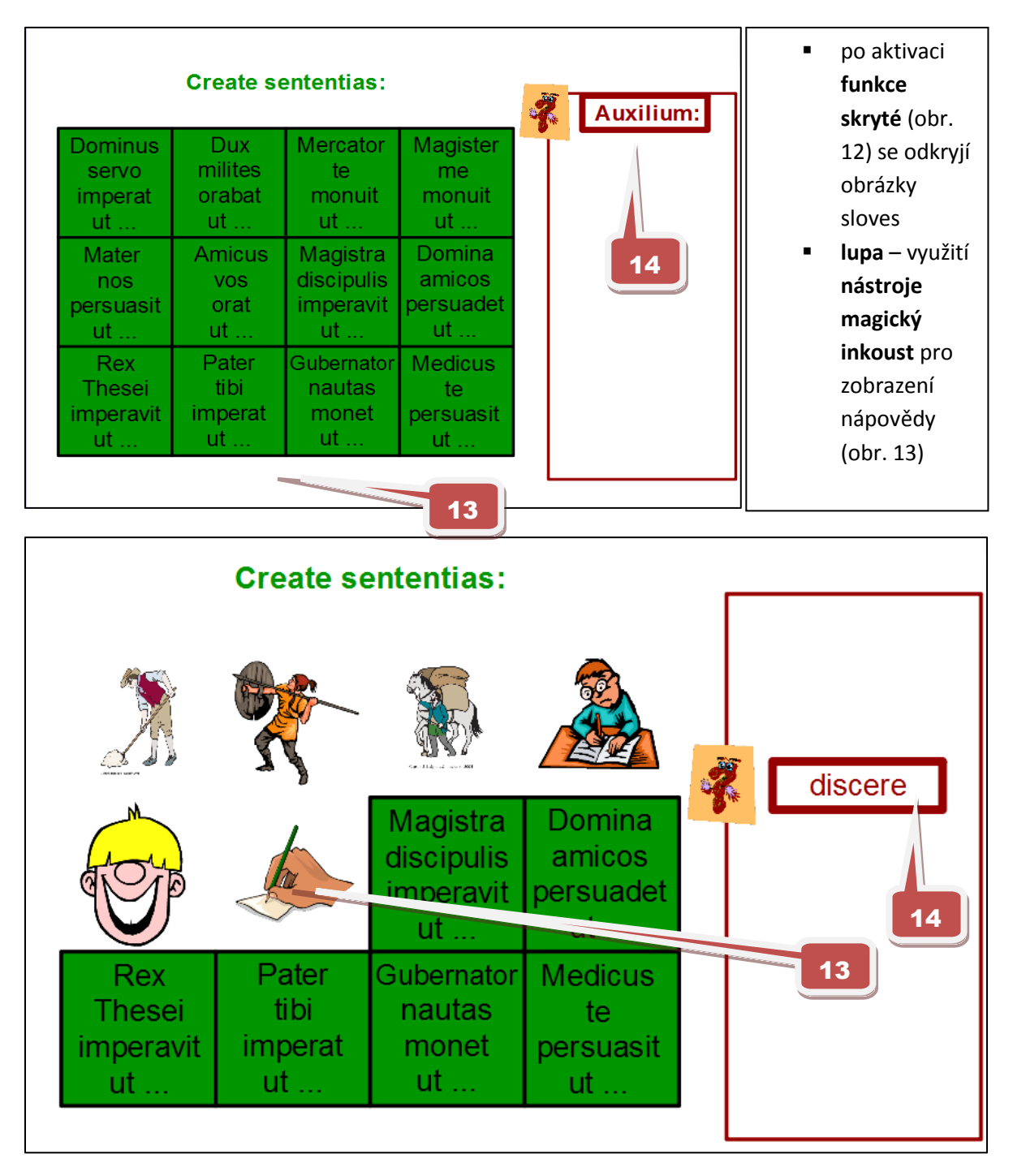

Stránka po částečné aktivaci skrytých objektů a posunutí lupy.

Funkce skryté - po aktivaci se objeví obrázky s nápovědou.

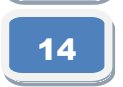

13

Lupa - využito nástroje magický inkoust.

#### Str. 11 - cvičení na internetu - odkazy na internet

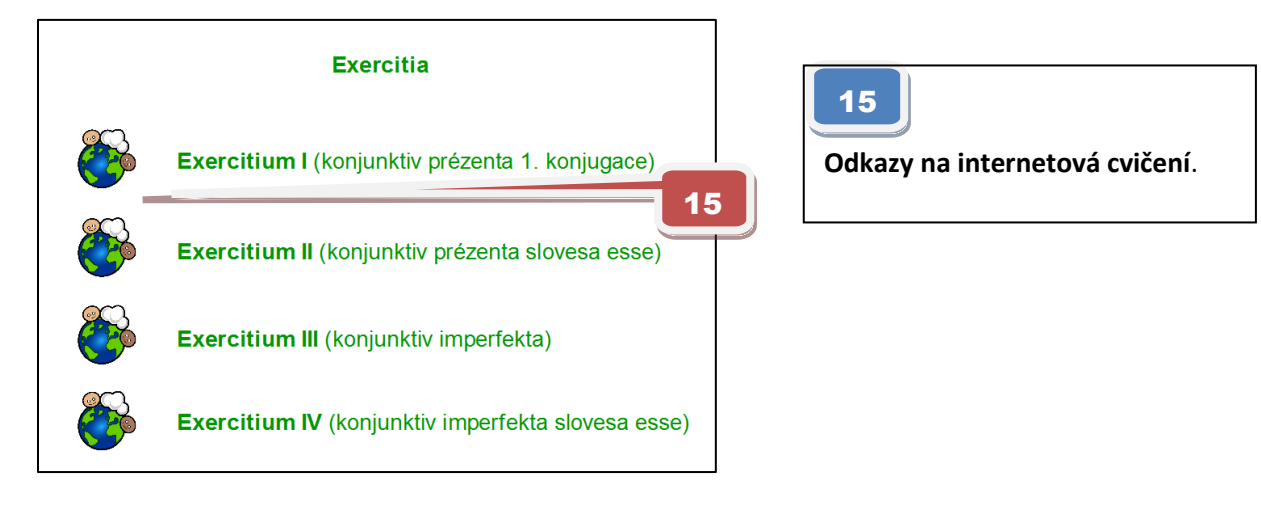

Internetová cvičení - Exercitium I (konjunktiv prézenta 1. konjugace)

| Henu<br>Havni stránka<br>Četba                                                                                                    | Konjunktiv prézenta 1.<br>konjugace                                                                                                    |                                                                                                 |
|----------------------------------------------------------------------------------------------------|----------------------------------------------------------------------------------------------------|-------------------------------------------------------------------------------------------------|
| Granstia<br>Informace<br>Nonverzais<br>Latro Islann ofis<br>Slovi ziabata<br>Tresty<br>Vjakonast a närdioky<br>Zääna<br>Calausy föran | Vysvětlení gramatiky k tomuto cvčení naleznete v tomto článku.  1. ať chválím  i kuudem  kuudem  vocémus  vocémus  3. ať nespěchají  ne festinent  ne festinent  ne festinent  kuudet  5. ať chválí  kuudet  5. ať pise kčeni  sanámní  sanámní  sanámní | http://www.latina-zdarma.cz/article/2010062701-<br>procvicujeme-konjunktiv-prezenta-1-konjugace |

http://www.jazykyinteraktivne.cz/predmety/latinsky-jazyk/19920-konjunktiv-prezenta-aimperfekta/?grade=0

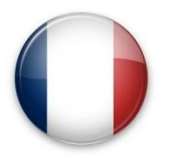

Seznam interaktivních materiálů pro výuku francouzského jazyka <u>www.jazykyinteraktivne.cz</u>

#### Konverzační témata

|    | Název interaktivního výukového materiálu     | SERRJ |
|----|----------------------------------------------|-------|
| 1  | Části těla                                   | A2    |
| 2  | Cestujeme v dopravních prostředcích          | A2    |
| 3  | Člověk - popis                               | A1    |
| 4  | Divadlo                                      | A2    |
| 5  | Domácí práce                                 | A1    |
| 6  | Domácí práce                                 | A2    |
| 7  | Dopravní prostředky                          | A1    |
| 8  | Dotazy na cestu                              | A2    |
| 9  | Druhy obchodů                                | A1    |
| 10 | Druhy obchodů                                | A2    |
| 12 | Film Blbec k večeři                          | A2    |
| 13 | Francouzské celebrity                        | A1    |
| 14 | Francouzské svátky                           | A1    |
| 15 | Francouzské svátky                           | A2    |
| 16 | Francouzský recept                           | A2    |
| 17 | Francouzský recept, vaření a příprava pokrmů | B1    |
| 18 | Hovorový jazyk                               | A2    |
| 19 | Jídelníček - menu                            | A1    |
| 20 | Jídelníček, menu                             | A2    |
| 21 | Jídlo během dne                              | A2    |
| 22 | Kino                                         | A2    |
| 23 | Koncerty                                     | A2    |
| 24 | Láska, city, emoce                           | A1    |
| 25 | Láska, city, emoce                           | A2    |
| 26 | Maso, přílohy, sladkosti                     | A2    |
| 27 | Město                                        | A1    |
| 28 | Můj byt a nábytek                            | A2    |
| 29 | Můj dům                                      | A2    |
| 30 | Můj dům                                      | A1    |
| 31 | Nápoje, ovoce, zelenina                      | A1    |
| 32 | Nehody a problémy při cestování              | A2    |
| 33 | Nemoci a lékaři                              | A2    |
| 34 | Oblečení                                     | A1    |
| 35 | Oblečení                                     | A2    |
| 36 | Ochrana životního prostředí                  | A2    |
| 37 | Olympijské hry                               | A2    |
| 38 | Osobnosti kulturního života                  | A2    |
| 39 | Osobnosti sportu                             | A2    |
| 40 | Peníze a placení                             | A2    |
| 41 | Popis města                                  | A2    |
| 42 | Popis školy                                  | A2    |

| 43 | Popis školy                                     | A1 |
|----|-------------------------------------------------|----|
| 44 | Potraviny                                       | A1 |
| 45 | Povahové vlastnosti                             | A1 |
| 46 | Povahové vlastnosti                             | B1 |
| 47 | Povahové vlastnosti                             | A2 |
| 48 | Praha - zajímavá místa                          | A2 |
| 49 | Prázdniny a dovolená                            | A2 |
| 50 | Prázdniny, dovolená, ubytování                  | B1 |
| 51 | Předměty a rozvrh hodin                         | A2 |
| 52 | Předměty, rozvrh hodin                          | A1 |
| 53 | Příprava na zimní a letní dovolenou             | A2 |
| 54 | Příroda kolem nás                               | A1 |
| 55 | Příroda kolem nás                               | A2 |
| 56 | Problémy mladistvých                            | A2 |
| 57 | Režim dne                                       | A1 |
| 58 | Režim dne                                       | A2 |
| 59 | Roční období a počasí                           | A1 |
| 60 | Roční období, počasí                            | A2 |
| 61 | Rodina                                          | A2 |
| 62 | Rodina                                          | A1 |
| 63 | Rodinné oslavy                                  | A2 |
| 64 | Rodinné svátky                                  | A1 |
| 65 | Rodinné svátky, blahopřání, oslavy              | B1 |
| 66 | Rostliny a zvířata                              | A1 |
| 67 | Různé druhy pohybů, pozice těla, ruka a předmět | A2 |
| 68 | Sportovní aktivity                              | A2 |
| 69 | Sporty - konverzace                             | B1 |
| 70 | Stravování a jídlo během dne                    | A1 |
| 71 | Telefonická komunikace                          | A2 |
| 72 | Televize, rádio, internet, tiskoviny            | A2 |
| 73 | U lékaře                                        | A2 |
| 74 | Vedení rozhovoru, vyjádření názoru              | B1 |
| 75 | Volnočasové aktivity                            | A2 |
| 76 | Volnočasové aktivity                            | B1 |
| 77 | Volný čas                                       | A1 |
| 78 | Vzhled, části těla                              | A2 |
| 79 | Zahrada                                         | A2 |
| 80 | Zdravý životní styl                             | B1 |
| 81 | Zdravý životní styl                             | A2 |
| 82 | Zvířata, rostliny                               | A2 |

Reálie

|   | Název interaktivního výukového materiálu | SERRJ |
|---|------------------------------------------|-------|
| 1 | Evropská unie                            | B1    |
| 2 | Fj v Belgii, Québeku a Švýcarsku         | B1    |
| 3 | Francie - obecný popis                   | B1    |
| 4 | Francouzské celebrity                    | A2    |
| 5 | Francouzské svátky                       | B1    |
| 6 | Frankofonie                              | B1    |

| 7  | Geografie České republiky  | B1 |
|----|----------------------------|----|
| 8  | Geografie Francie          | B1 |
| 9  | Historie Francie           | A1 |
| 10 | Historie Francie           | A2 |
| 11 | Historie Paříže            | A2 |
| 12 | Historie Prahy             | B1 |
| 13 | Kraje ve Francii           | A2 |
| 14 | Malířství, hudba           | A2 |
| 15 | Města ve Francii           | A2 |
| 16 | Památky UNESCO v ČR        | A2 |
| 17 | Památky UNESCO ve Francii  | B1 |
| 18 | Paříž - významná místa     | A2 |
| 19 | Politický systém Francie   | A2 |
| 20 | Praha - zajímavá místa     | B1 |
| 21 | Školský systém Francie     | B1 |
| 22 | Švýcarsko - geografie      | A2 |
| 23 | Švýcarsko - zajímavá místa | A2 |
| 24 | Symboly Francie            | A2 |
| 25 | Významné dny Francie       | B1 |
| 26 | Významné objekty Paříže    | A1 |
| 27 | Vzdělávání ve Francii      | A2 |

#### Odborná témata

|   | Název interaktivního výukového materiálu | SERRJ |
|---|------------------------------------------|-------|
| 1 | Elektronická komunikace - sociální sítě  | B1    |
| 2 | Formální dopis                           | B1    |
| 3 | Média FRJ                                | B1    |
| 4 | Ochrana životního prostředí              | A2    |
| 5 | Ochrana životního prostředí              | B1    |
| 6 | Olympijské hry                           | B1    |
| 7 | Počítač a internet                       | A2    |
| 8 | Životopis                                | A2    |

#### Literatura, umění, film

|    | Název interaktivního výukového materiálu | SERRJ |
|----|------------------------------------------|-------|
| 1  | Asterix a Obelix                         | A2    |
| 2  | Edith Piaf                               | A2    |
| 3  | Filmové postavy                          | A2    |
| 4  | Francouzská literatura 19. století       | B1    |
| 5  | Hudba                                    | B1    |
| 6  | Kino a film                              | B1    |
| 7  | Komiks                                   | A2    |
| 8  | Literatura do 15. století                | B1    |
| 9  | Literatura od 16 18. století             | B1    |
| 10 | Malý princ                               | A2    |
| 11 | Přehled literatury XX. století           | B1    |
| 9  | Spisovatelé                              | A2    |
| 10 | Spisovatelé                              | B1    |

#### Gramatická témata

|          | Název interaktivního výukového materiálu   | SERRJ    |
|----------|--------------------------------------------|----------|
| 1        | Abeceda                                    | A1       |
| 2        | Blízká budoucnost                          | A2       |
| 3        | Blízká budoucnost                          | A1       |
| 4        | Blízká minulost                            | A2       |
| 5        | Budoucí čas                                | B1       |
| 6        | Budoucí čas                                | A2       |
| 7        | Časová souslednost v indikativu            | B1       |
| 8        | Časování nepravidelných sloves             | A1       |
| 9        | Časování nepravidelných sloves 1           | B1       |
| 10       | Časování nepravidelných sloves 2           | B1       |
| 11       | Časování sloves I.                         | A1       |
| 12       | Časování sloves II.                        | A1       |
| 13       | Časové výrazy                              | A2       |
| 14       | Časové výrazy                              | A2       |
| 15       | Číslovky základní                          | A2       |
| 16       | Číslovky základní                          | A1       |
| 17       | Člen a předložky de, à                     | A1       |
| 18       | Členy                                      | A2       |
| 19       | Členy                                      | A1       |
| 20       | Complément d'objet direct                  | A2       |
| 21       | Dělivý člen                                | A2       |
| 22       | Gérondif                                   | A2       |
| 23       | Imperfektum                                | A2       |
| 24       | Konjunktiv                                 | A2       |
| 25       | Konjunktiv                                 | B1       |
| 26       | Konjunktiv, vyjádření účelu                | A2       |
| 27       | Le gérondif                                | A2       |
| 28       | Minulý čas složený                         | A2       |
| 29       | Minulý čas složený ll                      | B1       |
| 30       | Množné číslo                               | A1       |
| 31       | Množné číslo podstatných jmen              | A2       |
| 32       | Nepravidelna slovesa                       | A2       |
| 33       | Nepravidelna slovesa                       | A2       |
| 34       | Nepřavidelna slovesa I.                    | B1       |
| 35       | Neprima rec                                | BI       |
| 30       | Nesdinostatila zajinena ukazovaci a tazaci | AZ       |
| 27<br>20 | Passe compose a impartaic                  | DI<br>D1 |
| 20       | Podmínkové věty                            | A2       |
| 40       | Podmiňovací způsob                         | Δ2       |
| 41       | Postavení přídavných imen                  | Δ1       |
| 42       | Postavení přídavných jmen                  | Δ2       |
| 43       | Postavení zájmen v imperativu              | A2       |
| 44       | Předbudoucí čas                            | B1       |
| 45       | Předložková sousloví                       | A2       |
| 46       | Předložky                                  | A1       |

| 47 | Předmět nepřímý                          | A2 |
|----|------------------------------------------|----|
| 48 | Předmět přímý                            | A2 |
| 49 | Předmět přímý a nepřímý                  | A2 |
| 50 | Předminulý čas                           | B1 |
| 51 | Příslovce                                | A2 |
| 52 | Příslovečná zájmena Y a EN               | A2 |
| 53 | Přítomný čas                             | A2 |
| 54 | Přivlastňovací zájmena                   | A2 |
| 55 | Přivlastňovací zájmena                   | A1 |
| 56 | Řadové číslovky                          | A2 |
| 57 | Rod ženský podstatných jmen              | A2 |
| 58 | Rozkazovací způsob                       | A2 |
| 59 | Slovesné časy                            | B1 |
| 60 | Slovesné časy                            | A2 |
| 61 | Slovesné opisy                           | A2 |
| 62 | Slovesné opisy                           | B1 |
| 63 | Slovesné vazby                           | A1 |
| 64 | Slovesné vazby                           | A2 |
| 65 | Souslednost časová                       | A2 |
| 66 | Souslednost časová                       | B1 |
| 67 | Stupňování přídavných jmen               | A2 |
| 68 | Stupňování příslovcí                     | A2 |
| 69 | Subjunktiv                               | A1 |
| 70 | Synonyma, antonyma, homonyma             | A2 |
| 71 | Trpný rod                                | A2 |
| 72 | Tvorba otázky I.                         | B1 |
| 73 | Tvorba otázky II.                        | B1 |
| 74 | Tvorba příslovcí, nepravidelná příslovce | A2 |
| 75 | Tvorba ženského rodu přídavných jmen     | A2 |
| 76 | Tvoření otázky                           | A1 |
| 77 | Tvoření ženského rodu podstatných jmen   | A1 |
| 78 | Vedlejší věty vztažné                    | A2 |
| 79 | Vyjádření času                           | B1 |
| 80 | Vyjádření cíle                           | B1 |
| 81 | Vyjádření důsledku                       | B1 |
| 82 | Vyjádření podmínky                       | B1 |
| 83 | Vyjádření podmínky                       | B1 |
| 84 | Vyjádření příčiny                        | B1 |
| 85 | Vyjádření protikladu                     | B1 |
| 86 | Vyjadřování blízké budoucnosti           | A1 |
| 87 | Výslovnost souhlásek                     | A1 |
| 88 | Vztažná zájmena                          | A2 |
| 89 | Zájmena I.                               | A1 |
| 90 | Záporná a neurčitá zájmena               | A2 |

Popis prezentací a stažení interaktivních výukových materiálů francouzského jazyka na webových stránkách:

http://jazykyinteraktivne.cz/predmety/francouzsky-jazyk/

Seznam interaktivních materiálů pro výuku španělského jazyka

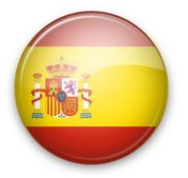

## www.jazykyinteraktivne.cz

|    | Název interaktivního výukového materiálu | SERRJ |
|----|------------------------------------------|-------|
| 1  | Číslovky 1 - 10                          | A1    |
| 2  | Dny v týdnu                              | A2    |
| 3  | Hodiny                                   | A2    |
| 4  | Imperativ                                | A2    |
| 5  | Lidské tělo                              | B1    |
| 6  | Madrid, Barcelona                        | B1    |
| 7  | Měsíce v roce                            | A2    |
| 8  | Minulý čas jednoduchý                    | B1    |
| 9  | Neurčitá a záporná zájmena a příslovce   | B1    |
| 10 | Osobní zájmena samostatná                | B1    |
| 11 | Počasí                                   | A2    |
| 12 | Popis domu nebo bytu                     | A2    |
| 13 | Por, Para                                | B1    |
| 14 | Praha                                    | B1    |
| 15 | Předpřítomný čas                         | B1    |
| 16 | Přivlastňovací zájmena                   | B1    |
| 17 | Problémy ve společnosti - DROGY          | B2    |
| 18 | Recept                                   | A2    |
| 19 | Roční období                             | B1    |
| 20 | Rodina                                   | A2    |
| 21 | Ser-Estar-Haber                          | A2    |
| 22 | Sport                                    | B1    |
| 23 | Subjunktiv                               | B1    |
| 24 | Tvary - rovinné útvary                   | A2    |
| 25 | Tvary-prostorové útvary                  | A2    |
| 26 | U lékaře                                 | B1    |
| 27 | V 200                                    | A2    |
| 28 | Vánoce                                   | B1    |
| 29 | Všeobecný test reálií                    | B1    |
| 30 | Zdraví a nemoci                          | B1    |

Popis prezentací a stažení interaktivních výukových materiálů španělského jazyka na webových stránkách:

http://jazykyinteraktivne.cz/predmety/spanelsky-jazyk

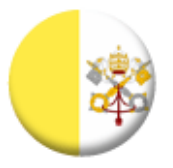

## Seznam interaktivních materiálů pro výuku latinského jazyka

# www.jazykyinteraktivne.cz

|    | Název interaktivního výukového materiálu | SERRJ |
|----|------------------------------------------|-------|
| 1  | 1. a 2. deklinace                        | A1    |
| 2  | 3. deklinace                             | A1    |
| 3  | Adjektiva                                | A2    |
| 4  | Antická mytologie                        | A2    |
| 5  | Bible - Nový zákon                       | B2    |
| 6  | Části roku                               | A1    |
| 7  | Číslovky                                 | A2    |
| 8  | Daedalus a Ikarus                        | B1    |
| 9  | Dějiny Římské říše I.                    | A2    |
| 10 | Dějiny Římské říše II.                   | A2    |
| 11 | Imperfektum a futurum                    | A2    |
| 12 | Infinitivy                               | B1    |
| 13 | Konjunktiv prézenta a imperfekta         | B1    |
| 14 | Lidské tělo                              | A1    |
| 15 | Opakovací test                           | A2    |
| 16 | Perfektum                                | A2    |
| 17 | Předložky s akuzativem a ablativem       | A1    |
| 18 | Příslovce                                | A2    |
| 19 | Římská literatura                        | B2    |
| 20 | Římské umění                             | A2    |
| 21 | Římský dům                               | A1    |
| 22 | Římský kalendář                          | A2    |
| 23 | Theseus a Minotaurus                     | B1    |
| 24 | Vánoce                                   | A2    |
| 25 | Verba - aktivum                          | A2    |
| 26 | Verba - pasivum                          | A2    |
| 27 | Zájmena ukazovací                        | A1    |
| 28 | Zájmena vztažná                          | A1    |
| 29 | Země a obyvatelé                         | A1    |
| 30 | Živá latina                              | A2    |

Popis prezentací a stažení interaktivních výukových materiálů latinského jazyka na webových stránkách:

http://jazykyinteraktivne.cz/predmety/latinsky-jazyk

## Seznam škol zapojených do realizace projektu Cizí jazyky interaktivně v podmínkách Společného evropského referenčního rámce pro jazyky

#### Koordinátorská škola

Masarykova obchodní akademie, Jičín, 17. listopadu 220, 506 11 Jičín

#### Partnerské školy

- Česko-anglické gymnázium, vyšší odborná škola a střední odborná škola podnikatelská, s.r.o. Hradec Králové, Hradecká 1151, 500 03 Hradec Králové<sup>1</sup>
- 2. Gymnázium a Střední odborná škola, Hořice, Husova 1414, 508 01 Hořice<sup>1</sup>
- 3. Gymnázium a Střední odborná škola pedagogická, Nová Paka, Kumburská 740, 509 01 Nová Paka
- 4. Gymnázium, Broumov, Hradební 218, 550 01 Broumov
- 5. Gymnázium, Jevíčko, A. K. Vitáka 452, 569 43 Jevíčko
- 6. Gymnázium Jiřího Ortena, Jaselská 932, 284 01 Kutná Hora
- 7. Gymnázium, Zábřeh, náměstí Osvobození 20, 789 01 Zábřeh na Moravě
- 8. Gymnázium, Přelouč, Obránců Míru 1025, 535 01 Přelouč<sup>3</sup>
- 9. Lepařovo gymnázium, Jičín, Jiráskova 30, 506 01 Jičín
- 10. Obchodní akademie a Hotelová škola Havlíčkův Brod, Bratříků 851, 580 02 Havlíčkův Brod
- 11. Obchodní akademie a Jazyková škola s právem státní jazykové zkoušky Jihlava, náměstí Svobody 1, 586 01 Jihlava
- 12. Obchodní akademie a Jazyková škola s právem státní jazykové zkoušky Pardubice, Štefánikova 325, 530 43 Pardubice
- 13. Obchodní akademie a Vyšší odborná škola ekonomická, Svitavy, T. G. Masaryka 47, 568 02 Svitavy
- 14. Obchodní akademie, Hořice, Šalounova 919, 508 01 Hořice<sup>1</sup>
- 15. Obchodní akademie Chrudim, Tyršovo náměstí 250, 537 01 Chrudim
- 16. Obchodní akademie, Náchod, Denisovo nábřeží 673, 547 21 Náchod
- 17. Obchodní akademie T. G. Masaryka, Kostelec nad Orlicí, Komenského 522, 517 41 Kostelec nad Orlicí
- 18. Střední odborná škola a Střední odborné učiliště, Trutnov, Volanovská 243, 541 01 Trutnov
- 19. Střední odborná škola podnikatelská Trutnov, s.r.o., Polská 357, 541 01 Trutnov<sup>1</sup>

- 20. Střední průmyslová škola elektrotechnická a Vyšší odborná škola Pardubice, Karla IV. 13, 531 69 Pardubice
- 21. Střední průmyslová škola Jihlava, Třída Legionářů 1572, 586 00 Jihlava
- 22. Střední průmyslová škola stavební akademika Stanislava Bechyně, Havlíčkův Brod, Jihlavská 628, 580 01 Havlíčkův Brod
- 23. Střední škola ekonomiky, obchodu a služeb SČMSD Benešov, s.r.o., Husova 742, 256 60 Benešov
- 24. Střední škola obchodní a služeb SČMSD, Žďár nad Sázavou, s.r.o., Komenského 972, 591 01 Žďár nad Sázavou
- 25. Střední škola cestovního ruchu Choceň, náměstí Tyršovo 220, 565 36 Choceň<sup>1</sup>
- 26. Střední škola stavební Jihlava, Žižkova 1939, 586 01 Jihlava

#### <sup>1</sup>Změna názvu škol v průběhu realizace projektu:

1. CZECH SALES ACADEMY Hradec Králové - vyšší odborná škola a střední odborná škola s.r.o., Hradecká 1151, 500 03

Hradec Králové

2. Gymnázium, střední odborná škola, střední odborné učiliště a vyšší odborná škola, Hořice, Husova 1414, 508 22 Hořice

8. Gymnázium a Střední odborná škola Přelouč, Obránců Míru 1025, 535 01 Přelouč

14. Gymnázium, střední odborná škola, střední odborné učiliště a vyšší odborná škola, Hořice, Husova 1414, 508 22 Hořice

19. CZECH SALES ACADEMY Trutnov - střední odborná škola s.r.o., Polská 357, 541 01 Trutnov

25. Obchodní akademie a Střední odborná škola cestovního ruchu Choceň, T. G. Masaryka 1000, 565 36 Choceň

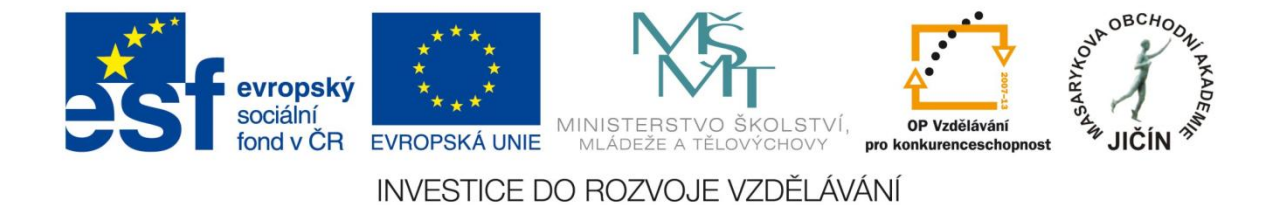

### Použité zdroje, autorství ukázek, odkazy

V metodické příručce byly použity ukázky interaktivních výukových prezentací španělského, francouzského a latinského jazyka:

Barcelona, Madrid, SERRJ B1, Jana Felixová

http://www.jazykyinteraktivne.cz/predmety/spanelsky-jazyk/2815-madrid-barcelona/?grade=0

Lidské tělo, SERRJ B1, Jana Felixová

http://www.jazykyinteraktivne.cz/predmety/spanelsky-jazyk/5511-lidske-telo\_4/?grade=0'

Můj dům, SERRJ A1, Jolana Tůmová

http://www.jazykyinteraktivne.cz/predmety/francouzsky-jazyk/5070-muj-dum\_1/stahnout/?grade=2

Blízká budoucnost, SERRJ AJ, Jolana Tůmová

http://www.jazykyinteraktivne.cz/predmety/francouzsky-jazyk/12068-blizkabudoucnost/stahnout/?grade=2

Rostliny, zvířata, SERRJ A1, Jolana Tůmová

http://www.jazykyinteraktivne.cz/predmety/francouzsky-jazyk/6120-rostliny-azvirata/stahnout/?grade=2

Bible - Nový zákon, 2. ročník (SERRJ B2), Lucie Škvařilová

http://www.jazykyinteraktivne.cz/predmety/latinsky-jazyk/23742-bible-novyzakon/stahnout/?grade=0

Konjunktiv prézentu a imperfekta, 2. ročník (SERRJ B1), Lucie Škvařilová

http://www.jazykyinteraktivne.cz/predmety/latinsky-jazyk/19920-konjunktiv-prezenta-aimperfekta/?grade=0

Použité zdroje, odkazy

- str. 5 http://www.msmt.cz/mezinarodni-vztahy/spolecny-evropsky-referencni-ramec-pro-jazyky
- str. 7 http://support.prometheanplanet.com/server.php?show=nav.21793
- str. 10 <u>ActivInspirefile:///C:/Program%20Files/Activ%20Software/Inspire/help/cs/help\_cs.htm</u>
- str. 21 file:///C:/Program%20Files/ACTIV%20Software/Inspire/help/cs/help\_cs.htm
- str. 24 http://www.prometheanplanet.com/server.php?show=nav.1138
- str. 25 <u>www.latina.zdarma.cz</u>

str. 57 - <u>http://www.latina-zdarma.cz/article/2010062701-procvicujeme-konjunktiv-prezenta-1-konjugace</u>

http://www.jazykyinteraktivne.cz/

# Cizí jazyky interaktivně v podmínkách Společného evropského referenčního rámce pro jazyky

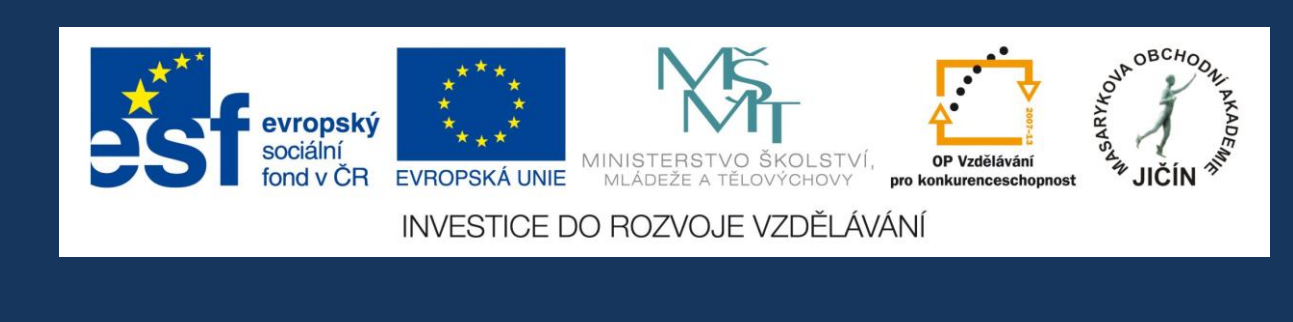

## Masarykova obchodní akademie, Jičín

2013

Kolektiv autorek:

Mgr. Jana Felixová, Mgr. Lucie Škvařilová, Mgr. Jolana Tůmová

# JazykyInteraktivne.cz